# **Product Documentation**

Dokumentace k tomuto výrobku obsahuje níže uvedené návody k obsluze. Před použitím fotoaparátu si pečlivě přečtěte všechny instrukce, abyste byli schopni plně využít všech jeho možností.

#### Stručný návod k obsluze

Stručný návod k obsluze Vás provede krok za krokem vybalením a nastavením Vašeho digitálního fotoaparátu, zhotovením prvních fotografií a jejich přenosem do počítače.

#### Návod k obsluze digitálního fotoaparátu

Návod k obsluze digitálního fotoaparátu (tento návod) obsahuje kompletní návod k obsluze Vašeho fotoaparátu.

#### Referenční návod k obsluze softwaru Nikon View 4

Referenční návod k obsluze softwaru Nikon View 4 je k dispozici v elektronické formě na referenčním CD dodávaném s Vaším fotoaparátem. Informace o možnosti prohlížení tohoto návodu viz "Referenční příručka: Propojení" v tomto návodu k obsluze.

# Pro Vaši bezpečnost

Abyste zabránili poškození Vašeho přístroje Nikon a vyvarovali se eventuálního poranění či poranění ostatních osob, přečtěte si před jeho použitím pečlivě následující bezpečnostní pokyny. Tyto pokyny umístěte tak, aby si je mohli přečíst všichni potenciální uživatelé přístroje.

Možné následky, které by mohly být způsobeny neuposlechnutím pokynů zde uvedených jsou označeny následujícím symbolem:

Tento symbol znamená varování - informace takto označené je nutné si přečíst před použitím výrobku Nikon pro zabránění možnému poranění.

# VAROVÁNÍ

#### Medívejte se hledáčkem fotoaparátu přímo do slunce

Pozorování slunce nebo jiného silného světelného zdroje přes hledáček fotoaparátu může způsobit trvalé poškození zraku.

#### V případě výskytu závady přístroj ihned vypněte

Zaznamenáte-li, že z přístroje nebo síťového adaptéru (zvláštní příslušenství) vychází neobvyklý zápach nebo kouř, odpojte síťový adaptér a vyjměte z přístroje baterii - zabráníte tak možnému požáru. Pokračujete-li v používání přístroje, riskujete úraz elektrickým proudem. Po vyjmutí baterie odneste přístroj na přezkou-šení do autorizovaného servisu Nikon.

#### Nepoužívejte přístroj v blízkosti hořlavých plynů

Elektrické vybavení nepoužívejte v blízkosti hořlavých plynů, jinak může dojít k požáru nebo výbuchu.

#### Řemínek přístroje si nezavěšujte okolo krku

Zavěšení fotoaparátu na řemínku okolo krku může způsobit uškrcení. Zvláštní pozornost věnujte tomu, aby k zavěšení fotoaparátu okolo krku nedošlo u dětí či dospívající mládeže.

#### A Přístroj nerozebírejte

Dotykem nechráněných částí těla s vnitřními částmi fotoaparátu může dojít k poranění elektrickým proudem. V případě poruchy smí přístroj opravovat pouze kvalifikovaný technik. Dojde-li k otevření těla přístroje nárazem nebo jinou nehodou, vyjměte baterii a/nebo odpojte síťový adaptér od elektrické sítě a přístroj odneste na kontrolu do autorizovaného servisu Nikon.

#### Při manipulaci s bateriemi dbejte náležité opatrnosti

Baterie mohou při nesprávném zacházení vytéct nebo explodovat. Při práci s bateriemi určenými pro tento fotoaparát dodržujte následující bez-pečnostní pravidla:

- Před výměnou baterie se nejprve přesvědčete, jestli je přístroj vypnutý. Používáte-li síťový adaptér, nejprve jej odpojte.
- Používejte pouze dodávanou lithiumiontovou baterii Nikon EN-EK 1 nebo 6V lithiovou baterii typu 2 CR5 (DL 245).
- Při vkládání baterie do přístroje se nepokoušejte baterii vložit horní stranou dolů, ani opačným směrem.
- Baterii nezkratujte ani nedemontujte.
- Nevystavujte baterii působení nadměrných teplot nebo plamenů.

- Zabraňte namočení resp. ponoření baterie do vody.
- Baterie nepřepravujte v přítomnosti kovových předmětů jako jsou řetízky na krk nebo sponky do vlasů.
- Jsou-li baterie plně vybité, mají tendenci vytékat. Abyste zabránili poškození přístroje, nezapomeňte plně vybitou baterii vyjmout!
- Nepoužíváte-li baterii, nasaďte krytku kontaktů a uložte baterii na chladném místě.
- Ihned po práci s přístrojem, resp. při dlouhodobější práci s přístrojem napájeným baterií, může dojít k ohřátí baterie. Před vyjmutím baterie fotoaparát vypněte a počkejte, až baterie vychladne.
- Při použití lithiové baterie 2 CR5 (DL 245) může dojít ke znatelnému zahřátí gripu přístroje, nejedná se však o závadu.
- Zaznamenáte-li na baterii jakékoli změny (změna barvy, deformace), ihned ji přestaňte používat.

#### 🗥 Používejte vhodné typy kabelů

K propojování fotoaparátu s jinými zařízeními pomocí vstupních a výstupních konektorů používejte pouze kabely dodávané firmou Nikon pro tento účel - pouze tak máte jistotu dodržení elektronických parametrů zapojení.

#### Vybavení uchovávejte mimo dosah dětí

Zvláštní pozornost věnujte tomu, aby se baterie nebo jiné malé součástky nedostaly do úst dítěte.

#### 1 Vyjímání paměťových karet

Paměťové karty se mohou během používání ohřát. Při vyjímání karty z přístroje dbejte náležité opatrnosti.

#### 🛕 Disky CD-ROM

Diský CD-ROM, na kterých je distribuován software a návody k obsluze, nepřehrávejte na audio CD zařízení. Přehrávání disků CD-ROM na audio CD přehrávači může vést ke ztrátě sluchu nebo poškození zařízení.

#### Při práci s bleskem dodržujte bezpečnostní pravidla

Použití blesku v blízkosti očí může způsobit poškození zraku. Zvláštní opatrnosti dbejte při fotografování dětí - zde by se měl blesk nacházet minimálně 1 m (39") od fotografovaného dítěte.

#### \Lambda Práce s hledáčkem

Při manipulaci s voličem provozních režimů a tlačítky zoomu během pozorování obrazu v hledáčku dejte pozor, abyste si náhodně neporanili oko.

# A Zabraňte kontaktu s tekutými krystaly

Dojde-li k poškození monitoru, dejte pozor, abyste se neporanili střepy z krycího skla a zabraňte styku pokožky, očí nebo úst s tekutými krystaly z monitoru.

# Správné zacházení s fotoaparátem a bateriemi

#### Přístroj udržujte v suchu

Fotoaparát není vodotěsný, a při ponoření do vody nebo vystavením vysokému stupni vlhkosti se může porouchat. Vytvoření koroze

na vnitřních mechanismech přístroje může způsobit jeho neopravitelné poškození.

# Přístroj chraňte před solí, prachem a pískem

Po použití fotoaparátu na pláži nebo v blízkosti mořského pobřeží, otřete opatrně z přístroje lehce navlhčeným hadříkem jakékoli usazeniny prachu nebo soli, a přístroj pečlivě osušte.

#### Nedotýkejte se prsty objektivu

Správný postup při čištění objektivu je popsán v kapitole "Technické informace: Péče o fotoaparát".

#### Při manipulaci s objektivem a pohyblivými díly přístroje dbejte náležité opatrnosti

Při manipulaci s krytem prostoru pro baterii, krytem slotu pro paměťovou kartu, krytem konektorů resp. krytem objektivu nepoužívejte příliš velkou sílu. Tyto části jsou zvláště náchylné k poškození.

# Před vyjmutím baterie nebo odpojením síťového adaptéru přístroj vypněte

Je-li přístroj zapnutý, neodpojujte síťový zdroj ani nevyjímejte baterii, jinak může dojít k nechtěnému vymazání (zapsání) snímků z paměti. Násilné přerušení přívodu energie může za takovýchto okolností způsobit ztrátu dat nebo poškození vnitřních obvodů přístroje resp. paměti. Abyste zabránili nechtěnému přerušení dodávky energie, nepřenášejte při použití síťového adaptéru fotoaparát z místa na místo.

#### Chraňte přístroj před nárazy

Je-li přístroj vystaven silnému nárazu nebo vibracím, může se poškodit..

# Přístroj držte mimo dosah silných magnetických polí

Nepoužívejte ani neskladujte přístroj v blízkosti zařízení produkujících silné elektromagnetické záření resp. magnetická pole. Silný statický náboj nebo magnetické pole vzniklé působením zařízení jako jsou rádiové vysílače, mohou interferovat s funkcí přístroje, poškodit data

na paměťové kartě, nebo ovlivnit činnost vnitřních obvodů přístroje.

#### Vyvarujte se náhlých změn teplot

Náhlé změny teploty ke kterým dochází například při vcházení (resp. vycházení) do vytápěné budovy za chladného dne, může způsobit vznik kondenzace uvnitř přístroje. Abyste zabránili vzniku kondenzace, umístěte před náhlou změnou prostředí s různými teplotami přístroj do plastového sáčku.

#### Upozornění ohledně monitoru

- Monitor může obsahovat několik pixelů které trvale svítí, nebo nesvítí vůbec. To je běžné u všech TFT LCD monitorů a neznamená to závadu. Na zhotovené snímky tento jen nemá žádný vliv.
- Snímky na monitoru mohou být při jasném osvětlení hůře viditelné.
- Monitor je podsvícen fluorescenčním světelným zdrojem. V případě, že monitor začne tmavnout nebo blikat, kontaktujte autorizovaný servis Nikon.
- Na monitor nevyvíjejte přílišný tlak, jinak může dojít k jeho poškození nebo poruše. Prach a nečistoty lze z monitoru odstranit ofukovacím štětcem. Usazené nečistoty lze odstranit otřením monitoru měkkým hadříkem nebo jelenicovou kůží.
- Dojde-li k poškození monitoru, dejte pozor, abyste se neporanili střepy z krycího skla, a vyvarujte se styku pokožky, očí nebo úst s tekutými krystaly z monitoru.

#### Baterie

- Při zapínání přístroje zkontrolujte indikaci stavu baterie na monitoru, abyste zjistili, jestli baterie nepotřebuje vyměnit. Baterii je třeba vyměnit v případě, že se na monitoru objeví indikace její nízké kapacity.
- Před fotografováním důležité události si připravte rezervní baterii a ujistěte se, že je plně nabitá. V závislosti na Vaší poloze může být obtížné v krátké době sehnat novou baterii.
- Za chladných dnů se kapacita baterií snižuje. Před fotografování v exteriéru za chladného počasí se ujistěte, že je baterie plně nabitá. Rezervní baterii uchovávejte v teplé vnitřní kapse a je-li třeba, proveďte výměnu baterie. Jakmile se baterie ohřeje, získá zpět část své původní kapacity.
- Dojde-li ke znečištění kontaktů baterie, otřete kontakty suchým kouskem látky dříve, než baterii použijete.

#### Paměťové karty

- Před vložením (resp. vyjmutím) paměťové karty do fotoaparátu, přístroj vypněte.
   Vložení resp. vyjmutí paměťové karty při zapnutém fotoaparátu může způsobit jejich zničení.
- Paměťovou kartu vložte do přístroje způ-

sobem uvedeným na ilustraci vpravo. Vložení karty spodní stranou vzhůru resp. zadní stranou dopředu, může způsobit poškození karty nebo fotoaparátu.

#### Uchovávání přístroje

- Abyste zabránili tvorbě mikroorganismů a plísní, ukládejte přístroj na suchém, dobře větraném místě. Nebudete-li přístroj delší dobu používat, vyjměte baterii (abyste zabránili poškození přístroje jejím případným vytečením) a přístroj vložte do plastového sáčku s hygroskopickou látkou. Nedávejte do plastového sáčku fotoaparát umístěný v pohotovostní brašně, jinak může dojít k porušení materiálu brašny. Nezapomeňte, že hygroskopická látka postupně ztrácí své schopnosti absorbovat vlhkost, a v pravi delných intervalech proveďte její výměnu.
- Fotoaparát neukládejte společně s přípravky proti molům jako je naftalín nebo kafr, v blízkosti zařízení produkujících silná magnetická pole, nebo v místech vystavených působení vysokých teplot např. v blízkosti topného tělesa, nebo v uzavřeném automobilu za horkého dne.
- Abyste zabránili tvorbě plísní a mikroorganismů, vyjměte minimálně jednou za měsíc fotoaparát z místa jeho uskladnění. Přístroj zapněte a dříve než jej opět uklidíte, proveďte několik expozic.
- Baterii uchovávejte na chladném, suchém místě.

# Poznámka k elektronicky řízeným fotoaparátům

V extrémně výjimečných případech může dojít ke zobrazení nesmyslných symbolů na kontrolním panelu, a k zablokování fotoaparátu. Ve většině případů je tento jev způsoben silným vnějším nábojem statické elektřiny. V takovém případě vypněte fotoaparát, odpojte síťový zdroj resp. battery pack MB-5000 (používáte-li jej), vyjměte a znovu vložte do přístroje baterii, a přístroj opět zapněte.

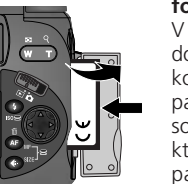

# Upozornění ohledně autorských práv

- Žádná část návodů dodávaných s výrobkem nesmí být reprodukována, kopírována, šířena, ukládána v zálohovacích systémech nebo v jakékoli formě překládána do jiné řeči bez předchozího písemného svolení firmy Nikon.
- Firma Nikon si vyhrazuje právo kdykoli bez předchozího upozornění změnit specifikaci hardwaru a softwaru popsaného v těchto návodech.
- Firma Nikon nepřebírá zodpovědnost za jakékoli škody, vzniklé používáním tohoto přístroje.
- Přestože bylo vynaloženo maximální úsilí pro dosažení správnosti a úplnosti informací obsažených v těchto návodech, budeme rádi, pokud o jakýchkoli zjištěných nesrovnalostech nebo chybějících informacích budete informovat Vaše regionální zastoupení firmy Nikon.

# Upozornění pro uživatele v Kanadě

Toto digitální zařízení třídy B splňuje všechny požadavky kanadských norem, kladené na zařízení způsobující rušivé interference.

# Upozornění pro uživatele v USA

Prohlášení Federálního úřadu pro telekomunikace (FCC) k rádiovému interferenčnímu rušení

Toto zařízení bylo testováno a shledáno způsobilým plnit limity stanovené pro digitální zařízení třídy B, podle článku 15 zákonao telekomunikacích. Tyto limity jsou stanoveny

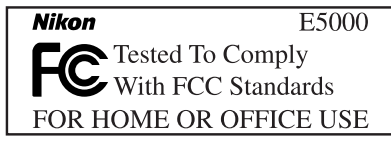

tak, aby zajišťovaly dostatečnou ochranu proti škodlivým interferencím v obytných prostorách. Toto zařízení generuje, využívá a může vyzařovat rádiové interference; pokud není instalováno a používáno v souladu s těmito instrukcemi, může způsobovat interferenční rušení rádiokomunikací. Přesto není úplná záruka, že při určitých způsobech instalace nedojde ke vzniku interferencí. Způsobuje-li toto zařízení škodlivé interferenční rušení rádiového nebo telev izního příjmu (lze lokalizovat zapnutím a vypnutím přístroje), může se uživatel pokusit zjednat nápravu jedním z následujících způsobů:

- Změnit nasměrování nebo umístění přijímací antény.
- Zvětšit vzdálenost mezi zařízením a přijímačem.
- Zapojit přístroj do zásuvky napájené jiným okruhem než přijímač.
- Požádat o pomoc zkušeného rádiového/televizního technika nebo dodavatele.

# DŮLEŽITÉ

#### Modifikace

FCC vyžaduje, aby byl uživatel zpraven o tom, že jakékoli změny nebo modifikace tohoto zařízení, neschválené výslovně firmou Nikon, ruší majitelova práva k užívání přístroje.

#### Propojovací kabely

Používejte propojovací kabely dodávané firmou Nikon. Použití jiných kabelů může způsobit překročení limitů stanovených pro zařízení třídy B článkem 15 zákona o telekomunikacích.

Nikon Inc., 1300 Walt Whitman Road, Melville, New York 11747-3064, USA Tel.: 631-547-4200

# Upozornění ohledně zákazu kopírování a šíření

Berte na zřetel, že i držení materiálů které byly digitálně kopírovány nebo reprodukovány pomocí skeneru, digitálního fotoaparátu či jiného zařízení, může být právně postižitelné.

 Položky, které je zakázáno kopírovat a šířit Nekopírujte ani jinak nereprodukujte papírové peníze, mince, cenné papíry nebo obligace, ani když jsou kopie označeny nápisem "vzorek".

Kopírování nebo reprodukce papírových peněz, mincí a cenných papírů, které jsou v oběhu v cizích zemích, je zakázáno.

Pokud nebylo výslovně povoleno, je zakázáno kopírování nepoužitých poštovních známek a pohlednic.

Dále je zakázáno kopírování kolků a certifikovaných dokumentů.

• Upozornění k některým druhům kopií a reprodukcí

Vládní výnos ke kopírování a reprodukci cenných papírů vydaných soukromými společnostmi (akcie, směnky, šeky, dárkové kupóny, atd.), dopravních legitimací a jízdenek, zakazuje pořizování jejich kopií s výjimkou minimálního množství pracovních kopií pro vnitřní potřebu firmy. Tedy, nekopírujte pasy, autorizované výtisky státních a soukromých organizací, občanské průkazy a lístky jako dopravní jízdenky, vstupenky, legitimace a stravenky.

#### Postup v souladu s autorskými právy

Kopírování a reprodukce autorských děl jako jsou knihy, hudební díla, obrazy, dřevoryty, filmy a fotografie je zakázáno kromě pořízení kopie pro vlastní soukromou potřebu v domácnosti, nebo jiné nekomerční využití.

# Informace o obchodních značkách

Apple, logo Apple, Macintosh, MacOS, Power Macintosh, PowerBook a Ouick-Time isou registrované obchodní značky firmy Apple Computer, Inc. Finder, Macintosh PC Exchange, Power Mac, iMac a iBook jsou obchodní značky Apple Computer Inc. IBM a IBM PC/AT jsou registrované obchodní značky firmy International Business Machines Corporation. PowerPC je obchodní značka firmy International Business Machines Corporation využívaná licenčně. Microsoft, Windows a Outlook isou registrované obchodní značky Microsoft Corporation. Internet Explorer je produkt firmy Microsoft Corporation. MMX a Pentium jsou obchodní značky firmy Intel Corporation. Internet je obchodní značka firmy Digital Equipment Corporation. Netscape a Netscape Navigator isou registrované obchodní značky firmy Netscape Communication Corporation. Compact-Flash je obchodní značka firmy SanDisk Corporation. Lexar Media je obchodní značka firmy Lexar Media Corporation. Adobe a Acrobat jsou registrované obchodní značky Adobe Systems Inc. Zip je regis trovaná obchodní značka firmy lomega Corporation registrovaná v USA a dalších zemích. Eudora je registrovaná obchodní značka University of Illinois Board of Trustees, licensovaná firmě OUALCOMM Incorporated. PRINT Image Matching ie obchodní značka firma Seiko Epson Corporation. Všechny ostatní obchodní značky uvedené v tomto návodu a ostatní dokumentaci dodané s tímto výrobkem firmy Nikon, isou obchodními značkami resp. registrovanými obchodními značkami příslušných firem.

# Obsah

| Produktová dokumentace                       |     |
|----------------------------------------------|-----|
| Pro Vaši bezpečnost                          | i   |
| Správné zacházení s fotoaparátem a bateriemi | i   |
| Upozornění ohledně autorských práv           | viv |

#### Úvod: Než začnete fotografovat .....

| Přehled: O tomto návodu                                                                                                    |                         |  |
|----------------------------------------------------------------------------------------------------|-------------------------|--|
| Seznámení s přístrojem COOLPIX5000:<br>Součásti přístroje a jejich funkce<br>Základní vlastnosti<br>Kde se co nachází - popis přístroje COOLPIX5000<br>Co a jak použít - ovládací prvky a indikace na fotoaparátu | <b>4</b><br>4<br>6<br>8 |  |
| MENU: Práce s menu fotoaparátu                                                                                                    | <b>20</b>               |  |

#### Stručný návod: Začínáme ...... 31

| Krok 1 - Upevnění řemínku                   | 3  |
|---------------------------------------------|----|
| Krok 2 - Vložení baterie                    | 34 |
| Krok 3 - Vložení paměťové karty             | 31 |
| Krok 4 - Kontrola stavu baterie             | 3  |
| Krok 5 - Volha jazyka pro zobrazované údaje | 4  |
| Krok 6 - Nastavení času a data              | 42 |

#### Fotografování: Základy 44

| Krok 1 - Příprava fotoaparátu            | 45 |
|------------------------------------------|----|
| Krok 2 - Volitelná nastavení fotoaparátu | 48 |
| Krok 3 - Určení výřezu snímku            | 50 |
| Krok 4 - Zaostření a expozice snímku     | 52 |
| Krok 5 - Kontrola výsledků               | 54 |
| Krok 6 - Vypnutí fotoaparátu             | 55 |

#### Prohlížení a mazání snímků:

| Zobrazení rychlého náhledu (Quick Review) | 5 |
|-------------------------------------------|---|
| Zobrazení rychlého náhledu                | 5 |
| Celoobrazovkové prohlížení snímků         | 5 |
| Prohlížení náhledů                        | 6 |
| Prohlížení náhledů                        | 6 |

#### Kam jít dále?: Jak vytisknout fotografie Jak sdílet fotografie Volba výřezu snímku: Optický a digitální zoom ..... 69 Efektivní využití paměti: Kvalita a velikost obrazu ...... 71 Opožděné spuštění závěrky: Samospoušť ..... 80 Osvětlení objektu: Tlačítko 🚯 ...... 82

# Pokročilá fotografie: Volitelná uživatelská nastavení87Uživatelská nastavení: Volba skupiny uživatelských nastavení88Nastavení času a clony: Expoziční režimy89Zvýšení citlivosti ke světlu: Citlivost (ekvivalent ISO)96Zaostření na předvolenou vzdálenost: Manuální zaostřování98

| Možná nastavení v menu snímacího režimu                  | 100 |
|----------------------------------------------------------|-----|
| Zachování přirozené barevnosti: Menu White Balance       | 102 |
| Měření světla: Menu Metering                             | 105 |
| Zhotovení videosekvencí a sérií snímků: Menu Continuous  | 108 |
| Dosažení ostřejších snímků: Menu Best Shot Selector      | 112 |
| Kontrast a jas obrazu: Menu Image Adjustment             | 114 |
| Kontrola barevnosti: Menu Saturation Control             | 115 |
| Použití volitelných předsádkových objektivů: Menu Lens   | 116 |
| Nastavení expozice: Menu Exposure Options                | 118 |
| Režimy zaostřování: Menu Focus Options                   | 120 |
| Zvýšení obrysové ostrosti: Menu Image Sharpening         | 123 |
| Automatická expoziční řada: Menu Auto Bracketing         | 124 |
| Zamezení "zrnitosti" snímků: Menu Noise Reduction        | 128 |
| Obnovení továrních nastavení fotoaparátu: Menu Reset All | 130 |

# Nastavení fotoaparátu: Menu SET-UP ...... 133

| Volitelné položky SET-UP menu                             | 134 |
|-----------------------------------------------------------|-----|
| Organizace snímků: Menu Folders                           | 137 |
| Zvukové potvrzení expozice: Menu Shutter Sound            | 142 |
| Úspora kapacity baterie: Menu Auto Off                    | 143 |
| Formátování paměťové karty: Menu CF Card Format           | 144 |
| Číslování souborů: Menu Seq. Numbers                      | 144 |
| Nastavení data a času: Menu Date                          | 145 |
| Nastavení monitoru: Menu Monitor Options                  | 146 |
| Uživatelská nastavení fotoaparátu: Menu Controls          | 148 |
| Nastavení funkce zoomu: Menu Zoom Options                 | 151 |
| Nastavení blesku: Menu Speedlight Options                 | 152 |
| Uložení fotografických informací ke snímku                |     |
| v separátním souboru: Menu info.txt                       | 154 |
| Volba TV normy: Menu Video Mode                           | 155 |
| Nastavení jazyka pro zobrazované informace: Menu Language | 155 |
| Ochrana snímků před smazáním: Menu Disable Delete         | 156 |
|                                                           |     |

# 

| Základní přehrávání snímků: Celoobrazovkové přehrávání snímků/<br>přehrávání náhledů 15                                                                                                    |                                                             |  |  |  |
|----------------------------------------------------------------------------------------------------|-------------------------------------------------------------|--|--|--|
| Menu přehrávacího režimu (Playback): Práce se snímky<br>Mazání snímků: Menu <i>Delete</i><br>Volba adresáře pro přehrávání: Menu <i>Folders</i><br>Automatické přehrávání snímků: Menu <i>Slide Show</i><br>Ochrana důležitých snímků: Menu <i>Protect</i><br>Skrytí snímků během přehrávání: Menu <i>Hide-Image</i><br>Výběr snímků pro tisk: Menu <i>Print-Set</i><br>Výběr snímků pro přenos do počítače: Menu <i>Auto Transfer</i> | <b>165</b><br>166<br>169<br>170<br>172<br>173<br>174<br>176 |  |  |  |
| Přehrávání snímků na televizoru:<br>Připojení fotoaparátu k videozařízení                                                                                                    | 178                                                         |  |  |  |

# 

| Než začnete: Instalace softwaru Nikon View 4 | 180 |
|----------------------------------------------|-----|
| Propojení: Propojení fotoaparátu s počítačem | 182 |

#### Technické informace: Péče o fotoaparát, volitelné příslušenství a zdroje informací.

|                               | 69  |
|-------------------------------|-----|
| Péče o fotoaparát             | 190 |
| Volitelné příslušenství       | 191 |
| Zdroje informací na internetu | 193 |
| Řešení problémů               | 194 |
| Specifikace                   | 201 |
|                               |     |

| Rejstřík 20 | )5 |
|-------------|----|
|-------------|----|

100

# Úvod

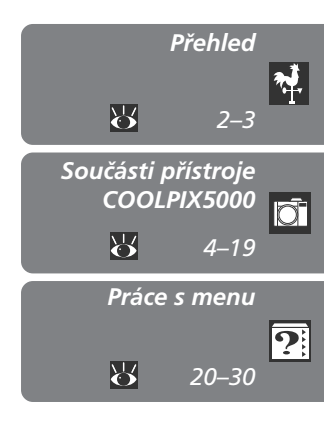

Než začnete fotografovat

#### Přehled

Tato část popisuje organizaci návodu a slouží k vysvětlení symbolů a značek zde použitých.

Tato kapitola je rozdělena na následující části:

#### Součásti přístroje COOLPIX5000

Tuto část návodu si označte a používejte jí při čtení návodu k obsluze jako zdroj informací o jednotlivých funkcích a součástech fotoaparátu.

#### Práce s menu

Tato část popisuje práci s menu, pomocí kterých lze provádět různá nastavení fotoaparátu. Rovněž zde naleznete kompletní seznam všech položek menu.

# Přehled

#### O tomto návodu

Děkujeme Vám za koupi digitálního fotoaparátu COOLPIX5000. Tento návod 🙀 k obsluze byl vytvořen proto, aby Vám pomohl naučit se přístroj plně využít. Postupně, jak budete návodem procházet, naleznete zde nejen popis činnosti přístroje, ale i rady, jak jeho možností využít v různých situacích.

Úvodní část (tato část) Vám podá rychlý přehled symbolů a konvencí použitých v tomto návodu, a rovněž nabídne popis součástí fotoaparátu a nabídek jednotlivých menu - tyto informace slouží pro pochopení dalších částí návodu.

Po úvodní části následuje část "Stručný návod", která Vás vybaví informacemi dostatečnými pro zvládnutí jednoduché fotografie metodou "zaměř a stiskni". Obsahuje dostatečné množství informací pro využití snadné obsluhy přístroje. a bezprostřednosti digitální fotografie.

Jakmile zhotovíte nějaké fotografie, využijete informace obsažené v části "Další možnosti využití přístroje" - zde naleznete informace o tom, jak poslat fotografie přátelům a rodině pomocí e-mailu, a jak objednat tisk fotografií pomocí formátu DPOF, kterým je vybaven Váš fotoaparát. Dále zde naleznete rady pro zhotovení fotografií vhodných k elektronické distribuci, a rady ohledně tisku fotografií na barevných inkoustových tiskárnách.

Poslední část - "Referenční příručka: Ovládání přístroje detailně" zahrnuje podrobné informace o všech aspektech digitální fotografie s přístrojem COOLPIX5000. Informace o uspořádání fotografií do adresářů a možných nastaveních fotoaparátu naleznete v kapitole "Nastavení fotoaparátu: Menu SET-UP", zatímco kapitola "Přehrávání snímků: Přehrávací režim" rozebírá volitelná nastavení přehrávacího režimu přístroje. Instrukce k přenosu snímků z fotoaparátu do počítače jsou obsaženy v kapitole "Propojování". Poslední kapitola "Technické informace" obsahuje rady jak pečovat o přístroj, nabídku volitelného příslušenství a řešení možných problémů.

Pro větší přehlednost a snazší nalezení požadovaných informací isou použity následující symboly a konvence:

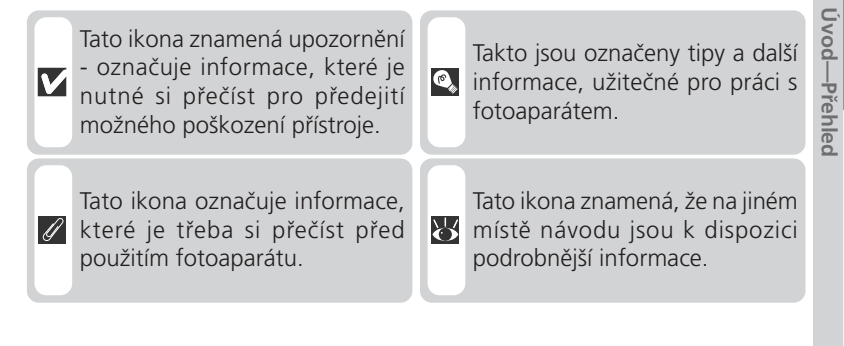

## Celoživotní vzdělávání

Jako část závazku firmy Nikon k "celoživotnímu vzdělávání" vzhledem k podpoře a informacím o nových produktech jsou k dispozici pravidelně aktualizované informace na následujících webových stránkách:

- Pro uživatele v USA: http://www.nikonusa.com/
- Při uživatele v Evropě: http://www.nikon-euro.com/
- Pro uživatele v Asii, Oceánii, na Středním východě a Africe: http://www.nikon-asia.com/

Navštivte tvto stránky pro zijštění nejnovějších informací o výrobku, rad a odpovědí na často kladené otázky (FAQs) a získání dalších informací o digitální fotografii. Informace, které zde nenaleznete, Vám poskytne regionální zastoupení firmy Nikon. Kontaktní informace viz:

http://www.nikon-image.com/eng/

₩

# Seznámení s přístrojem COOLPIX5000

Popis součástí fotoaparátu a jejich funkcí

Tato část Vás seznámí s nejdůležitějšími vlastnostmi přístroje COOLPIX5000, jeho ovládacími prvky a zobrazovanými údaji.

# Základní vlastnosti

Ō

Seznámení s přístrojem COOLPIX5000

Přístroj COOLPIX5000 kromě jiných vlastností obsahuje:

- CCD senzor s 5 miliony efektivních pixelů pro fotografie velikosti 2560 · 1920 pixelů, které obsahují dostatečné množství obrazových informací pro tisk ve fotografické kvalitě až do velikosti A3 (11" · 14").
- krátké zpoždění expozice po stisku spouště, rychlou inicializaci přístroje, rychlý autofokus a zoom, který pomáhá zajistit rychlou reakci přístroje i při velice krátkých náhodných výjevech.
- nejkratší čas závěrky <sup>1</sup>/<sub>4000</sub>s.
- pokrokový algoritmus pro zpracování obrazové informace, schopný uchovat jemné detaily a brilantní barvy obrazu.
- redukci šumu pro snímky dlouhými expozicemi, režim "clear-image" (pro snímky velikosti 1280 · 960 pixelů a menší) s minimálním šumem a jemným odstupňováním gradace.
- trojnásobný zoom Nikkor s rozsahem ohnisek 7,1 21,4 mm (ekvivalent 28
  - 85 mm u kinofilmu), obsahující tři asférické členy jejich velký průměr pomáhá potlačit zkreslení obrazu na zanedbatelné minimum.
- sklopný a otočný monitor pro pohodlnou práci v jakékoli snímací pozici včetně možnosti jeho úplného otočení k objektivu pro rychlé zhotovení autoportrétu.
- mikrofon a reproduktor pro záznam a přehrání až 60s ozvučených video sekvencí.

COOLPIX5000 je navíc kompatibilní s širokým spektrem volitelného příslušenství, rozšiřujícího Vaše fotografické možnosti. Volitelné příslušenství přístroje COOLPIX5000 zahrnuje:

• battery pack MB-E5000 (👿 35)

battery pack MB-E5000 je určen k dlouhodobějšímu napájení fotoaparátu. Jako zdroj energie používá šest běžných AA tužkových baterií LR-6, a je vybaven tlačítky zoomu a spouště pro vertikální snímání.

• externí blesky a příslušenství (😽 192)

fotoaparát je vybaven standardními sáňkami pro upevnění příslušenství, na které lze přímo umístit většinu blesků Nikon. Pro práci s bleskem umístěným mimo fotoaparát lze do sáněk umístit volitelný synchronizační kabel.

• Předsádkové objektivy (😈 191)

k dispozici je široký sortiment předsádkových objektivů - širokoúhlé objektivy, teleobjektivy, fish-eye objektiv a širokoúhlý objektiv WC-E68, který je ekvivalentní ohniskové vzdálenosti 19 mm u kinofilmu.

# Kde se co nachází - popis přístroje COOLPIX5000

Věnuite trochu času seznámení s ovládacími prvky fotoaparátu a zobrazovanými informacemi. Pro práci s návodem je výhodné si tuto část označit - při čtení ostatních částí návodu se můžete rychle vracet zpět pro vyhledání potřebných údajů.

Zde je uveden popis jednotlivých částí fotoaparátu. Podrobnější informace o funkci jednotlivých částí naleznete na stránce uvedené u každé položky.

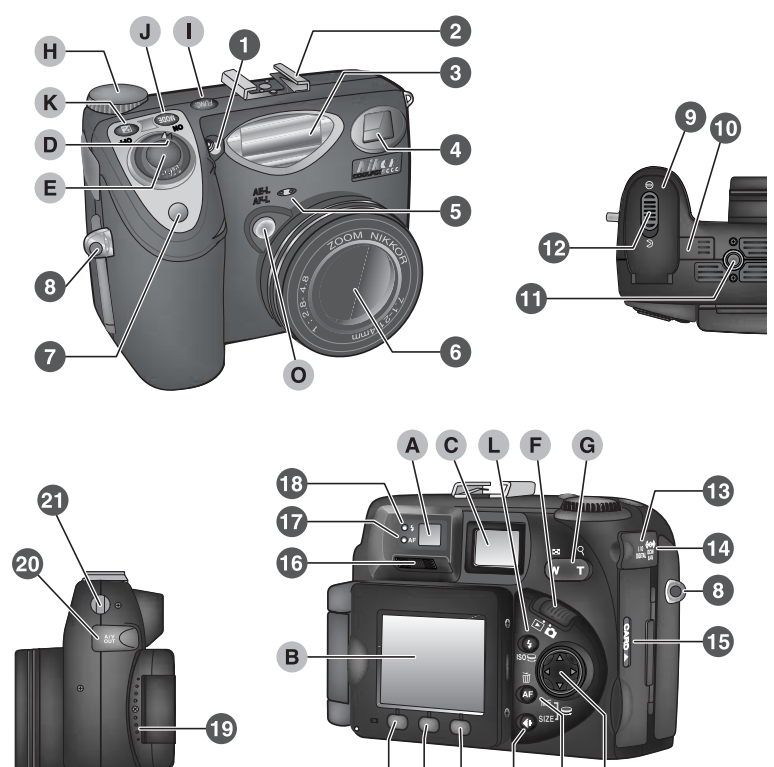

Funkce jednotlivých ovládacích prvků a indikací na fotoaparátu, které jsou označeny písmeny abecedy, je podrobně popsán v následující kapitole.

|     | fotočlánek 51                           | Α | hledáček 8              | od –  |
|-----|-----------------------------------------|---|-------------------------|-------|
|     | sáňky pro upevnění příslušenství        | В | monitor 9               | -Sez  |
| l   |                                         | С | kontrolní panel 11      | nám   |
|     | vestavěný blesk 82                      | D | hlavní vypínač 12       | lení  |
|     | okénko hledáčku 8                       | Е | tlačítko spouště 12     | žd s  |
|     | mikrofon 109                            | F | volič provozních režimů | ístro |
|     | objektiv 33, 191                        |   | (mode) 12               | ojem  |
| 1   | kontrolka samospouště 80                | G | tlačítka zoomu 13       | CO    |
|     | očko pro upevnění řemínku 33            | н | příkazový volič 13      | OLP   |
|     | krytka prostoru pro baterii 34          | L | tlačítko 💷 15           | IX50  |
| 0   | propojovací kontakty pro battery        | J | tlačítko 🚥 15           | 00    |
| l   | pack MB-E5000 35                        | К | tlačítko 😰 15           |       |
| 1   | stativový závit                         | L | tlačítko 👽/ISO 16       |       |
| 2   | pojistka krytky prostoru pro<br>baterii | Μ | tlačítko 📭/MF/m 16      |       |
| 3   | konektor USB (zakrytý) 182              | Ν | tlačítko 🕐/SIZE 17      |       |
| 4   | konektor DC-IN (zakrytý) 191            | 0 | tlačítko AE/AF lock 17  |       |
| 5   | kryt prostoru pro paměťovou             | Ρ | multifunkční volič 18   |       |
| l   | kartu 36                                | Q | tlačítko MONITOR (🔲) 18 |       |
| 6   | volič dioptrické korekce 47             | R | tlačítko MENU 19        |       |
| 7   | zelená kontrolka autofokusu 8           | S | tlačítko QUICK ► 19     |       |
| 8   | červená kontrolka blesku 8              |   |                         |       |
| 9   | reproduktor 164                         |   |                         |       |
| 0   | konektor AV OUT (zakrytý) 178           |   |                         |       |
| -81 |                                         |   |                         |       |

| _        |
|----------|
| Ĺ,       |
| <        |
| 0        |
| 0        |
| T        |
|          |
| Ś        |
| Ð        |
| N        |
| 3        |
| a,       |
| 3        |
| 3        |
| P        |
|          |
| _`       |
| S        |
| 0        |
| Ĭ,       |
| 5        |
| ÷        |
| 2        |
| <u> </u> |
| Φ.       |
| 5        |
|          |
|          |
|          |
| 0        |
| 0        |
|          |
| ř        |
| Ę        |
| LPI      |
| LPIX     |
| LPIX5    |
| LPIX50   |
| LPIX500  |

Ō

Ō

# Co a jak použít - ovládací prvky a indikace na fotoaparátu

# Cervená LED dioda (blesk) Zelená LED dioda (autofokus)

Zóna autofokusu/centrální zaostřovací pole pro manuální nebo automatickou volbu zaostřovacího pole (**W** 120)

> Toto pole použijte k zarámování výřezu snímku u vzdáleností menších než 1,5m (4'11")

Výřez snímků lze kontrolovat pomocí hledáčku nebo monitoru. Nachází-li se fotografovaný objekt ve vzdálenosti do 1,5m (4'11") od fotoaparátu, bude výřez obrazu snímaného objektivem o něco posunutý oproti obrazu, který lze pozorovat v hledáčku. Je-li tedy fotografovaný objekt blízko fotoaparátu, upravte výřez snímku pole značek v hledáčku, nebo použijte k určení výřezu snímku monitor.

Dvě kontrolky vedle okuláru hledáčku Vám podávají informace o stavu přístroje během pohledu do hledáčku.

|                       | Indikace     | Význam                                                                                                    |
|-----------------------|--------------|----------------------------------------------------------------------------------------------------|
| <u></u><br>8 0        | Svítí        | Při expozici snímku dojde k odpálení záblesku                                                                                                    |
| ervei<br>ntro         | Bliká        | Blesk se nabíjí (🔀 84).                                                                                                    |
| ná<br>Ika             | Nesvítí      | Pro dosažení správné expozice není třeba použít blesk, resp.<br>je blesk je manuálně vypnutý ("off").                                                |
| Zel                   | Svítí        | Objekt je zaostřen.                                                                                                    |
| ená kon<br>aut        | Bliká rychle | Fotoaparát není schopen zaostřit objekt.<br>Použijte blokaci zaostření (🔀 53) nebo manuální<br>zaostřování (🔀 98).                                   |
| trolka (k<br>ofokusu) | Bliká        | Fotoaparát zapisuje snímek(ky) na paměťovou CF kartu.<br>Bliká-li zelená kontrolka, nevyjímejte paměťovou kartu, ani<br>neodpojujte přívod energie.  |
| ontrolka              | Bliká pomalu | Aktivovaný digitální zoom ( <mark> 7</mark> 0), nebo velikost obrazu<br>nastavená na 3:2 ( <b>7</b> 75). K určení výřezu snímku použijte<br>monitor. |

# **B** Monitor

Stejně jako hledáček, lze k určení výřezu snímku použít i monitor. Během fotografování zobrazuje monitor výřez obrazu aktuálně snímaný objektivem a současně zobrazuje ikony symbolizující různá nastavení fotoaparátu (viz seznam na protější straně). Monitor lze také použít k rychlému zobrazení náhledu zhotoveného snímku (**W** 56), a k přehrávání snímků (**W** 158).

Monitor může být přiklopený v základní pozici na těle fotoaparátu, nebo jej lze odklopit a otočit pro nastavení pohodlného pozorovacího úhlu. Monitor lze vyklopit způsobem, zobrazeným na ilustracích vpravo.

Je-li monitor vyklopený až do rovnoběžné polohy s fotoaparátem, lze jej otočit až o 270. To umožňuje pozorovat obraz na monitoru při držení fotoaparátu v nejrůznějších úhlech. Monitor lze rovněž otočit do stejného směru jako objektiv, což umožňuje pohodlné zhotovení autoportrétu (v této poloze dojde k automatickému otočení obrazu na monitoru, takže zobrazení je stejné, jaké bude na výsledných snímcích).

Je-li monitor natočen do stejného směru jako objektiv, lze jej rychle přiklopit zpět k tělu fotoaparátu pro fotografování nebo přehrávání snímků.

Pokud se monitor nepoužívá, lze jej otočit obrazovkou směrem k zadní stěně fotoaparátu, a přiklopit jej k tělu fotoaparátu pro ochranu před prachem resp. otisky prstů.

# Použití monitoru

Při odklápění monitoru od těla fotoaparátu nepoužívejte nadměrné síly. Nebudete-li dbát tohoto upozornění, může dojít k poškození pantu, který propojuje monitor s fotoaparátem.

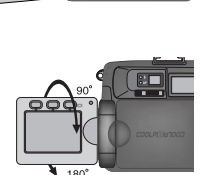

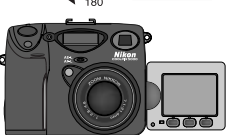

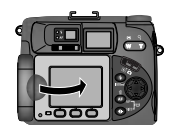

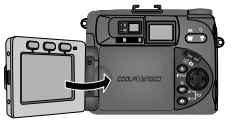

ristroje

COOLPIX500

Je-lo volič provozních režimů (mode) nastaven na 🗅 (přehrávací režim), ikony na monitoru zobrazují stav následujících funkcí fotoaparátu, indikace zobrazované v přehrávacím režimu 🕒 jsou popsány v kapitole "Přehrávání snímků:

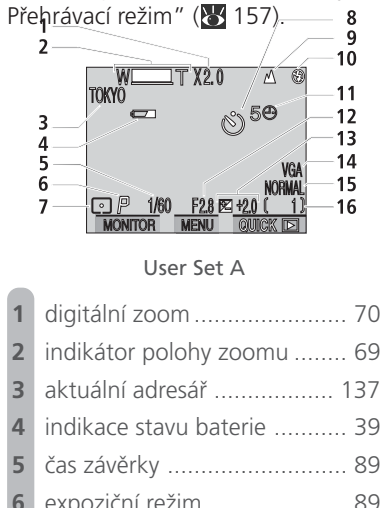

| 2  | indikator polohy zoomu 69                      |
|----|------------------------------------------------|
| 3  | aktuální adresář 137                           |
| 4  | indikace stavu baterie                         |
| 5  | čas závěrky 89                                 |
| 6  | expoziční režim 89                             |
| 7  | metoda měření expozice 105                     |
| 8  | indikace samospouště 80                        |
| 9  | zaostřovací režim 76                           |
| 10 | zábleskový režim 82                            |
| 11 | symbol "nenastavené hodnoty<br>data a času" 43 |
| 12 | clona 89                                       |
| 13 | korekce expozice 85                            |
| 14 | velikost obrazu 74                             |
| 15 | kvalita obrazu 72                              |
| 16 | počet zbývajících snímků 46                    |
| 17 | jednotlivá zaostřovací pole 120                |

|                            | 23                                                                                                    |
|----------------------------|----------------------------------------------------------------------------------------------------|
| 17                         |                                                                                                    |
| 18<br>19<br>20<br>21<br>22 | 0,9m A 3<br>25<br>26<br>27<br>AFL []] 27<br>AFL []] 27<br>AFL []] 27<br>AFL []] 27<br>AFL []] 27<br>AFL []] 100<br>27<br>AFL []] 100<br>27<br>28<br>28<br>29 |
|                            | User Sets 1, 2, and 3                                                                                                    |
| 8                          | uživatelské nastavení č. (sada<br>nastavení) 88                                                                                                    |
| 9                          | zadání použitého<br>předsádkového objektivu 116                                                                                                    |
| 0                          | blokace expozice/<br>vyvážení bílé 118                                                                                                    |
| 1                          | režim sériového snímání 108<br>volba nejlepšího snímku (BSS) 112<br>redukce šumu                                                                             |
| 2                          | expoziční řada 124                                                                                                    |
| 3                          | světelná váha expozice                                                                                                    |
| 4                          | Manual focus distance                                                                                                    |
| 5                          | doostřování obrazu 123                                                                                                    |
| 6                          | vyvážení bílé barvy 102                                                                                                    |
| 27                         | citlivost (ekvivalent ISO)                                                                                                    |
| 8                          | nastavení obrazu/<br>indikace ČB režimu                                                                                                    |
| 9                          | zóna bodového měření<br>expozice                                                                                                    |

# C Kontrolní panel

Indikace na kontrolním panelu slouží k informaci o následujících nastaveních fotoaparátu:

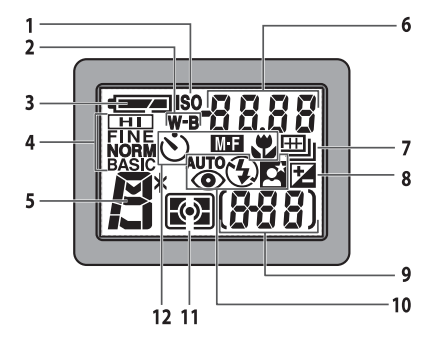

| 6  | indikátor času závěrky/clony (v<br>závislosti na použitých ovládacích<br>prvcích zobrazuje čas závěrky [<br>89], clonu [<br>89], hodnotu ko-<br>rekce expozice [<br>85], manuálně<br>zaostřenou vzdálenost [<br>98],<br>citlivost [<br>96], vyvážení bílé [<br>149], nebo stav přenosu snímků<br>do počítače [<br>183] |
|----|----------------------------------------------------------------------------------------------------|
| 7  | režim sériového snímání 108                                                                                                    |
| 8  | indikaci korekce expozice 85                                                                                                    |
| 9  | počet zbývajících snímků 46<br>hodnota expozice v manuálním<br>režimu                                                                                                    |
| 10 | zábleskový režim 82                                                                                                    |

Ō

Uvod-

Seznámení s přístrojem COOLPIX5000

# D Hlavní vypínač

Ō

Uvod-

Seznámení s přístrojem COOLPIX5000

Hlavní vypínač slouží k zapnutí a vypnutí přístroje. Po zapnutí fotoaparát jednou pípne, a na kontrolním panelu se zobrazí údaje.

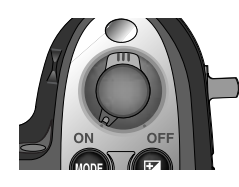

# E Tlačítko spouště

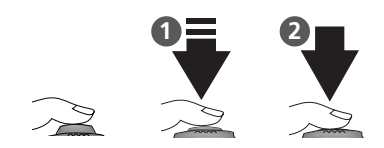

Fotoaparát COOLPIX5000 je vybaven dvoupolohovým tlačítkem spouště.

Pro zaostření namáčkněte spoušť do poloviny (1). Po zaostření fotoaparátu na objekt v zóně ostření se rozsvítí zelená kontrolka vedle okuláru hledáčku. Zaostřená vzdálenost zůstává blokována po dobu namáčknutí spouště (blokace zaostření "focus lock").

Pro expozici snímku stiskněte spoušť až na doraz (2).

# F Volič provozních režimů

Voličem provozních režimů se nastavuje aktuální režim práce fotoaparátu. Pro fotografování a zhotovení video sekvencí (数 108) použijte nastavení ▲ (snímací režim), pro přehrávání záznamů zvolte režim ► (přehrávací režim) (数 158).

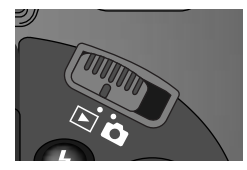

# G Tlačítko zoomu

Tlačítka zoomu použijte při tvorbě výřezu snímku. Tlačítko w stiskněte pro rozšíření zorného úhlu a zobrazení většího prostoru na snímku. Tlačítko w stiskněte pro zvětšení malých nebo vzdálených objektů tak, aby vyplnily požadovanou část snímku.

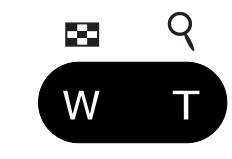

Během celoobrazovkového prohlížení snímku (₩ 58), resp. celoobrazovkového přehrávání snímků (₩ 158) můžete stiskem tlačítka (Q) zvětšit výřez tohoto snímku na monitoru (₩ 59, 159). Zvětšení výřezu se poté zruší stiskem tlačítka (W. V režimu (přehrávací režim) a režimu zobrazení rychlého náhledu, dojde po stisku tlačítka ((W ()) k současnému zobrazení 4 nebo devíti náhledů snímků (₩ 60, 160).

Během přehrávání video sekvence se tlačítky zoomu reguluje hlasitost zvukového záznamu. (**W** 164).

# H Příkazový volič

Příkazový volič se používá k ovládání mnoha funkcí: pro výběr položek v menu snímacího režimu, k přepínání jednotlivých stránek fotografických informací k zaznamenaným snímkům, přepínání náhledů, nastavení času závěrka a/nebo clony při práci v uživatelských nastaveních 1, 2 a 3. Ve sní-

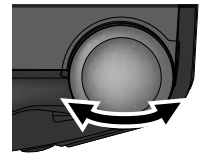

| Situace                                                     | Činnost  | Funkce                              | 8  |
|-------------------------------------------------------------|----------|-------------------------------------|----|
| Fotoaparát v režimu 🗅<br>(uživatelské nastavení 1, 2, 3)    | NODE + 9 | Volba expozičního režimu            | 89 |
| Expoziční režim <b>P</b><br>(uživatelské nastavení 1, 2, 3) | 9        | Nastavení kombinace času a<br>clony | 91 |
| Expoziční režim <b>5</b><br>(uživatelské nastavení 1, 2, 3) | 0)       | Nastavení času závěrky              | 92 |

| Situace                                                     | Činnost  | Funkce                                                           | 8   |
|-------------------------------------------------------------|----------|------------------------------------------------------------------|-----|
| Expoziční režim <b>A</b><br>(uživatelské nastavení 1, 2, 3) | 9        | Nastavení clony                                                  | 93  |
| Expoziční režim M<br>(uživatelské nastavení 1, 2, 3)        | 9        | Nastavení času závěrky a/<br>nebo clony                          | 94  |
| Fotoaparát v režimu 🗅                                       | 2+3      | Nastavení korekce expozice                                       | 85  |
| Fotoaparát v režimu 🗅<br>(uživatelské nastavení 1, 2, 3)    | ISO + 🤤  | Nastavení citlivosti (ekviva-<br>lent ISO)                       | 96  |
| Fotoaparát v režimu<br>(uživatelské nastavení 1, 2, 3)      | MF +     | Manuální zaostřování                                             | 98  |
| Fotoaparát v režimu 🗅                                       | SIZE + 오 | Volba velikosti obrazu                                           | 74  |
| Vedle položky v menu<br>snímacího režimu se zobrazí         | 9        | Nastavení volitelné položky                                      | 25  |
| Celoobrazovkové prohlížení<br>Celoobrazovkové přehrávání    | 9        | Zobrazí další resp. předchozí<br>stranu fotografických informací | 162 |
| Prohlížení náhledů<br>Přehrávání náhledů                    | 9        | Zobrazí další resp. předchozí<br>stranu náhledů snímků           | 160 |

## 🔍 Uživatelská nastavení (🔀 88)

Ve snímacím režimu ( ) je k dispozici menu se čtyřmi uživatelskými sadami nastavení: Uživatelská nastavení A, 1, 2 a 3. Uživatelské nastavení A je plně automatický režim typu "zaměř a stiskni", kde je většina nastavitelných funkcí ovládána fotoaparátem. Uživatelská nastavení 1, 2 a 3 Vám dávají plnou kontrolu nad všemi nastavitelnými funkcemi fotoaparátu. Hodnoty pro jednotlivé uživatelské sady 1, 2 a 3 jsou uloženy odděleně v paměti a vyvolány při dalším zvolení dané sady - máte tedy možnost uložit si do paměti nastavení pro Vaše nejběžnější fotografické situace, a v případě potřeby je bleskově vyvolat.

# I Tlačítko Func.

Implicitně se jednotlivé uživatelské režimy volí otáčením příkazového voliče při stisknutém tlačítku (W). V položce SET UP menu **Controls** (W 148) lze přiřadit tlačítku (W) funkci v uživatelských režimech 1, 2 a 3. V závislosti na této zvolené funkci lze tlačítko (W) použít v kombinaci s

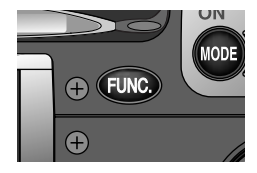

příkazovým voličem k nastavení vyvážení bílé barvy nebo měření expozice bez nutnosti vstupu do menu snímacího režimu, nebo nastavit zaostřovací resp. zábleskový režim bez použití tlačítek na zadní straně fotoaparátu.

# J Tlačítko 🚥

Ve snímacím režimu ( ) (uživatelské nastavení 1, 2 a 3) se tlačítko používá v kombinaci s příkazovým voličem pro nastavení expozičního režimu ( 89). V uživatelském nastavení A je jako expoziční režim nastavena programová automatika, a tlačítko me nelze použít.

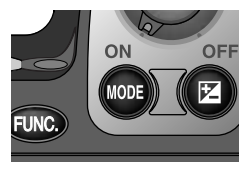

# K Tlačítko 🗵

Ve snímacím režimu ( ) se tlačítko používá v kombinaci s příkazovým voličem pro nastavení hodnoty korekce expozice ( 85).

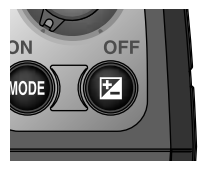

# Tlačítko ()/SIZE slouží k nastavení kvality a Function Nastavení kvality Nastavení velikosti

obrazu

obrazu

Operation

SIZE + 오

Tlačítko AE/AF Lock Stiskem tlačítka AE-L/AF-L dojde (je-li zaostřeno) k zablokování zaostřené vzdálenosti (🔀 79) a expozice (W 106). Zaostřená vzdálenost a expozice zůstávají blokovány po dobu stisku tlačítka, i když

doide k uvolnění tlačítka spouště.

N Tlačítko ()/SIZE

Situation

Fotoaparát v režimu Ó

velikosti obrazu

## Tlačítko AE-L/AF-L

Implicitně dojde po stisku tlačítka AE-L/AF-L k zablokování zaostření i expozice. V uživatelských nastaveních 1, 2 a 3 lze v položce SET UP menu Controls>AE-L, AF-L (W 150) nastavit funkci tlačítka tak, aby sloužilo pouze k zablokování expozice nebo pouze k zablokování zaostřené vzdálenosti. Bez ohledu na nastavení této funkce dojde při polovičním namáčknutí tlačítka spouště vždy k zablokování obou hodnot - zaostření i expozice.

# L Tlačítko 🚯/ISO

Ō

Uvoc

Seznámení s

přístrojem COOLPIX5000

Tlačítko (G)/ISO slouží k nastavení dvou hodnot: k nastavení zábleskového režimu, a v kombinaci s příkazovým voličem k nastavení citlivosti (ekvivalent ISO, k dispozici pouze v režimech 1, 2 a 3).

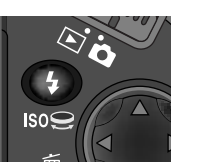

| Situace                                                | Operace | Funkce                                   | Tlačítko    | P |
|--------------------------------------------------------|---------|------------------------------------------|-------------|---|
| Fotoaparát v režimu 🗖                                  | •       | Nastavení záblesk-<br>ového režimu       | •           |   |
| Fotoaparát v režimu<br>(uživatelské nastavení 1, 2, 3) | ISO + 🤤 | Nastavení citlivosti<br>(ekvivalent ISO) | ISO<br>(()) | ( |

# M Tlačítko 🗛 /MF/ 🗑

Ve snímacím režimu (🗅) se tlačítko 📭/MF/🗑 používá k nastavení režimu zaostřování. V uživatelských nastaveních 1, 2 a 3 jej lze v kombinaci s příkazovým voličem použít k manuálnímu nastavení zaostřené vzdálenosti. V režimu rvchlého náhledu a přehrávacím režimu se používá k mazání individuálně zvolených snímků.

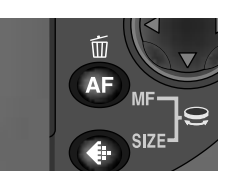

| Situace                                                  | Operace | Funkce                                      | Tlačítko   | 8         |
|----------------------------------------------------------|---------|---------------------------------------------|------------|-----------|
| Fotoaparát v režimu 🗅                                    | AF      | Nastavení režimu<br>zaostřování             | AF         | 76        |
| Fotoaparát v režimu 🗅<br>(uživatelské nastavení 1, 2, 3) | MF + 오  | Manuální nastavení<br>zaostřené vzdálenosti | MF<br>(AF) | 98        |
| Celoobrazovkové prohlížení<br>Celoobrazovkové přehrávání | Ť       | Smazání snímku<br>aktuálně zobrazeného      | Í          | 58<br>158 |
| Prohlížení náhledů<br>Přehrávání náhledů                 | ш       | Smazání zvoleného<br>snímku                 |            | 60<br>160 |

Button 😽

SIZE

AE-L

72

74

# P Multifunkční volič

Ō

Uvod

ámení

s přístrojem COOLPIX5000

Multifunkční volič se používá při procházení menu, pro listování snímků v režimu rychlého náhledu nebo přehrávacím režimu, a vybírání náhledů v režimu zobrazení rychlého náhledu a režimu přehrávání náhledů.

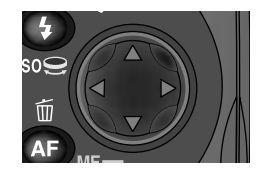

# Q Tlačítko MONITOR ( )

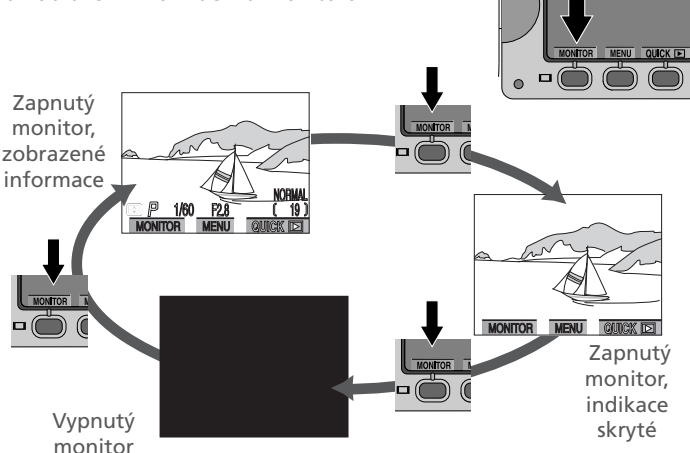

Tlačítko MONITOR (I) zapíná a vypíná monitor a ovládá zobrazení informací na monitoru.

# R Tlačítko MENU

Stiskem tlačítka MENU zobrazíte menu aktuálního provozního režimu. Má-li menu více než jednu stranu, zobrazí se druhým stiskem tlačítka MENU další strana menu. Je-li zobrazena poslední strana menu, lze menu opustit opětným stiskem tlačítka MENU.

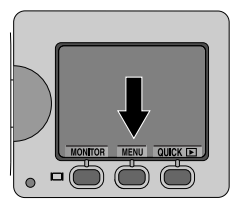

# S Tlačítko QUICK 🕨

Ve snímacím režimu (▲) se tlačítko zobrazení rychlého náhleduQUICK ► používá k prohlédnutí poslední zhotovené fotografie během přípravy na další snímek (★ 56).

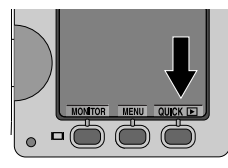

# Stacitka MONITOR (□), MENU a QUICK

Uspořádání těchto tří tlačítek zleva doprava se mění s orientací monitoru: QUICK, MENU, MONITOR ([]) jsou-li tlačítka nad monitorem, MONITOR ([]), MENU, QUICK, jsou-li tlačítka pod monitorem. Na zapnutém monitoru jsou zobrazena jména těchto tlačítek, je-li monitor vypnutý, zapne se znovu stiskem tlačítka MONI-TOR ([]).

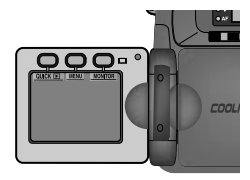

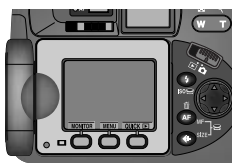

# Menu

Změny některých nastavení fotoaparátu lze provést s pomocí menu 😰 zobrazených na monitoru. Aktuální dostupnost jednotlivých položek je závislá na nastaveném provozním režimu.

| Úv    | na nastaveném provozním režimu.   |           |                                                                                                    |         |  |
|-------|-----------------------------------|-----------|----------------------------------------------------------------------------------------------------|---------|--|
| DQ-   | Režim                             | Menu      | Popis                                                                                                    | 8       |  |
| -Menu | <b>A</b>                          | SET-UP    | SET-UP menu obsahuje položky základního<br>nastavení fotoaparátu (např. formátování<br>paměťové karty, nastavení data a času).<br>Dostupnost volitelných položek je závislá na<br>aktuálním provozním režimu. V přehrá-<br>vacím režimu se do SET-UP menu vstupuje<br>z menu PLAY BACK, dostupné jsou volby<br>pro nastavení televizní normy a nastavení<br>jazyka pro zobrazované informace. V<br>uživatelských nastaveních 1, 2 a 3 se do SET-<br>UP menu vstupuje z menu snímacího<br>režimu (SHOOTING MENU), k dispozici jsou<br>zde další volitelné položk y pro přizpůsobení<br>fotoaparátu konkrétním podmínkám. | 134–156 |  |
|       | (uživatel.<br>nastavení<br>1,2,3) | SHOOTING  | Menu snímacího režimu (SHOOTING<br>MENU) obsahuje pokročilé funkce pro<br>vyvážení bílé barvy a nastavení metody<br>měření expozice. Toto menu je k dispozici<br>pouze v uživatelských nastavení 1, 2 a 3.                                                                                                    | 100–131 |  |
|       | A                                 | PLAY BACK | Menu PLAY BACK obsahuje položky pro<br>práci se snímky uloženými na paměťové<br>kartě - např. pro mazání vybraných<br>snímků, výběr snímků určených k tisku<br>resp. přenosu do počítače. Rovněž je zde<br>obsažena volba slide show, umožňující<br>automatické sekvenční přehrávání<br>snímků.                                                                                                    | 165–177 |  |

#### Zobrazení menu

Je-li fotoaparát zapnutý, lze zobrazit menu aktuálního provozního režimu 🖓 stiskem tlačítka MENU.

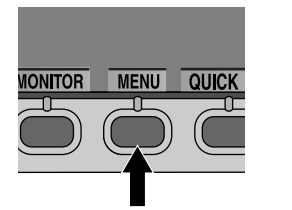

Stisknout

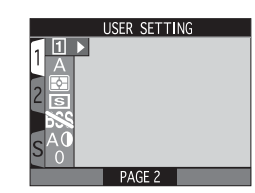

Zobrazí se menu pro

aktuální provozní režim

#### Výběr položky z menu

?

Üvod-Menu

Pro pohyb v menu požadovaným směrem stiskněte multifunkční volič v odpovídaiícím směru.

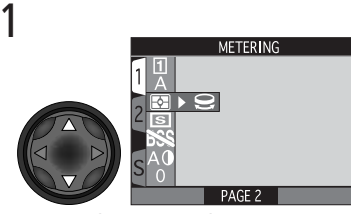

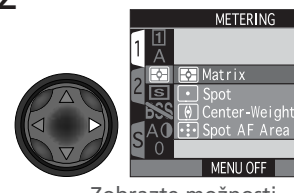

Označte (zvýrazněte) položku menu

Zobrazte možnosti

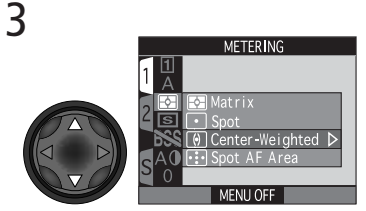

METERING

Vyberte zvolené nastavení

Potvrďte nastavení (tímto krokem se aktivuje požadovaná změna nastavení)

- Pro návrat zpět o jeden krok stiskněte multifunkční volič doleva
- Některé položky obsahují další submenu nastavitelných hodnot. Pro nastavení požadovaných hodnot v těchto submenu opakujte kroky 3 a 4.

#### Provedení výběru pomocí příkazového voliče

Ikona 😔, která se zobrazí vedle aktuálně označené položky menu snímacího ? režimu (SHOOTING MENU) indikuje, že nastavení lze provést přímo z tohoto hlavního menu pomocí příkazového voliče. Aktuální nastavení položky je zobrazeno vedle ikony, která se zobrazí v hlavním menu.

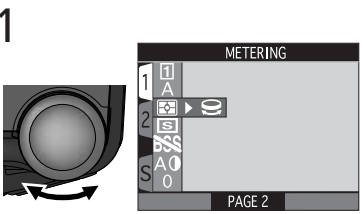

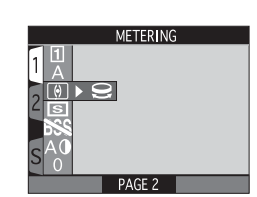

Otáčejte příkazovým voličem

Voličem přestaňte otáčet po zobrazení symbolu požadovaného nastavení.

# 🔍 Opuštění menu

Pro opuštění menu a návrat zpět do snímacího nebo přehrávacího režimu stiskněte tlačítko MENU. Zobrazí-li se pod příslušným menu nápis "PAGE 2,,, pak dojde po stisku tlačítka MENU ke zobrazení této druhé strany menu. Je-li zobrazen nápis "MENU OFF,,, dojde po stisku tlačítka MENU k návratudo snímacího nebo přehrávacího režimu.

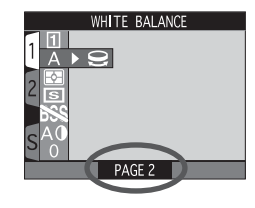

## Fotografování během zobrazeného menu

Za menu snímacího režimu (SHOOTING MENU) je na monitoru vidět obraz právě zabíraný objektivem fotoaparátu. Pro zhotovení snímku během zobrazeného menu stačí pouze stisknou spoušť přístroje. Je-li ve snímacím režimu ( brazeno SET-UP menu, zobrazí monitor obraz snímaný objektivem při polovičním namáčknutí tlačítka spouště. Snímek lze nyní zhotovit domáčknutím tlačítka spouště až na doraz. Po uvolnění tlačítka dojde znovuke zobrazení SET-UP menu.

#### Vícestránková menu

-Menu

Pro pohyb mezi jednotlivými stranami vícestránkového menu, resp. vstup do SET-UP menu z menu snímacího resp. přehrávacího režimu (SHOOTING, resp. PLAY BACK menu):

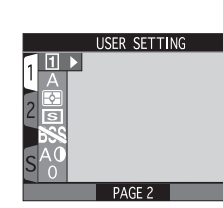

Umístěte kurzor do hlavního menu

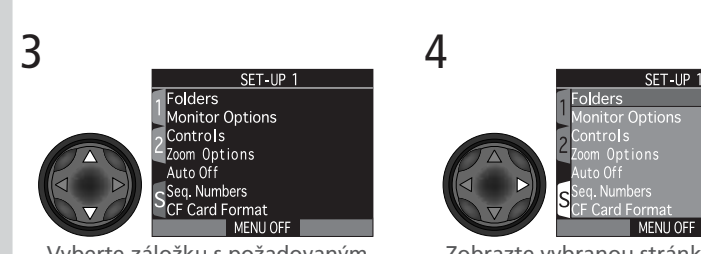

Vvberte záložku s požadovaným číslem stránky menu (resp. záložku S pro vstup do SET-UP menu)

Zobrazte vybranou stránku menu

Najeďte kurzorem na záložky označující jednotlivé stránky menu

(záložka aktivní stránky menu je zobrazena červeně)

SHOOTING MENU1

 Mezi jednotlivými stránkami vícestránkových menu lze rovněž přepínat stiskem multifunkčního voliče nahoru nebo dolů. Je-li v levém dolním rohu menu zobrazen nápis "PAGE 2". Ize stiskem tlačítka **MENU** zobrazit druhou stránku menu. Je-li zobrazen nápis "MENU OFF", dojde po stisku tlačítka **MENU** k návratu do snímacího resp. přehrávacího režimu.

#### Vstup do menu snímacího režimu

Menu snímacího režimu je k dispozici pouze v uživatelských nastaveních 1, 2 💽 a 3 snímacího režimu (D). Pro přechod do menu snímacího režimu (SHOOT-ING menu) ze SET-UP menu v uživatelském režimu A:

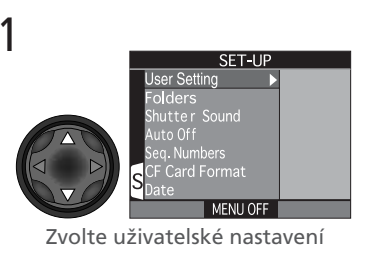

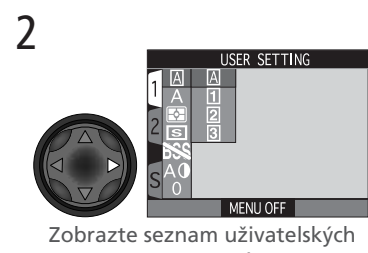

nastavení

USER SETTING

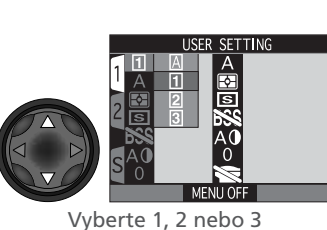

Umístěte kurzor do snímacího menu

 Nastavení pro každou z uživatelských sad 1, 2 a 3 jsou uložena odděleně v paměti a vyvolána při dalším navolení daného režimu - máte tak možnost vytvořit si tři kombinace nastavení přístroje pro zvládnutí Vašich nejčastějších fotografických úloh, a v případě potřeby je okamžitě vyvolat.

# 🔍 Tlačítko 📖 (😽 149)

Implicitně slouží tlačítko 🚥 ke změně uživatelského nastavení bez nutnosti vstoupit do menu fotoaparátu. Stiskněte tlačítko 📖 při současném otáčení příkazového voliče. Aktuální uživatelský režim je zobrazen při stisku tlačítka 🚥 v levém horním rohu monitoru (pouze uživatelské nastavení 1, 2 a 3) a na kontrolním panelu v místě indikace clony/času závěrky.

# Seznam nabídek menu

1 A M M M A O O

# SHOOTING menu, strana 1

SHOOTING menu (menu snímacího režimu) obsahuje dvě stránky pokročilých nastavení pro snímání. Je dostupné, jsouli v režimu 🗖 (snímací režim) použita uživatelská nastavení 1.

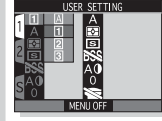

#### USER SETTING

Pro automatickou fotografii metodou "zaměř a stiskni" zvolte uživatelské nastavení A, pro úplnou kontrolu nad nastavením fotoaparátu zvolte nastavení 1. 2 nebo 3.  $\mathbf{a}$ 88

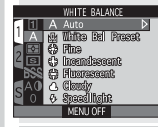

#### WHITE BALANCE

Upravuje vyvážení bílé barvy pro dosažení přesné reprodukce barev.

102-104

## METERING

Nastavuje metodu měření expozice.

105-107

# CONTINUOUS

#### Možnost volby jednotlivých snímků, sérií, video sekvencí nebo koláží ze šestnácti po sobě jdoucích snímků.

108–111

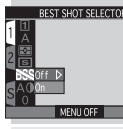

## **BEST SHOT SELECTOR**

Hrozí-li rozhýbání snímků náhodným pohybem fotoaparátu, je zde funkce volby nejlepšího snímku.

112–113

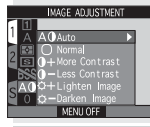

#### IMAGE ADJUSTMENT

Možnost snížení resp. zvýšení kontrastu a jasu snímků pro výstup na tiskárně nebo editaci ve fotoeditačním programu.

114

 $\mathbb{R}$ 

# SATURATION CONTROL

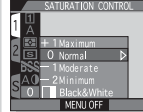

Regulace barevnosti fotografií zvýšením nebo snížením nasycení barev, a možnost práce v černobílém režimu.

115

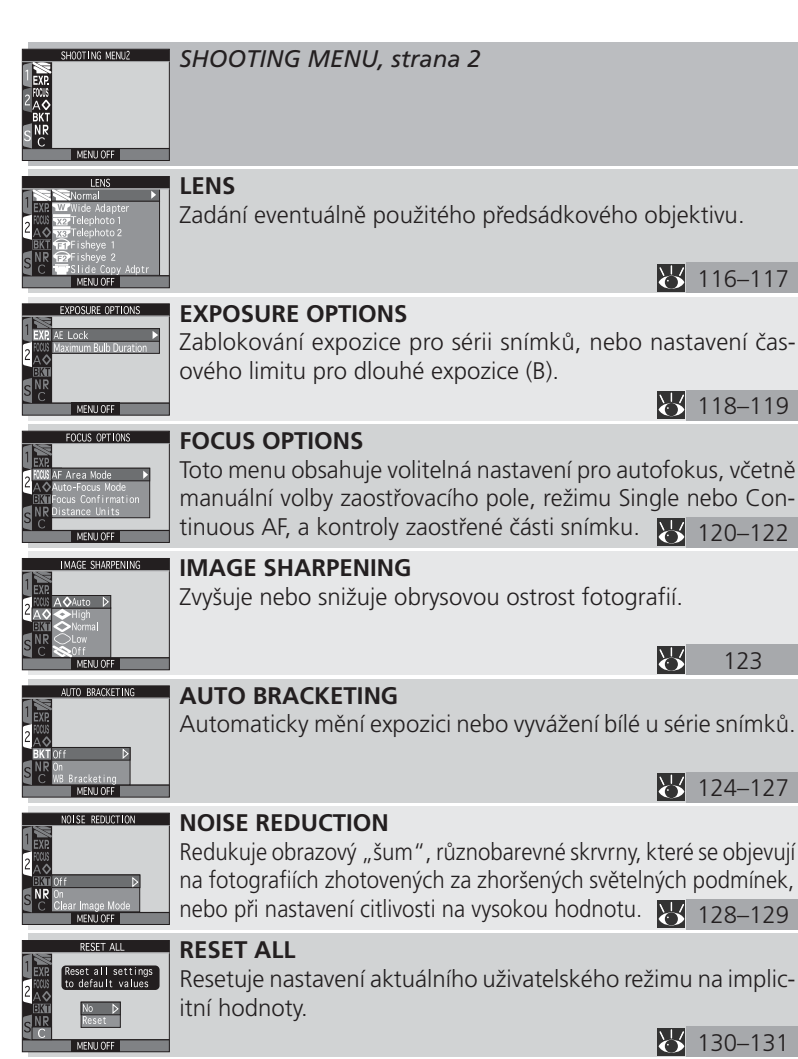

#### SET-UP MENU

Volitelné položky v SET-UP menu jsou závislé na aktuálním provozním režimu a , ve snímacím režimu (🗖) na zvoleném uživatelském nastavení

#### **User Setting**

#### Uživatelské nastavení A

Pro automatickou fotografii metodou "zaměř a stiskni" je určena volba "A", pro možnost změny nastavení všech funkcí fotoaparátu isou určeny volby 1, 2 nebo 3.  $\mathbb{X}$ 134

Uživatelské nastavení A, 1, 2, 3 Folders Toto menu slouží k výběru adresáře pro ukládání snímků; tvorbě, přeimenování a mazání adresářů. ₩ 137-141 Uživat. nastavení 1, 2, 3/ 🖻 **Monitor Options** Reguluje zapínání monitoru, umožňuje aktivovať/deaktivovať zobrazení snímku po expozici, a slouží k nastavení jasu a barevnosti monitoru 146-147 Uživatelské nastavení 1, 2, 3 Controls Specifikuje, která z nastavení provedených v uživatelských režimech 1, 2 a 3 zůstanou uložena v paměti fotoaparátu i po jeho vypnutí; určuje funkci tlačítka 🚥 a tlačítka AE-L/AF-L. 😿 148–150 Uživatelské nastavení 1, 2, 3 **Zoom Options** Ovlivňuje nastavení digitálního zoomu a ovlivňuje způsob práce s hodnotou clony během zoomování. 낭 151 Všechnv režimv Auto Off

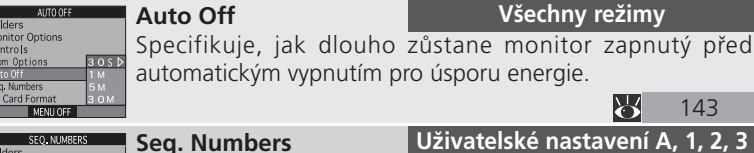

Ovládá automatické číslování souborů

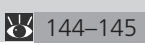

143

 $\mathbf{a}$ 

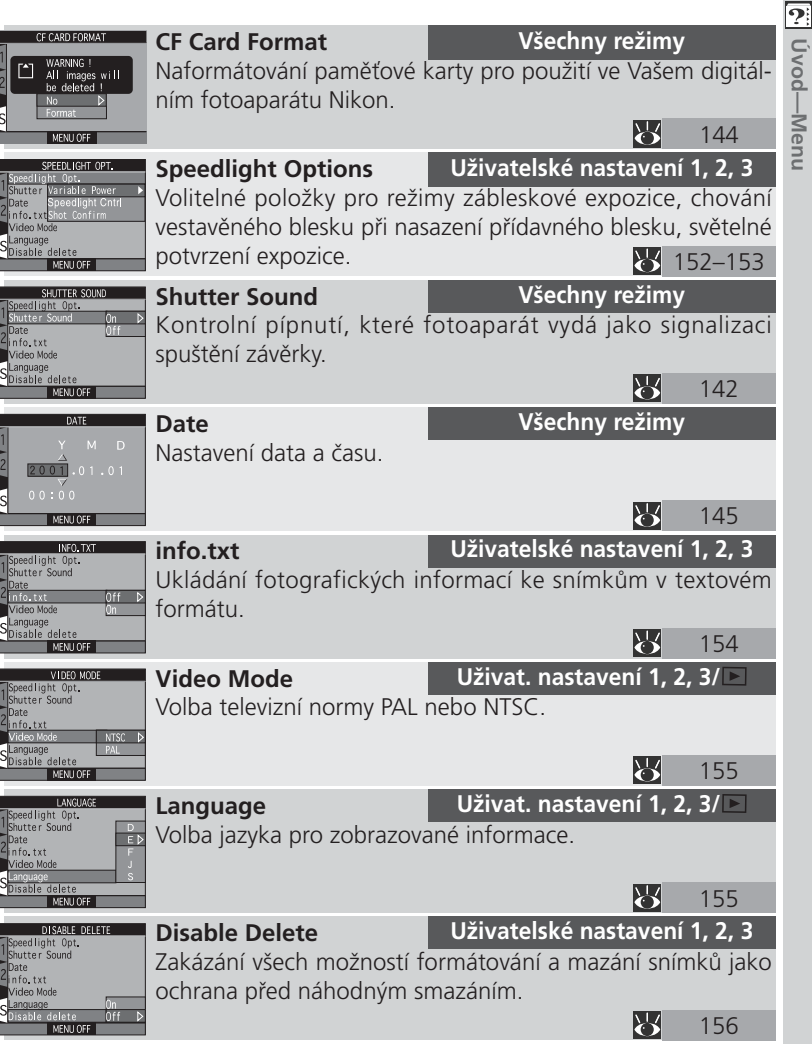

onitor Options

#### PLAY BACK menu

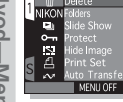

#### Menu PLAY BACK (menu přehrávacího režimu) nabízí volitelné položky pro mazání snímků, práci se snímky uloženými na paměťové kartě, a přehrávání snímků v automatických "slide shows"

#### Delete

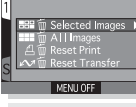

Mazání všech nebo pouze vybraných snímků, zrušení aktuální objednávky snímků pro tisk (DPOF), odejmutí atributu "transfer" ze všech snímků. 66–168

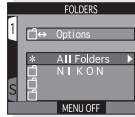

#### Folders

Volba adresáře pro přehrávání snímků; tvorba, přejmenování a mazání adresářů. 6

169

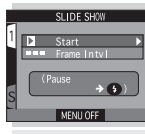

#### **Slide Show**

Tato položka umožňuje automatické přehrání všech snímků v aktuálním adresáři - jeden snímek po druhém v automatické "slide show". 170–171

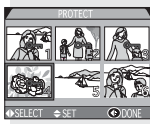

#### Protect

Ochrana vybraných snímků před náhodným vymazáním.

Ъ 172

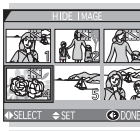

# **Hide Image**

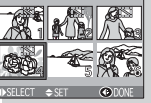

# Skrytí vybraných snímků během přehrávání.

 $\mathbf{b}$ 173

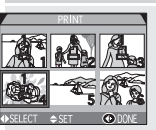

#### Print Set

Výběr snímků pro tisk na zařízení kompatibilní s formátem DPOF.

174–175

# **Auto Transfer**

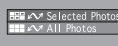

Výběr snímků pro přenos do počítače.

176–177

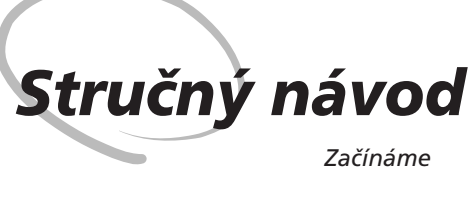

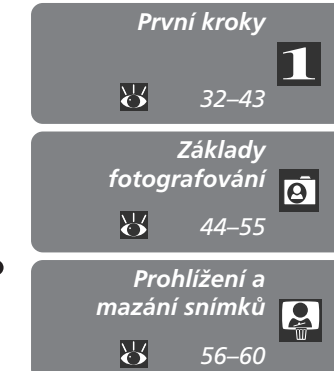

První krokyTato kapitola obsahuje následující tři části:

#### První kroky

Tato část detailně popisuje kroky, které je třeba učinit před prvním použitím fotoaparátu.

#### Základy fotografování

Čtením této části se budete krok za krokem seznamovat se základy fotografování s přístrojem COOLPIX5000.

#### Prohlížení a mazání snímků

Zde se naučíte, jak prohlížet a mazat snímky během přípravy fotoaparátu k novému snímku.

# První kroky

#### Správné ovládání fotoaparátu

Dříve než budete moci začít fotografovat, musíte provést níže uvedené kroky. Podrobnější informace k jednotlivým úkolům naleznete na stránkách uvedených v pravém sloupci.

| Stru           | v pra  | v pravém sloupci.                                            |       |  |  |  |
|----------------|--------|--------------------------------------------------------------|-------|--|--|--|
| ıčný           |        | KROK                                                         | ъ     |  |  |  |
| iávod—První kr | KROK 1 | Upevnění řemínku                                             | 33    |  |  |  |
| roky           | KROK 2 | Vložení baterie                                              | 34–35 |  |  |  |
|                | KROK 3 | Vložení paměťové CF karty<br>(Formátování paměťové CF karty) | 36–38 |  |  |  |
|                | KROK 4 | Kontrola stavu baterie                                       | 39    |  |  |  |
|                | KROK 5 | Volba jazyka pro zobrazované údaje                           | 40–41 |  |  |  |
|                | KROK 6 | Nastavení času a data                                        | 42–43 |  |  |  |

# Krok 1—Upevnění řemínku

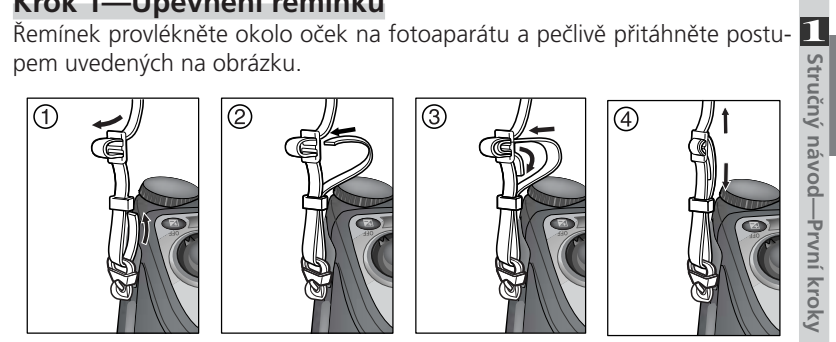

Abyste zabránili ztrátě krytky objektivu, doporučujeme ji upevnit k řemínku pomocí dodávaného poutka.

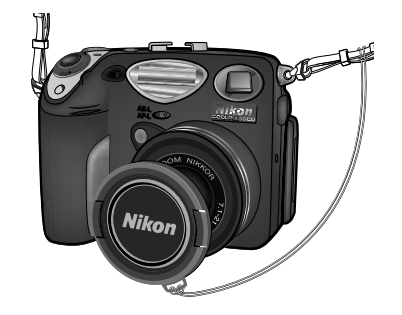

# Sejmutí a nasazení krytky objektivu

Pro nasazení/sejmutí krytky objektivu stiskněte západky po stranách krytky. Zapnete-li fotoaparát při nasazené krytce objektivu, zobrazí se na moni-toru chybové hlášení. Aby toto hlášení zmizelo, je třeba fotoaparát vypnout a sejmout krytku.

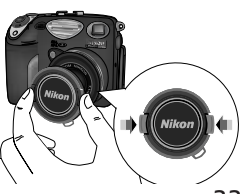

# Krok 2—Vložení baterie

Váš fotoaparát je napájen jednou nabíjecí lithium-iontovou baterií Nikon EN-EL 1 (součást sady), nebo lithiovou baterií 2 CR5/DL 245 (volitelné příslušenství), kterou není možno nabíjet.

#### **7**.1 Nabijte baterii

Dodávaná nabíjecí lithium-iontová baterie Nikon EN-EL 1 není při zakoupení přístroje plně nabitá. Součástí sady je nabíječka, doporučujeme tedy před prvním použitím tuto baterii nabít. Instrukce ohledně nabíjení baterie naleznete v příručce dodávané k nabíječce.

# **7**.2 Vypněte fotoaparát

Je-li fotoaparát umístěn na stativu, pak jej před provedením dalšího kroku sejměte.

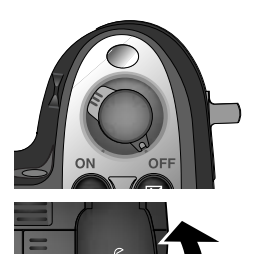

2.3 Otevřete krytku prostoru pro baterii Pojistku krytky prostoru pro baterii posuňte do polohy "otevřeno" (𝔅; 1) a krytku odklopte (2).

# Čtěte varovné upozornění ohledně baterií

Přečtěte si a postupujte podle varování a instrukcí dodávaných výrobcem baterií.

# 🖉 Baterie hodin

Interní hodiny/kalendář fotoaparátu jsou napájeny separátním nabíjecím článkem, který se v případě potřeby nabíjí z hlavní baterie přístroje. Pokud byl fotoaparát delší dobu skladován s vyjmutou hlavní baterií, bude třeba hodiny znovu nastavit. Jakmile je vložena hlavní baterie, začne se tento zdroj hodin ihned nabíjet, což trvá několik hodin, po které je třeba baterii nechat ve fotoaparátu.

# **2**.4 Vložte baterii

Postupem uvedeným na obrázku vpravo vložte plně nabitou lithium-iontovou baterii EN-EL 1 (součást sady) resp. baterii 2CR/ DL245 (volitelné příslušenství).

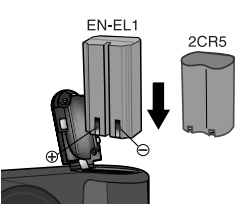

Stručný

# 2.5 Zavřete krytku prostoru pro baterii

Zavřete krytku prostoru pro baterii (1) a pojistku posuňte do polohy "zavřeno" (©; 2). Abyste zabránili vypadnutí baterie během provozu, ujistěte se vždy, že je krytka správně zaaretována.

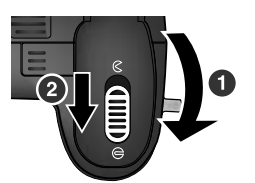

# Vyjmutí baterie

Baterii lze vyjmout bez vlivu na snímky uložené na paměťové CF kartě. Všechna ostatní nastavení, kromě data a času, budou vymazána.

# Alternativní zdroje energie

Přestože lze fotoaparát COOLPIX5000 použít s běžně prodávanými lithiovými bateriemi 2CR5 (DL245), kterou nelze nabíjet, doporučujeme použít nabíjecí lithium-iontovou baterii Nikon EN-EL 1. Tuto lithionovou baterii, určenou speciálně k použití v digitálních fotoaparátech COOLPIX5000, 775, 880, 885 a 995, lze nabíjet v nabíječce dodávané s fotoaparátem. Pro zajištění trvalé dodávky energie pro fotoaparát během dlouhotrvajícího přehrávání snímků a dalších činnostech, lze použít síťový adaptér EH-21 (do dávaný separátně), který současně slouží jako nabíječka pro baterií EN-EL 1. Alternativně lze pro dlouhodobější napájení fotoaparátu použít běttery pack MB-E5000 (volitelné příslušenství). MB-E5000 je napájen šesti běžnými tužkovými bateriemi LR-6 (AA), a je navíc vybaven tlačítky spouště a zoomu pro fotografování na výšku.

# Krok 3—Vložení paměťové karty

 Váš digitální fotoaparát Nikon používá k ukládání snímků místo filmu paměťové karty CompactFlash™ (CF). Tento krok podává instrukce ke vkládání paměťových karet.

# **3**.1 Vypněte fotoaparát

po/

rvní kroky

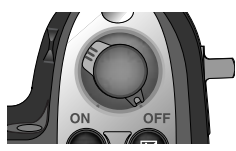

#### **2**.2 Vložte paměťovou kartu

Otevřete kryt slotu pro paměťovou kartu (1) a přesvědčete se, jestli je tlačítko pro vyjímání paměťové karty sklopené plně dolů (2). Kartu držte šipkou (**A**) od sebe, a vložte ji ve směru šipky (3) do slotu plynule až na doraz. Poté uzavřete kryt slotu (4).

#### Zavírání krytu slotu pro paměťovou kartu

Je-li tlačítko pro vysunutí paměťové karty při zavírání krytu ve vyklopené poloze, dojde zavřením krytu k částečnému vysunutí paměťové karty, což má za následek chyby při spuštění fotoaparátu. Před vkládáním paměťových karet se tedy vždy přesvědčete, jestli je tlačítko ve sklopené poloze.

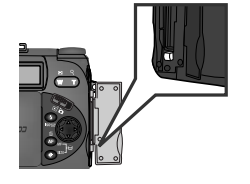

# Vyjímání paměťových karet

Paměťové karty lze z fotoaparátu vyjímat bez rizika ztráty dat, je-li fotoaparát ve vypnutém stavu. Chceteli vyjmout kartu, vypněte fotoaparát a ote-vřete kryt slotu pro paměťovou kartu. Nejprve tlačítko vyklopte (1), a poté stiskněte pro částečné vysunutí karty ze slotu (2).Poté můžete kartu vy-jmout rukou z přístroje.

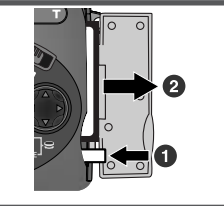

# Další informace viz

193 Schválené typy paměťových karet

## Formátování paměťových karet

Ačkoli je paměťová CF karta dodávaná s fotoaparátem již naformátovaná, jiné paměťové CF karty je třeba před použitím ve fotoaparátu naformátovat. Naformátování paměťové karty:

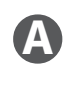

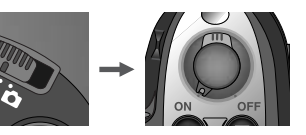

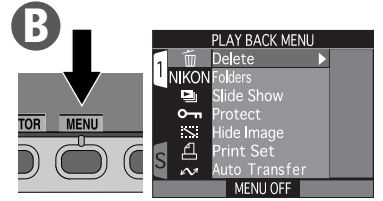

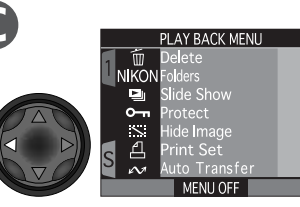

Najeďte na záložky označující čísla stránek menu

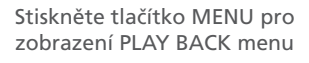

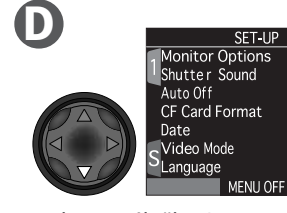

Vyberte záložku SET-UP menu (S)

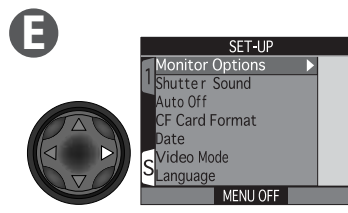

Umístěte kurzor do SET-UP menu.

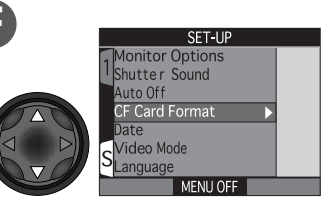

Vyberte položku CF Card Format

G

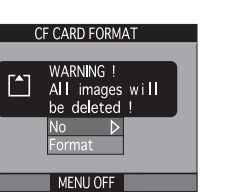

CF CARD FORMAT

Zobrazí se dialog pro potvrzení

Vyberte **Format** (pro opuštění bez formátování paměťové karty stiskněte tlačítko MENU nebo vyberte **No** a stiskněte multifunkční volič směrem doprava).

Pro odstartování formátování stiskněte multifunkční volič směrem doprava. Formátování začne bezprostředně poté. Během formátování je zobrazena zpráva na obrázku vlevo.

# **Během formátování**

Během formátování nevyjímejte paměťovou kartu ani baterii, a neodpojujte síťový adaptér (dodávaný separátně).

# Před formátováním

*Formátování způsobí trvalé vymazání všech dat na kartě.* Nezapomeňte tedy před formátováním přenést všechny snímky, které chcete archivovat, do počítače.

## CF Card Format

Volba **CF Card Format** je dostupná pouze v SET-UP menu snímacího režimu (**D**) (**W** 144).

# Krok 4 - Kontrola stavu baterie

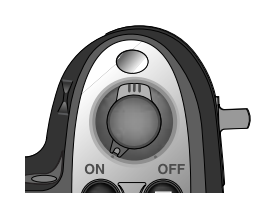

Krok 4 - Kontrola stavu baterie
Před použitím fotoaparátu se na kontrolním panelu nebo monitoru přesvědčete, jestli je baterie nabitá.
4.1 Vypněte fotoaparát
4.2 Zkontrolujte na kontrolním panelu nebo monitoru stav baterie Stav baterie je indikován symbolem na kontrolním panelu. Je-li kapacita Stav baterie je indikován symbolem na kontrolním panelu. Je-li kapacita baterie nízká, zobrazí se symbol rovněž na monitoru.

Symbol a na kontrolním panelu indikuje, že je baterie plně nabitá.

Symbol **—a** indikuje, že kapacita baterie je nízká. V takovém případě je třeba baterii bez prodlení nabít nebo vyměnit.

Blikající symbol 💶 na kontrolním panelu nebo monitoru indikuje, že je baterie vybitá. Až do výměny/nabití baterie nelze zhotovit žádné další snímky.

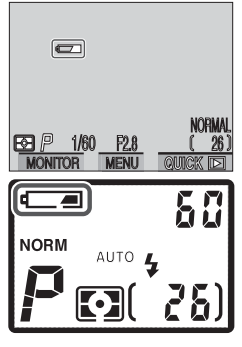

## 🖉 Před zapnutím fotoaparátu

Zapnete-li fotoaparát při nasazené krytce objektivu, zobrazí se na monitoru chybové hlášení. Pro vymazání zprávy z monitoru je třeba vypnout fotoaparát, a krytku sejmout.

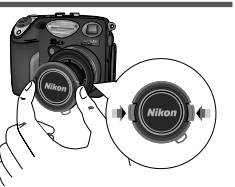

## Krok 5 - Volba jazyka pro zobrazované údaje

1 Menu fotoaparátu a systémové informace mohou být zobrazeny dle Vaší volby v němčině, angličtině, francouzštině, japonštině a španělštině.

Stručný návod-První kroky **5**.1

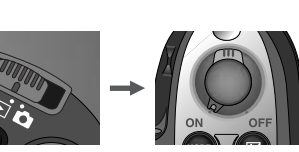

Nastavte volič provozních režimů Mode na 🕨 a zapněte fotoaparát

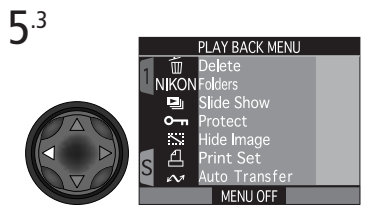

Najeďte na záložky označující čísla stránek

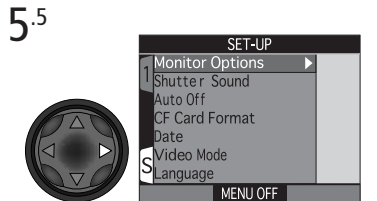

Umístěte kurzor do SET-UP menu

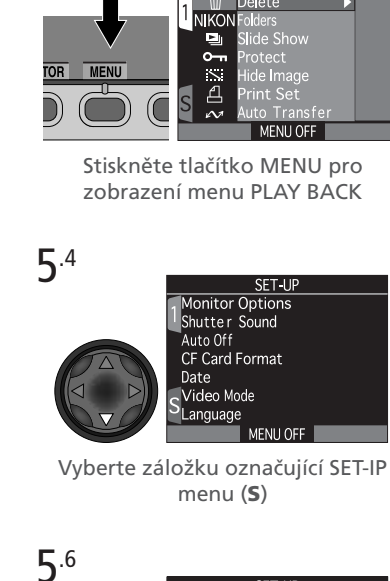

PLAY BACK MENU

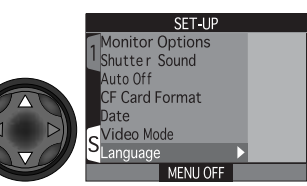

Vyberte položku Language

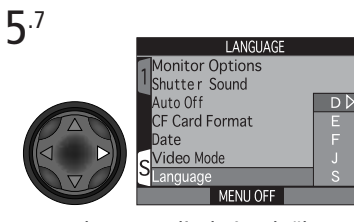

Zobrazte volitelné položky

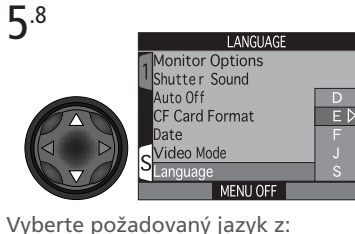

- Deutsch (němčina) D
- E English (angličtina)
- F Fran£ais (francouzština)
- Japanese (japonština)
- S Espanol (španělština)

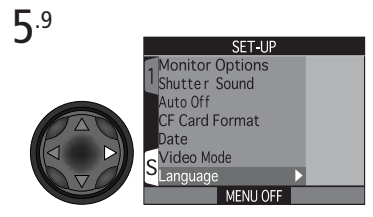

Proveďte výběr a vraťte se do SET-UP menu. Potřebujete-li ještě nastavit čas a datum, pokračujte krokem 6.6 na následující straně.

**5**<sup>.2</sup>

# Krok 6 - Nastavení data a času

1 Informace o datu a času pořízení snímku jsou přiřazeny všem fotografiím a video sekvencím, které isou zhotoveny Vaším digitálním fotoaparátem Nikon, Nastavení interních hodin fotoaparátu pro zobrazení správného času a data provedete následovně: **6**.1

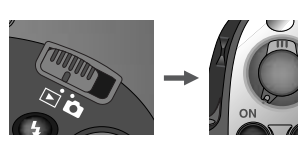

Volič provozních režimů Mode nastavte na 🕞 a zapněte fotoaparát

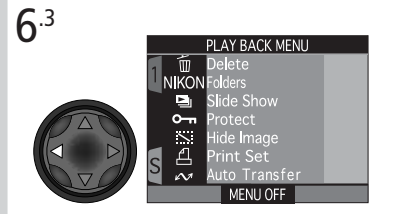

Najeďte na záložky označující stránky menu

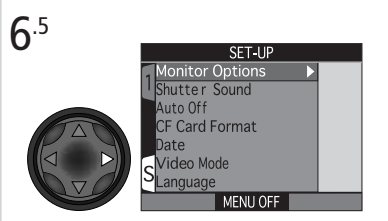

Umístěte kurzor do SET-UP menu

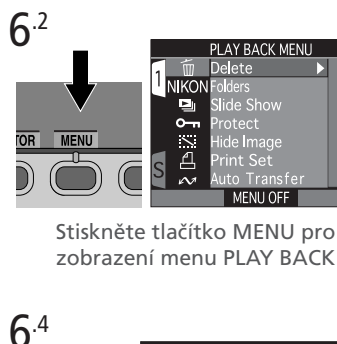

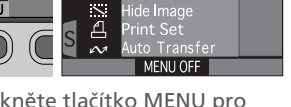

zobrazení menu PLAY BACK

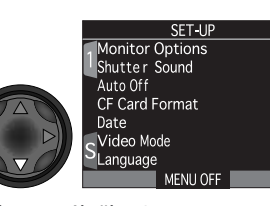

Vyberte záložku SET-UP menu (S)

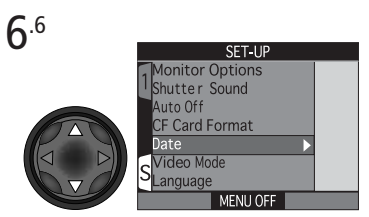

Vyberte Date.

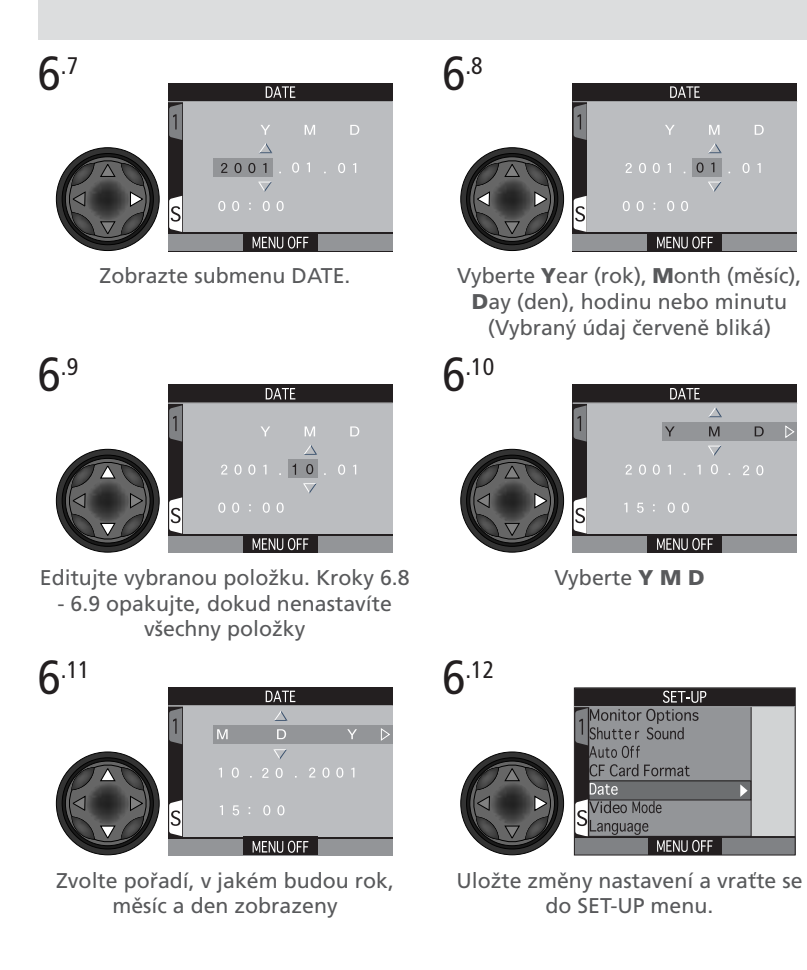

Jakékoli snímky zhotovené před nastavením data a času budou mít časovou značku "0000.00.00 00.00". Pokud nebyly hodnoty data a času nastaveny, je ve snímacím režimu ( ) v pravém horním rohu monitoru zobrazena blikající ikona hodin

# Fotografování

#### Základy

Tato část rozebírá základní kroky při fotografování v uživatelském režimu A. V tomto automatickém režimu typu "zaměř a stiskni" je většina nastavení řízena fotoaparátem podle světelných podmínek a zaostřené vzdálenosti pro dosažení nejlepších možných výsledků.

|        | KROK                            | 8     |
|--------|---------------------------------|-------|
| KROK 1 | Příprava fotoaparátu            | 45–47 |
| KROK 2 | Volitelná nastavení fotoaparátu | 48–49 |
| KROK 3 | Určení výřezu snímku            | 50–51 |
| KROK 4 | Zaostření a expozice snímku     | 52–53 |
| KROK 5 | Kontrola výsledků               | 54–55 |
| KROK 6 | Vypnutí fotoaparátu             | 55    |

## Krok 1 - Příprava fotoaparátu

Před použitím fotoaparátu proveďte následující kroky:

#### 1.1 Sejměte krytku objektivu

Zapnete-li fotoaparát při nasazené krytce objektivu, zobrazí se na monitoru chybové hlášení. Pro odstranění tohoto hlášení z monitoru je třeba vypnout fotoaparát a sejmout krytku objektivu.

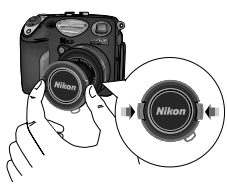

1.2 Volič provozních režimů nastavte na 🗅

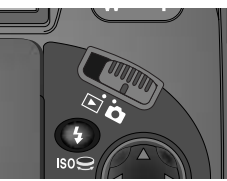

#### 1.3 Zapněte fotoaparát

Po zapnutí fotoaparátu se ozve pípnutí. Po krátké pauze se na monitoru zobrazí aktuální nastavení, a obraz snímaný objektivem.

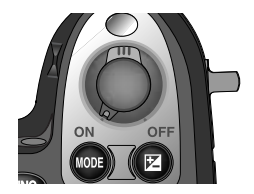

Stručný návod—Fotografování

#### .4 Zkontrolujte systémové informace na kontrolním panelu nebo monitoru

Před zhotovením snímků se ujistěte, jestli je baterie nabitá, a na paměťové kartě je dostatek volného místa. Je-li kapacita baterie nízká, zobrazí se na kontrolním panelu a monitoru symbol ( nutnosti nabití nebo okamžité výměny baterie. Pokud symbol bliká, je baterie úplně vybitá, a až do její výměny nebo nabití nelze zhotovit žádné další snímky (🐺 34).

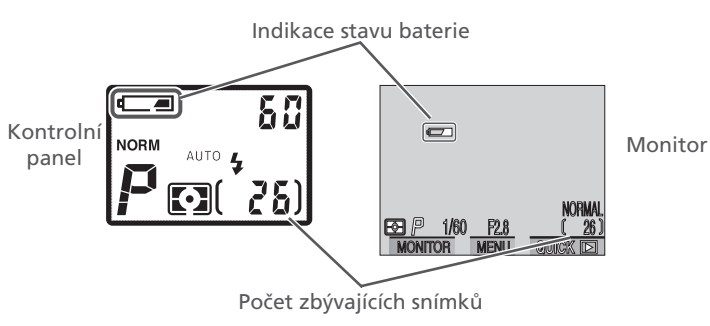

Na monitoru a kontrolním panelu je rovněž zobrazen počet zbývajících snímků resp. jinými slovy počet snímků, které lze zhotovit při aktuálním nastavení. Pokud toto číslo dosáhne 0, je třeba před dalším fotografováním vložit do přístroje novou paměťovou kartu nebo smazat některé zaznamenané snímky (😿 166). Je také možné, že půjde ještě zhotovit několik snímků při jiném nastavení kvality nebo velikosti obrazu (🐺 71).

#### Ovládání monitoru Pro zobrazení kontrolních údajů nebo zapnutí resp. MONITOR MENU vvpnutí monitoru stiskněte tlačítko MONITOR (I)). Monitor zobrazuie aktuální záběr snímaný objektivem, a informace o nastavení fotoaparátu, MONITOR MENU MONITOR MENU MONITOR Monitor zobrazuje pouze záběr Monitor je obiektivu vypnutý

# Zaostření hledáčku

Pokud vypadá objekt v hledáčku neostře i v případě, že je zaostřeno, můžete zkusit provést jeho doostření pomocí dioptrické korekce hledáčku. K tomu je třeba vyklopit monitor od fotoaparátu (A), uchopit fotoaparát s okem u hledáčku (B) a posunovat ovladačem dioptrické korekce (C) přístroje tak dlouho, až jsou zaostřovací značky v hledáčku zobrazeny jasně a ostře.

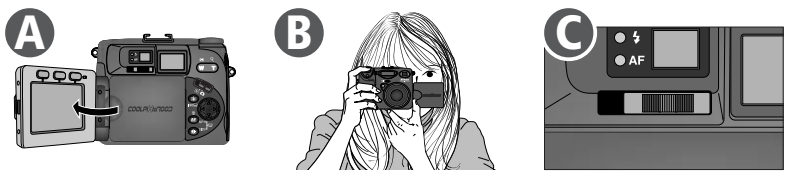

# Použití dioptrické korekce

Při nastavování dioptrické korekce během pohledu do hledáčku dejte pozor, abyste si prstem nebo nehtem náhodně neporanili oko.

Stručný návod—Fotografování

# Krok 2 - Volitelná nastavení fotoaparátu

V uživatelském režimu A můžete použít tlačítka (\*), (\*), (\*)/SIZE a ke změně nastavení položek uvedených v tabulce. Při prvním použití fotoaparátu jsou tyto funkce nastaveny na implicitní hodnoty zobrazené v tabulce. Daná nastavení jsou adekvátní pro většinu fotografických situací, a popisy v této části návodu předpokládají jejich využití. Informace o možnostech změny těchto nastavení naleznete na stránkách uvedených v pravém sloupci tabulky.

| Nastavení                            | Implicitní<br>hodnota | Popis                                                                                                    | Ovládací<br>prvek | 8     |
|--------------------------------------|-----------------------|----------------------------------------------------------------------------------------------------|-------------------|-------|
| Zábleskový<br>režim                  | Auto                  | K odpálení záblesku dojde<br>při zhoršení světelných                                                                                                    | •                 | 82–84 |
| Zaostřovací<br>režim /<br>samospoušť | Auto-<br>fokus        | Fotoaparát automaticky zao-<br>střuje od vzdálenosti 50 cm<br>(1'8"); samospoušť vypnuta.                                                                                                    | AÞ                | 76–81 |
| Kvalita<br>obrazu                    | NORMAL                | Fotografie jsou vyváženě<br>komprimovány pro dosaže-<br>ní rozumného poměru<br>mezi kvalitou a velikostí<br>obrazového souboru, což<br>je ideální pro momentky                                            | •                 | 72–73 |
| Velikost<br>obrazu                   | FULL                  | Fotografie jsou snímány ve<br>velikosti 2560 · 1920 pix-<br>elů. Při této velikosti obra-<br>zu a nastavení kvality na<br>NORMAL, lze na paměťo-<br>vou kartu o kapacitě 32 MB<br>uložit okolo 26 snímků. | SIZE ()           | 74–75 |
| Korekce<br>expozice                  | -0                    | Není zadána žádná korekce<br>expozice.                                                                                                    | 2+3               | 85–86 |

#### Obnovení uživatelského nastavení A

Máte-li pro možnost pokročilých nastavení fotoaparátu zvolen uživatelský režim 1, 2 nebo 3, můžete se vrátit do režimu A níže uvedeným způsobem. Vrátíteli se později opět do jednoho z režimů 1, 2 nebo 3, budou automaticky obnovena poslední nastavení prováděná v daném režimu.

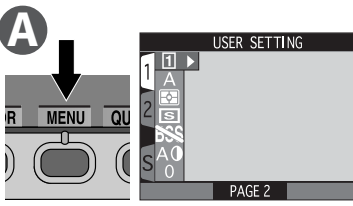

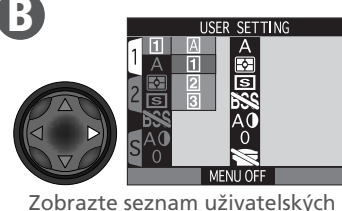

nastavení.

Stiskněte tlačítko MENU pro Zobr zobrazení menu snímacího režimu s aktivní položkou uživatelských nastavení.

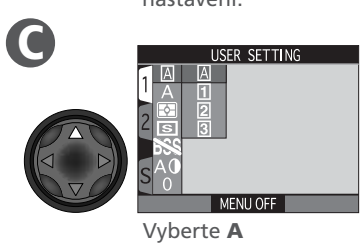

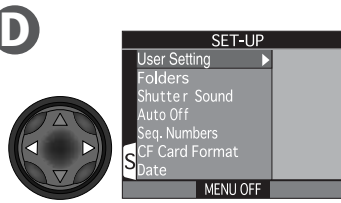

Zobrazte SET-UP menu pro uživatelský režim A. Pro opuštění SET-UP menu a návrat do snímacího režimu stiskněte tlačítko MENU.

# 🔍 Tlačítko 👞 (😈 149)

Implicitně slouží tlačítko 🚥 ke změně uživatelského režimu bez nutnosti vstupu do menu fotoaparátu. Pro změnu stiskněte tlačítko 🚥 a otáčejte příkazovým voličem. Aktuální uživatelské nastavení je po stisku tlačítka 🚥 zobrazeno v levém horním rohu monitoru (pouze nastavení 1, 2 a 3) a na kontrolním panelu v místě indikace času závěrky/clony.

Ø

Strucny

Fotografován
#### Krok 3 - Určení výřezu snímku

Po ukončení (možných) změn ve volitelných nastaveních fotoaparátu jste připraveni k fotografování.

#### 3.1 Připravte si fotoaparát

Ō

Stručný návod-

-Fotografováni

Pro zamezení rozmazání fotografií (rozhýbání fotoaparátu), uchopte fotoaparát pevně do obou rukou. Výřez snímků lze kontrolovat na monitoru (A) nebo v hledáčku (B).

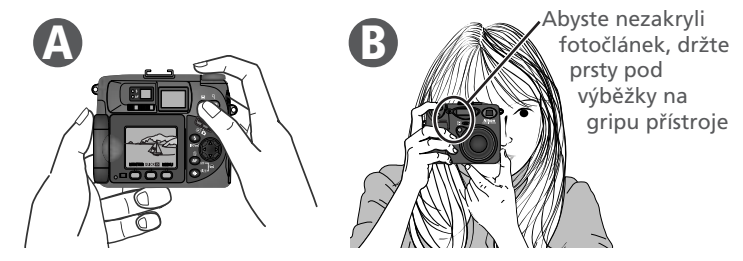

#### **3**.2 Proveďte kompozici snímku

S použitím tlačítek pro nastavení zoomu proveďte zarámování požadovaného výřezu snímku. Stiskem tlačítka v zoomujete od objektu a zvětšujete plochu viditelnou v záběru. Stiskem tlačítka zoomujete do objektu a snižujete úhel záběru tak, aby motiv vyplnil větší část záběru.

Je-li zoom nastaven na největší hodnotu ve směru T (teleobjektiv), pak dojde při podržení tlačítka na dobu delší než cca 2s, k aktivaci digitálního zoomu, který lze použít k dalšímu zvětšení fotografovaného objektu. (**\*\*** 69).

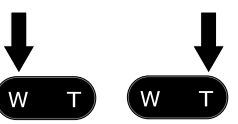

Širokoúhlý Teleobjektiv objektiv

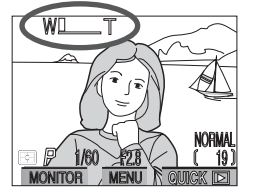

Indikátor na monitoru zobrazuje aktuální nastavení zoomu při stisknutí jednoho z obou tlačítek.

#### Nezakrývejte objektiv

Pro zamezení černých nebo částečně oříznutých snímků držte prsty a jiné objekty mimo zorný úhel objektivu a blesku. Ergonomické provedení gripu vylučuje při správném uchopení zakrytí fotočlánku rukou. *Držení fotoaparátu mimo tvarované výstupky na gripu může způsobit zakrytí fotočlánku, a tím i nesprávnou expozici snímků zábleskem.* 

#### Pohybujte se s fotoaparátem!

Přestože zoom je užitečný nástroj při tvorbě kompozice obrazu, nezapomínejte na to, že originálních kompozic lze dosáhnout pouhým přemístěním fotoaparátu do jiného místa. Máte-li čas, zkoušejte zabírat motiv z více různých úhlů - včetně pohledu nahoru a dolů - abyste nalezli pozici, která dá nejlepší výsledek.

#### Monitor nebo hledáček?

Monitor používejte k letmé kontrole nastavení fotoaparátu během sledování záběru snímku. Tento způsob je zvlášť vhodný v případech, kdy obraz v hledáčku neodráží přesně vzhled výsledného snímku:

- při použití makrorežimu (😿 77) ve vzdálenostech menších než 50 cm (1'8")
- při použití digitálního zoomu (270) a nastavení velikosti obrazu 3:2 (275), nebo při použití některého z volitelných předsádkových objektivů (2191)

Při práci s monitorem máte výhodu v možnosti pohodlného sledování záběru při prakticky jakémkoli úhlu držení fotoaparátu. Rovněž můžete fotoaparát namířit na sebe pro zhotovení autoportrétu, a na monitoru provést kontrolu výřezu snímku.

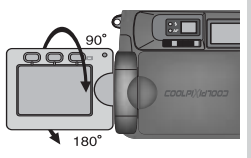

Práce s hledáčkem umožňuje šetřit baterii vypnutím monitoru (2020). Hledáček je také možné použít v případech, kdy jasná hladina denního světla stěžuje čtení údajů na monitoru. Při pozorování obrazu ve vzdálenosti 1,5 m (4'11") a menší pomocí hledáčku používejte k určení výřezu snímku značky pro símky zblízka.

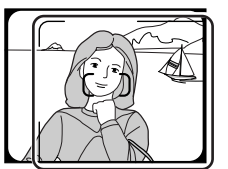

Při fotografování na vzdálenost 1,5 m (4'11") a menší, používejte tyto značky ohraničující snímek.

#### Krok 4 - Zaostření a expozice snímku

#### 4.1 Zaostřete

V uživatelském režimu A zaostřuje fotoaparát na objekt, který se nachází uprostřed obrazového pole (viz rámeček v hledáčku). Pro zaostření na objekt namáčkněte do poloviny tlačítko spouště. Zkontrolujte stav zelené (autofokus) a červené (blesk) kontrolky vedle okuláru hledáčku.

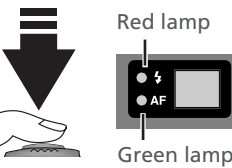

| Kontrolka            |         | Výzman                                                                                                    |  |  |  |
|----------------------|---------|----------------------------------------------------------------------------------------------------|--|--|--|
|                      | Svítí   | Při expozici snímku dojde k odpálení záblesku.                                                                                                    |  |  |  |
| Červená<br>kontrolka | Bliká   | Blesk se nabíjí. Dejte krátce prst pryč z tlačítka<br>spouště, a zkuste znovu.                                                                                                    |  |  |  |
|                      | Nesvítí | K expozici snímku není třeba záblesk, resp. je blesk<br>manuálně vypnutý.                                                                                                    |  |  |  |
| -                    | Svítí   | Zaostřeno.                                                                                                    |  |  |  |
| Zelená<br>ontrolka   | Bliká   | Fotoaparát není schopen zaostřit na předmět v zóně<br>zaostřovacího pole. Použijte blokaci zaostření ve<br>spojení se zaostřením na náhradní objekt ve stejné<br>vzdálenosti, změňte kompozici obrazu, a exponujte. |  |  |  |

#### **⊿**.2 Exponujte

Expozici snímku provedete plným stiskem tlačítka spouště až na doraz.

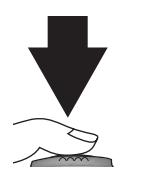

#### Uživatelské nastavení zaostřování (uživatelské nastavení 1, 2 a 3)

V uživatelských nastaveních 1, 2 a 3 lze v situaci, kdy fotoaparát není schopen zaostřit, použít manuální zaostřování (**W** 98). Pro zaostření na objekt mimo střed obrazu lze použít manuální nebo automatickou volbu zaostřovacího pole (**W** 120) - bez nutnosti blokace zaostření. **52** 

# Zaostření na objekt mimo střed obrazu: Blokace zaostření (Focus Lock)

V závislosti na požadovaném efektu se nemusí hlavní objekt snímku nacházet uprostřed obrazu. Nenachází-li se při namáčknutí spouště do poloviny Váš objektu prostřed obrazu, fotoaparát zaostří na pozadí a hlavní objekt nemusí vyjít ostrý. Blokace zaostření dovoluje po zaostření hlavního objektu provést změnu kompozice obrazu.

#### 1 Zaostřete

Hlavní objekt umístěte doprostřed hledáčku (do zóny ostření vymezené značkami uprostřed hledáčku), a namáčkněte spoušť do poloviny.

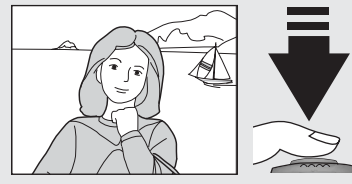

- Zjistěte stav zelené kontrolky (indikace autofokusu)
  - Při polovičním namáčknutí tlačítka spouště zjistěte, jestli zelená kontrolka vedle okuláru hledáčku trvale svítí, indikujíc tak, že objekt je zaostřen. Zaostření zůstává zablokováno po celou dobu namáčknutí tlačítka spouště.

#### **Q** Změňte kompozici obrazu a exponujte

Zatímco stále držíte tlačítko spouště namáčknuté do poloviny, změňte kompozici obrazu. Pro expozici snímku stiskněte tlačítko spouštěaž na doraz.

Během aktivní blokace zaostření neměňte vzdálenost mezi objektem a fotoaparátem. Pokud se objekt pohybuje, dejte ukazováček pryč z tlačítka spouště a zaostřete znovu na novou vzdálenost.

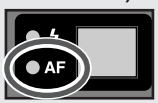

#### Krok 5 - Kontrola výsledků

Stručný

návod—Fotografováni

Po každém snímku bliká zelená kontrolka jako indikace probíhajícího zápisu snímku na paměťovou kartu. Je-li zapnutý monitor, lze na něm zobrazit právě zhotovený snímek. Během zobrazení právě zhotoveného snímku lze provést následující operace:

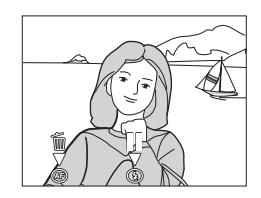

| Pro                | Použijte            | Popis                                                                                                    |  |  |  |  |
|--------------------|---------------------|----------------------------------------------------------------------------------------------------|--|--|--|--|
| Vymazání<br>snímku | ش ( <b>ح</b> ٩)     | Zobrazí se dialog pro potvrzení. Výběr zvolené hodno-<br>ty proveď te stiskem multifunkčního voliče nahoru nebo<br>dolů, a potvrzení stiskem voliče doprava.<br>• Pro uložení snímku a návrat<br>do snímacího režimu vyberte<br>No.<br>• Pro smazání snímku vyberte<br>Yes.                           |  |  |  |  |
| Pauzu              | •                   | Zobrazení na displeji je na 2s zmrazeno. Během tét<br>doby můžete stisknout tlačítko (•) pro záznam snímk<br>a návrat do snímacího režimu, nebo tlačítko (((*)) pr<br>smazání snímku výše popsaným způsobem. Není-li p<br>dobu dvou sekund provedeno žádné nastavení, sníme<br>je automaticky uložen. |  |  |  |  |
| Uložení<br>snímku  | Tlačítko<br>spouště | Pro uložení snímku a návrat do snímacího režimu namáčkněte do poloviny tlačítko spouště.                                                                                                    |  |  |  |  |

#### Během záznamu

Během zápisu snímků na paměťovou kartu CF, bliká zelená kontrolka. Dokud tato kontrolka nepřestane blikat, nevyjímejte paměťovou kartu, ani neodpojujte (nevyjímejte) zdroj energie. Vyjmutí karty nebo přerušení dodávky energie může v takovémto případě způsobit ztrátu dat, nebo poškození karty resp. fotoaparátu.

| Pro                                | Použijte            | Popis                                                                                                    |  |  |  |  |
|------------------------------------|---------------------|----------------------------------------------------------------------------------------------------|--|--|--|--|
| Zhoto-<br>vení<br>nového<br>snímku | Tlačítko<br>spouště | Pro zhotovení nového snímku během záznamu snímku<br>zobrazeného na monitoru na paměťovou kartu<br>stiskněte tlačítko spouště až na doraz. Jakékoli snímky<br>zhotovené okamžik předtím jsou před uložením na<br>paměťovou kartu přesunuty do dočasné vyrovnávací<br>mezipaměti. Další snímky lze tedy dále zhotovovat až<br>do zaplnění této mezipaměti (vyrovnávací paměť má<br>kapacitu cca 10 snímků plné velikosti při nastavení<br>kvality NORMAL). Dojde-li k zaplnění vyrovnávací pam-<br>ěti, zobrazí se na displeji přesýpací hodiny (😰) a dojde<br>k zablokování spouště. Další snímky je možné zhotovit<br>ihned poté, co se uvolní dostatek místa ve vyrovnávací<br>paměti, a z displeje zmizí ikona 🖉. |  |  |  |  |

#### Krok 6 - Vypnutí fotoaparátu

Po ukončení práce proveďte před odložením fotoaparátu následující kroky.

#### **6**.1 Vypněte fotoaparát

Vypněte fotoaparát pro úsporu energie.

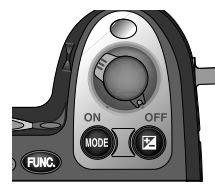

#### Zaklopte monitor a nasaďte krytku objektivu **6**.2

Pro ochranu před prachem nasaďte krytku objektivu a zakopte monitor k tělu fotoaparátu.

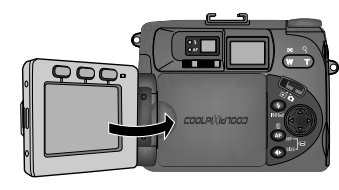

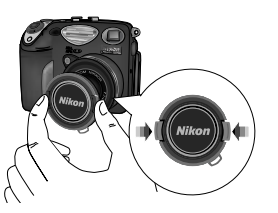

#### Zobrazení rychlého náhledu (Quick Review)

U filmového fotoaparátu lze zjistit, jestli snímky dopadly podle vašeho 🚨 očekávání, až po vyvolání filmu. Funkce zobrazení rychlého náhledu u Vašeho fotoaparátu Nikon na druhou stranu umožňuje vidět výsledky dřívějších pokusů během zápisu snímků na paměťovou kartu, a rozhodnout se jestli provést korekci nastavení přístroje, nebo změnit úhel záběru. Byl Váš poslední snímek příliš tmavý? Dejte prst mimo okénko blesku a zkuste zhotovit snímek znovu. Vyhlíží briliantově bílý písek na pláži špinavě a šedě? Nastavte korekci expozice (🔀 85) a zkuste znovu. Jsou makrosnímky květin rozmazané? Zapněte funkci volby nejlepšího snímku (BSS; 🐺 112) a exponujte znovu. Jakmile zhotovíte požadovaný snímek, můžete okamžitě vymazat nepovedené pokusy a uvolnit tak místo pro uložení dalších snímků.

Pro možnost použití funkce rychlého náhledu je nutné, aby se fotoaparát nacházel ve snímacím režimu (
). Jedním stiskem tlačítka ouck i se zobrazí v levém horním rohu monitoru náhledy existujících snímků, dvojím stiskem se zapne přehrávání v celoobrazovkovém režimu. Třetím stiskem tlačítka dojde k návratu do snímacího režimu.

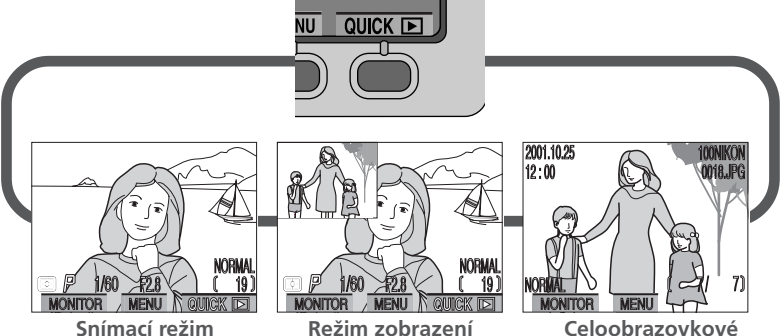

rvchlého náhledu V levém horním rohu monitoru se zobrazují náhledy snímků v aktuálním adresáři, a umožňují Vám tak pozorovat výsledek předchozího snímku během přípravy další snímek.

| Celooplazovkove             |  |  |  |  |
|-----------------------------|--|--|--|--|
| prohlížení snímků           |  |  |  |  |
| Snímky z aktuálního adre-   |  |  |  |  |
| sáře se zobrazují celoobra- |  |  |  |  |
| zovkově, nebo ve formě      |  |  |  |  |
| menu čtyř resp. devíti sou- |  |  |  |  |
| časně zobrazených náhle-    |  |  |  |  |
| dů. Lze také zobrazit do-   |  |  |  |  |
| plňkové informace ke        |  |  |  |  |
| snímkům, zvětšovat vý-      |  |  |  |  |
| řezy zobrazených snímků a   |  |  |  |  |
| mazat jednotlivé snímky.    |  |  |  |  |

#### Zobrazení rychlého náhledu

Stisknete-li tlačítko quck 🕞 pro aktivaci režimu rvchlých náhledů, zobrazí se v levém horním rohu monitoru poslední (neinověiší) snímek ukládaný na paměťovou kartu. Následně lze provést tvto operace:

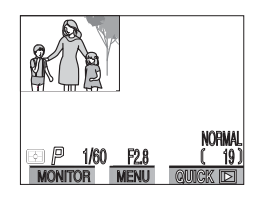

| Pro                                                            | Použijte            | Popis                                                                                                    |
|----------------------------------------------------------------|---------------------|----------------------------------------------------------------------------------------------------|
| Zobrazení<br>ostatních<br>snímků                               |                     | Stiskem multifunkčního voliče doleva nebo nahoru<br>zobrazíte snímky zaznamenané před aktuálně<br>zobrazeným snímkem, stiskem voliče doprava nebo<br>dolů zobrazíte snímky zaznamenané za aktuálně<br>zobrazeným snímkem. Podržením tlačítka voliče |
| Zobrazení<br>aktuál-<br>ního<br>snímku<br>celoobra-<br>zovkově | QUICK 🕨             | Aktivuje celoobrazovkové zobrazení (viz následující<br>strana) aktuálně zobrazeného náhledu snímku.                                                                                                    |
| Návrat do<br>sní-<br>macího<br>režimu                          | Tlačítko<br>spouště | Pro návrat do snímacího režimu a zaostření na<br>požadovaný objekt namáčkněte do poloviny tlačít-<br>ko spouště. Pro návrat do snímacího režimu a ex-<br>pozici snímku stiskněte tlačítko spouště až na doraz.                                      |

Všechny ostatní ovládací prvky fotoaparátu pracují tak, jako v přehrávacím režimu

Stručny

#### Prohlížení snímků celoobrazovkově

Pro přechod z režimu zobrazení rychlého náhledu do režimu celoobrazovkového prohlížení snímků stiskněte tlačítko QUICK . Snímek zobrazený v režimu rychlého náhledu je nyní zobrazen na celé ploše monitoru. K dispozici jsou následující operace:

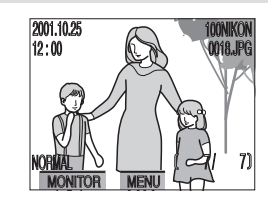

| Pro                                                                                       | Použijte                                                                                                    | Popis                                                                                                    |  |  |  |  |  |
|-------------------------------------------------------------------------------------------|----------------------------------------------------------------------------------------------------|----------------------------------------------------------------------------------------------------|--|--|--|--|--|
| Zobrazení<br>ostatních<br>snímků<br>(včetně<br>snímků<br>malých<br>obrazových<br>souborů) |                                                                                                    | Stiskem multifunkčního voliče doleva nebo nahoru<br>zobrazíte snímky zaznamenané před aktuálně<br>zobrazeným snímkem, stiskem voliče doprava nebo<br>dolů zobrazíte snímky zaznamenané za aktuálně<br>zobrazeným snímkem. Podržením tlačítka voliče<br>dojde k rychlému listování snímků až po dosažení<br>požadovaného políčka. |  |  |  |  |  |
| Zobrazení<br>více<br>snímků                                                               | <b>B</b> (W)                                                                                                    | Pro zobrazení až devíti náhledů snímků stiskněte<br>tlačítko 😭 (🐨).(😿 60).                                                                                                    |  |  |  |  |  |
| Vymazání<br>aktuál-<br>ního<br>snímku                                                     | <ů<br>tání<br>ál-<br>o 節(AP)<br><u< td=""><td>Zobrazí se dialog pro potvrzení. Pro výběr jedné z<br/>možností stiskněte multifunkční volič nahoru nebo<br/>dolů, pro aktivaci volby stiskněte multifunkční volič<br/>doprava.<br/>Pro zachování snímku vy-<br/>berte "<b>Yes</b>"<br/>• Pro vymazání snímku vy-<br/>berte "<b>No</b>"</td></u<> | Zobrazí se dialog pro potvrzení. Pro výběr jedné z<br>možností stiskněte multifunkční volič nahoru nebo<br>dolů, pro aktivaci volby stiskněte multifunkční volič<br>doprava.<br>Pro zachování snímku vy-<br>berte " <b>Yes</b> "<br>• Pro vymazání snímku vy-<br>berte " <b>No</b> "                                             |  |  |  |  |  |

| Pro                                                                                  | Použijte | Popis                                                                                                    |                  |  |  |
|--------------------------------------------------------------------------------------|----------|----------------------------------------------------------------------------------------------------|------------------|--|--|
| Zvětšení<br>výřezu<br>snímku                                                         | ♀ (┏)    | Pro zvětšení aktuálně zobrazeného snímku stiskněte<br>tlačítko Q () (161).Během zobrazení<br>zvětšeného výřezu snímku je možné pomocí multi-<br>funkčního voliče zobrazit části snímku mimo mon-<br>itor. Pro návrat do normálního zobrazení stiskněte                                                    | Stručný návoc    |  |  |
| Zobrazení<br>fotografických<br>informací<br>ke<br>snímku                             | 0)       | Pro zobrazování jednotlivých stran fotografických informací ke snímku stiskněte otáčejte příkazovým voličem ( <b>W</b> 162).                                                                                                    | d—Prohlížení a r |  |  |
| Návrat do<br>sní-<br>macího<br>režimu<br>Návrat do<br>spouště /<br>tlačítko<br>QUICK |          | Pro ukončení prohlížení snímků a návrat do sní-<br>macího režimu stiskněte tlačítko QUICK . Pro návrat<br>do snímacího režimu a zaostření na požadovaný<br>objekt namáčkněte do poloviny tlačítko spouště.<br>Pro návrat do snímacího režimu a expozici snímku<br>stiskněte tlačítko spouště až na doraz. |                  |  |  |

#### Sehrávací režim (😽 157)

Funkce prohlížení snímků popsaná v této kapitole Vám dovoluje shlédnout Vaše fotografie bez nutnosti opuštění snímacího režimu. Váš digitální fotoaparát Nikon je rovněž vybaven zvláštním přehrávacím režimem, který je k dispozici po nastavení voliče provozních režimů na **D**. K výše popsaným funkcím zobrazení náhledu nebo celoobrazovkového přehrání snímku je zde navíc možné přehrávat video sekvence. Dále je v tomto režimu k dispozici menu zahrnující funkce jako mazání více snímků, volba adresáře pro přeh rávání, ochrana snímků před náhodným smazáním, skrytí vybraných snímků během přehrávání, spouštění slide shows, výběr snímků pro přenos do počítače, a příprava digitálních "objednávek tisku" pro tisk snímků přímo z paměťové karty.

#### Prohlížení náhledů snímků

Stiskem tlačítka 😭 (🐨) v režimu celoobrazovk-veho prohlížení náhledů dojde ke zobrazení menu čtyř náhledů. Během tohoto zobrazení lze provádět

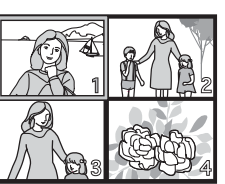

| Stručný náv   | Stiskem tla<br>ového prohl<br>čtyř náhledů<br>následující o | čítka 🖬 (w<br>ížení náhledů<br>ú. Během toho<br>operace: | ) v režimu celoobrazovk-<br>d dojde ke zobrazení menu<br>oto zobrazení lze provádět                                                                                                    |  |  |  |  |
|---------------|-------------------------------------------------------------|----------------------------------------------------------|----------------------------------------------------------------------------------------------------|--|--|--|--|
| -bo/          | Pro                                                         | Použijte                                                 | Popis                                                                                                    |  |  |  |  |
| -Prohlížení a | Výběr<br>snímků                                             |                                                          | Pro výběr náhledu tiskněte multifunkční volič naho-<br>ru, dolů, doleva nebo doprava                                                                                                    |  |  |  |  |
| mazání si     | Listování<br>mezi<br>snímky                                 | 9                                                        | Pro listování po jednotlivých stránkách náhledů<br>otáčejte příkazovým voličem.                                                                                                    |  |  |  |  |
| nímků         | Změnu<br>počtu<br>zobrazených<br>snímků                     | E (W)/                                                   | Jsou-li zobrazeny čtyři náhledy, pak dojde po jednom<br>stisku tlačítka 🚍 ke zobrazení devíti náhledů. Tlačít-<br>kem 🗊 se "nazoomuje" zpět z devíti na čtyři náhle-<br>dy, nebo - jsou-li zobrazeny čtyři náhledy - na zobra-<br>zení aktuálně vybraného náhledu na celé obrazovce.                        |  |  |  |  |
|               | Vymazání<br>označeného<br>snímku                            | 前 ( <b>AF</b> ))                                         | Zobrazí se dialog pro potvrzení. Stiskem multi-<br>funkčního voliče nahoru nebo dolů nastavíte poža-<br>dovanou volbu, a stiskem voliče doprava aktivujete<br>její provedení.<br>• Pro návrat bez vymazání<br>snímku vyberte " <b>No</b> "<br>• Pro vymazání snímku vy-<br>berte " <b>Yes</b> "             |  |  |  |  |
|               | Návrat do<br>sní-<br>macího<br>režimu                       | Tlačítko<br>spouště /<br>tlačítko<br>QUICK 🗈             | Pro ukončení prohlížení náhledů a návrat do sní-<br>macího režimu stiskněte tlačítko QUCK . Pro návrat<br>do snímacího režimu a zaostření na požadovaný<br>objekt, namáčkněte tlačítko spouště do poloviny. Pro<br>návrat do snímacího režimu a expozici snímku,<br>stiskněte tlačítko spouště až na doraz. |  |  |  |  |

# Kam jít dále?

Jak vytisknout fotografie 🔒 Ъ 62–64 Jak sdílet fotografie  $\searrow_{\approx}$ Ъ 65–66

Další možnosti využití přístroje

Jak již jméno naznačuje, digitální fotoaparáty produkují digitální snímky. Jakožto digitální data, lze tyto snímky snadno přenášet do počítače, kde je lze ukládat, prohlížet, tisknout, zasílat na určená místa pomocí e-mailu, nebo ukládat na výměnná paměťová média (např. disky Zip nebo CD) pro distribuci do laboratoře. Tato kapitola nabízí několik tipů, jak zvládnout následující běžné úlohy:

#### Jak vytisknout fotografie

Tato část Vás naučí, jak zhotovit snímky určené pro tisk na barevné tiskárně, nebo snímky pro odeslání ke zpracování do laboratoře.

#### Jak sdílet fotografie

Tato část poskytuje rady ohledně distribuce snímků pomocí e-mailu nebo internetu.

# Jak vytisknout fotografie

#### Od datových souborů k papírovým fotografiím

Digitální fotografie lze tisknout mnoha různými způsoby. Mnoho fotolaboratoří nyní přijímá datové soubory na paměťových kartách CompatFlash™, nebo různých typech paměťových disků. Některé fotolaboratoře a osobní fototiskárny také podporují formát DPOF (Digital Print Order Format), umožňující tisknout snímky podle "tiskových objednávek", uložených současně s obrazovými soubory na paměťové kartě. Máte-li vhodnou tiskárnu, můžete si doma tisknout snímky pomocí softwaru Nikon View 4. Mnoho nových bar evných tiskáren určených pro spotřebitelský trh nabízí kvalitu blízkou fotografické - a v přijatelných cenách. Tato část popisuje zhotovení snímků určených k tisku a načrtává možnosti dostupných volitelných nastavení přístroje.

#### Zhotovení snímků pro tisk

Velikost obrazu a - v menší míře - velikost datového souboru (kvalita obrazu) jsou důležitými ukazateli při zhotovování snímků určených k tisku. Velikost obrazu ovlivňuje maximální možnou velikost tištěných snímků. Pokud je malý snímek vytištěn na velký rozměr, dojde k viditelnému roztříštění obrazu na jednotlivé obrazové body (pixely) a snímek má hrubý, nepřirozený vzhled. Mnoho domácích inkoustových tiskáren umožňuje tisknout barevné snímky v tiskovém rozlišení okolo 300 dpi. V tomto rozlišení bude snímek VGA (640 · 480 bodů) vytištěn ve velikosti cca 5,5 · 4 cm (2.1" · 1.6"), zatímco snímek vyfotografovaný v plné velikosti bude vytištěn ve formátu cca 21,5 ī 16 cm (8.5" · 6.4").

Čím vyšší je kvalita a velikost obrazu, tím lepších výsledků lze při tisku snímků dosáhnout - zvláště u tisků větších velikostí. Fotografujete-li snímky, u kterých předpokládáte pozdější tisk, doporučujeme nastavit kvalitu obrazu na FINE nebo NORMAL a velikost obrazu na SXGA, UXGA, 3:2 nebo FULL (snímky s velikostí nastavenou na 3:2 budou vytištěny se stejným poměrem stran, jako snímky zhotovené z kinofilmu).

#### Shotovení snímků pro editaci a zvětšování

S celkovým počtem 2560 · 1920 zaznamenaných pixelů je Váš digitální fotoaparát Nikon schopen zachytit i jemné detaily, zvláště při nastavení kvality obrazu HI a velikosti FULL resp. 3:2. Protože snímky zhotovené při nastavení kvality obrazu HI vyžadují velké množství paměti, lze pak na paměťovou kartu uložit pouze malé množství snímků (viz vzorec na str. 66). Doporučujeme tedy používat toto nastavení především u snímků, které jsou určeny k pozdější editaci nebo tisku ve větší velikosti.

#### Tisk snímků na barevné tiskárně

Máte-li vhodnou tiskárnu, můžete nainstalovat software Nikon View 4 a tisknout snímky přímo z fotoaparátu resp. paměťové karty, nebo postupovat podle kroků popsaných v části "Propojování" (**W** 179) pro přenos vybraných snímků do počítače a tisk z Vaší oblíbené aplikace pro práci s obrazem. Pro přímý tisk propojte fotoaparát s počítačem, nebo (pokud Váš počítač není vybaven rozhraním USB) vložte paměťovou kartu z fotoaparátu do příslušné čtečky resp. slotu pro PC karty (podrobnosti viz "Propojování"; **W** 179). Dojde k automatickému startu softwaru Nikon View 4 a zobrazení okna pro přenos snímků. Pro zobrazení snímků na pamě-ťové kartě ve formě malých náhledů klepněte na tlačítko "Thumbnail List". Pro výběr snímků určených k tisku použijte myš, tisk bude spuštěn po klepnutí na tlačítko "Print". Podrobnější informace viz "Referenční návod k obsluze softwaru Nikon View 4".

#### Software pro správu obrazových databází

Jakmile máte v počítači přenesené větší množství snímků, můžete mít problémy při vyhledávání snímků, které chcete vytisknout, nebo odeslat pomocí e-mailu. Software pro správu obrazových databází dodávaný s Vaším fotoaparátem slouží k tomu, aby Vám ulehčil vyhledání potřebných snímků tím, že provede jejich roztřídění do kategorií. Databázový software lze také použít k prohlížení snímků uložených v počítači a jejich otevření ve vybrané aplikaci. Podrobnosti naleznete v dokumentaci dodávané se softwarem pro správu obrazových databází.

V závislosti na regionu zakoupení fotoaparátu je v sadě s přístrojem COOLPIX5000 dodáván Canto Cumulus, iView Media Pro nebo Fotostation Easy. Dokumentace na dodávaném referenčním CD disku se softwarem Nikon View 4 obsahuje informace k instalaci těchto aplikací (1180). Budete-li využívat Cumulus nebo iView Media Pro, nainstalujte databázový software ještě před instalací softwaru Nikon View 4. Budete-li používat Fotostation Easy, nainstalujte nejprve Nikon View 4, a poté Fotostation Easy.

#### **Další informace viz:**

71 Nastavení kvality a velikosti obrazu

#### Formát DPOF (Digital Print-Order Format)

Položka **Print Set**, kterou naleznete v menu přehrávacího režimu, se používá ke tvorbě digitálních "tiskových objednávek", které jsou uloženy na paměťové kartě ve formátu DPOF (Digital Print-Order Format). Jakmile máte připravenu tiskovou objednávku, můžete vyjmout paměťovou kartu z fotoaparátu a vložit ji do zařízení podporujícího formát DPOF - ať již jde o domácí fototiskárnu nebo tiskový systém fotolaboratoře - a vytisknout snímky přímo z karty. Informace i tvorbě "tiskových objednávek" viz "Výběr snímků pro tisk" (**W** 174).

#### Tisk z výměnných paměťových médií

I když zpracovatel Vašich fotografií nepodporuje formát DPOF, stále můžete dosáhnout profesionálních výtisků okopírováním požadovaných snímků na disk Zip nebo jiné výměnné médium, a jejich odnesením ke zpracovateli (při prvním kontaktu se zpracovatelem se nejprve informujte o cenách, typech podporovaných paměťových médií a podporovaných formátech obrazových souborů). Snímky lze kopírovat na disky pomocí softwaru Nikon View 4. Informace o činnostech dostupných během připojení fotoaparátu k počítači, naleznete v referenčním návodu k obsluze softwaru Nikon View 4.

#### PRINT Image Matching

COOLPIX5000 podporuje technologii "PRINT Image Matching" (PIM) firmy Epson. Snímky zhotovené přístrojem COOLPIX5000 obsahují doplňkové informace o barevných nastaveních. Jsou-li snímky tištěny na tiskárně kompatibilní se systémem PIM, lze tyto informace využít k optimalizaci barevného podání výsledných tisků a dosažení pravé fotografické kvality.

#### Velikost výtisků

Velikost snímků při tisku závisí na rozlišení tiskárny (čím vyšší rozlišení, tím menší vytištěné fotografie). Následující tabulka zobrazuje velikost výtisků snímků různých velikostí při tiskovém rozlišení 300 dpi.

| Velikost<br>obrazu | Přibližné rozměry výtis-<br>ku při rozlišení 300 dpi | Velikos<br>obrazu | Přibližné rozměry výtis-<br>ku při rozlišení 300 dpi |
|--------------------|------------------------------------------------------|-------------------|------------------------------------------------------|
| FULL               | 21.5 · 16 cm (8.5" · 6.4")                           | SXGA              | 10 · 8 cm (4.3" · 3.2")                              |
| 3:2                | 21.5 · 14.5 cm                                       | XGA               | 9 · 7 cm (3.4" · 2.6")                               |
| UXGA               | 13 · 10 cm (5.3" · 4")                               | VGA               | 5 · 4 cm (2.1" · 1.6")                               |

#### Jak sdílet fotografie

Distribuce fotografií pomocí e-mailu a internetu

Váš fotoaparát ukládá snímky ve formátech TIFF a JPEG, které dokáže využívat mnoho počítačových aplikací pro práci s obrazovými daty. Snímky ve formátu 🔤 JPEG lze rovněž zobrazit pomocí webových prohlížečů jako je Netscape Navigator nebo Internet Explorer, a e-mailových klientů jako je Eudora nebo Outlook. Díky tomu je ideálním formátem pro e-mail i web. Snímky určené k elektronické distribuci by měly být malé - jak v rámci fyzických rozměrů (aby se vešly do okna webového prohlížeče nebo e-mailového softwaru) - tak v rámci velikosti datového souboru (aby jejich příjem resp. odesílání pomocí internetu netrvaly příliš dlouho).

#### Zhotovení fotografií pro e-mail a web

Při zhotovování snímků určených k elektronické distribuci doporučujeme nastavit kvalitu obrazu na BASIC nebo NORMAL, a velikost obrazu na VGA nebo XGA. Tím se dosáhne menší velikosti obrazových souborů (viz graf na protější straně), zkrácení doby potřebné pro přenos snímků pomocí internetového spojení. Nastavením velikosti obrazu VGA (640 ī 480 pixelů) se navíc dosáhne toho, že se celý obraz vejde do okna prohlížeče u většiny používaných velikostí monitorů.

Následující tabulka ukazuje, jak kombinace nastavení kvality a velikosti obrazu ovlivňuje velikost datového soborů a čas jeho přenosu.

| Kvalita<br>obrazu | Velikost obrazu            | Přibližná<br>velikost | Přibližná doba přenosu<br>(při rychlosti 28.8 Kbps) |  |  |
|-------------------|----------------------------|-----------------------|-----------------------------------------------------|--|--|
| BASIC             | XGA<br>(1024 · 768 pixelů) | 100 KB                | 40 s                                                |  |  |
| NORMAL            | VGA<br>(640 · 480 pixelů)  | 90 KB                 | 35 s                                                |  |  |
| BASIC             | VGA<br>(640 · 480 pixelů)  | 50 KB                 | 20 s                                                |  |  |

#### FDalší informace viz:

71 Nastavení kvality a velikosti obrazu

Jakmile máte hotové snímky, které chcete odeslat, můžete je překopírovat do počítače pro odeslání pomocí e-mailu. Je-li počítač vybaven rozhraním USB, můžete nainstalovat software Nikon View 4 a s jeho pomocí přenést snímky do počítače. Snímky určené k přenosu do počítače lze předem vybrat pomocí funkce **Auto Transfer**, která se nachází v menu přehrávacího režimu (menu PLAY BACK; 165). Není-li Váš počítač vybaven rozhraním USB, můžete překopírovat snímky přímo z paměťové karty postupem uvedeným v kap itole "Propojování" (179). Jakmile jsou snímky překopírovány do počítače, lze je zaslat jako přílohy k e-mailům (viz dokumentace Vaší e-mailové aplikace) nebo je poslat na Vaší webovou stránku. Další informace ohledně kopírování snímků do počítače viz "Propojování" (179).

#### 🔍 Kvalita a velikost obrazu versus velikost obrazového souboru

Níže uvedený graf zobrazuje vztah mezi kvalitou a velikostí obrazu na jedné straně, a velikostí datového souboru na straně druhé.

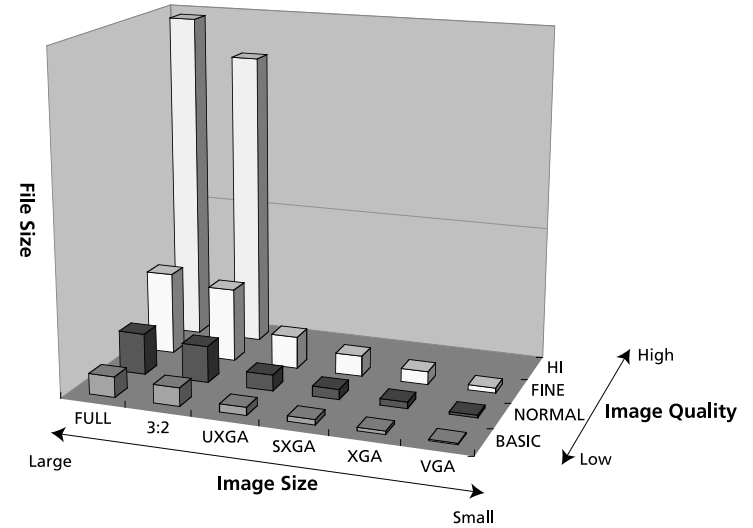

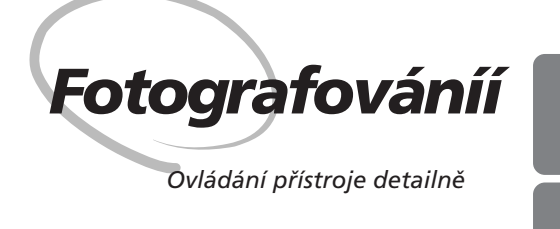

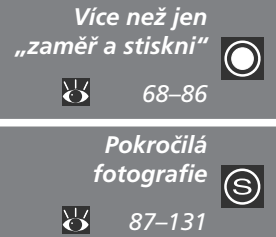

V části "Referenční příručka: Více než jen zaměř a stiskni" naleznete popis základních činností prováděných při fotografování v uživatelském režimu A. Dále tato kapitola podrobně rozebírá volitelné položky pro záznam snímků a ideo sekvencí ve všech uživatelských režimech. Je rozdělena na následující dvě kapitoly:

#### Více než jen zaměř a stiskni

V této kapitole naleznete informace o nejčastěji využívaných nastaveních fotoaparátu: nastavení zoomu, kvality a velikosti obrazu, zaostřování, blesku a korekci expozice.

#### Pokročilá fotografie

Tato část detailně popisuje jednotlivé položky menu v uživatelských režimech 1, 2 a 3.

### Více než jen "zaměř a stiskni

Ovládací prvky fotoaparátuCamera Controls

Tato kapitola pokrývá činnosti, které je možné provádět při nastavení fotoaparátu do snímacího režimu ( ovládacích prvků uvedených v následující tabulce.

| Ovládací prvek | Popis v kapitole                         | <b>B</b> |
|----------------|------------------------------------------|----------|
| WT             | Volba výřezu snímku                      | 69–70    |
|                | Efektivní využití paměti                 | 71–75    |
|                | Zaostřování na malé a velké vzdálenosti  | 76–79    |
|                | Opožděné spuštění závěrky                | 80–81    |
| •              | Osvětlení objektu                        | 82–84    |
|                | Jasné, tmavé a vysoce kontrastní objekty | 85–86    |

#### Volba výřezu snímku: Optický a digitální zoom

Váš digitální fotoaparát Nikon má k dispozici dva druhy zoomu: optický zoom, 🔘 ve kterém objektiv fotoaparátu s proměnnou ohniskovou vzdáleností umožňuje zvětšit objekt až 3., a digitální zoom, kde se pomocí digitálního zpracování snímku dosáhne dalšího zvětšení až 4.

#### Optický zoom

Výřez snímků lze při pohledu do hledáčku nebo na monitor měnit pomocí tlačítek pro nastavení zoomu.

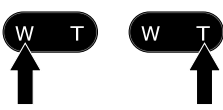

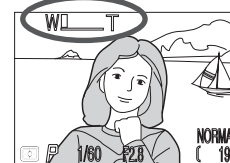

ndikátor na monitoru zobrazuje polohu zoomu během stisku jednoho z obou tlačítek

Zoomování Zoomování od objektu do objektu

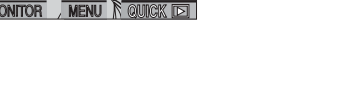

#### Optický versus digitální zoom

U digitálního zoomu dochází k digitálnímu zpracování dat z obrazového snímače - dojde k elektronickému zvětšení výřezu centrální části snímku. Na rozdíl od optického zoomu nedochází při použití digitálního zoomu ke zobrazení většího množství detailů ve zvětšené části snímku. Naopak, detailv fotografované s maximálním zvětšením jsou pouze zvětšené (bez dalších podrobností) a mají lehce "zrnitou" strukturu. Digitální zoom se od optického odlišuje také tím, že jeho účinek je viditelný pouze na monitoru, ne v hledáčku, což má za následek nutnost použití monitoru k určení výřezu snímku.

"zaměř a stiskni

Fotografování—Více než jen "zaměř a stiskni

'íce než jen "zaměř a stiskni"

#### Digitální zoom

Po dosažení maximálního přiblížení optického zoomu, dojde při podržení tlačítka na dobu delší než 2s k aktivaci digitálního zoomu.

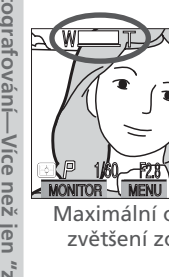

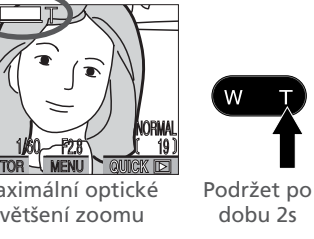

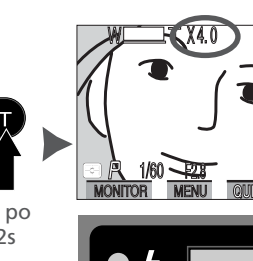

Faktor zoomu zobrazený na monitoru

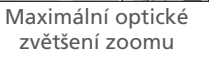

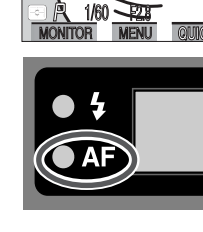

dioda 7elená pomalu bliká jako varování, že při použití digitálního zoomu nelze pro určení přesného výřezu snímku použít hledáček

Je-li aktivní digitální zoom, zvětší se faktor zoomu každým stiskem tlačítka 🗖 až do maximální hodnoty 4. Stiskem tlačítka w se faktor zoomu snižuje. Pro zrušení digitálního zoomu podržte tlačítko swi tisknuté tak dlouho, dokud nezmizí z monitoru indikátor zoomu.

#### Ø Omezení digitálního zoomu

Digitální zoom lze použít pouze při zapnutém monitoru. Digitální zoom není k dispozici:

- Při nastavení kvality obrazu HI (😽 72)
- Při nastavení **Black&White** v submenu SATURATION CONTROL (W 115)
- Při nastaveí Multi-Shot 16 nebo Ultra HS v submenu CONTINUOUS (18 108)
- Při nastavení Off u položky Zoom Options>Digital Tele v SET-UP menu uživatelských nastavení 1, 2 a 3 (😿 151)

Maximální hodnota digitálního zoomu při nastavení Movie (W 109) v submenu CONTINUOUS) je 2 · (🔀 111).

#### Efektivní využití paměti: Kvalita a velikost obrazu

Kvalita a velikost obrazu společně ovlivňují velikost obrazového souboru na  ${igodot}$ paměťové kartě. Ta naopak ovlivňuje celkové množství snímků, které lze na kartu uložit. Pro poskytnutí vodítka, jak nastavení kvality a velikosti obrazu ovlivňuje počet snímků, které lze uložit na paměťovou kartu, slouží následující tabulka, zobrazující přibližné počty snímků, které lze uložit na 32 MB, 64 MB a 96 MB paměťové karty při různých kombinacích nastavení kvality a velikosti obrazu

|           | Kvalita | Velikost obrazu |     |      |      |     |      |
|-----------|---------|-----------------|-----|------|------|-----|------|
| Karta     | obrazu  | FULL            | 3:2 | UXGA | SXGA | XGA | VGA  |
| Ka        | HI      | 2               | 2   | —    | —    | —   |      |
| rta       | FINE    | 13              | 14  | 32   | 50   | 75  | 173  |
| 32        | NORMAL  | 26              | 28  | 62   | 95   | 139 | 289  |
| мв        | BASIC   | 51              | 55  | 118  | 173  | 243 | 459  |
| Ka        | HI      | 4               | 4   | —    | —    | —   | —    |
| rta       | FINE    | 26              | 29  | 65   | 100  | 151 | 347  |
| 64 I      | NORMAL  | 52              | 57  | 125  | 190  | 278 | 578  |
| мв        | BASIC   | 103             | 111 | 236  | 347  | 488 | 918  |
| Ka        | HI      | 6               | 7   | —    | —    | —   | —    |
| ırta 96 I | FINE    | 39              | 43  | 97   | 150  | 227 | 520  |
|           | NORMAL  | 78              | 86  | 188  | 285  | 418 | 867  |
| B         | BASIC   | 155             | 167 | 354  | 520  | 731 | 1377 |

#### Kontrola počtu zbývajících snímků

Počet snímků, které lze uložit na paměťovou kartu se mění podle kompozice a typu karty, počty uvedené v tabulce jsou pouze přibližné hodnoty. Proto je nutné přesvědčit se před snímkem, jaké číslo je zobrazeno na kontrolním panelu a monitoru.

#### Kvalita obrazu

Fotog

rafovár

než jen "zaměř a stiskni"

🔘 Pro redukci paměťových nároků, které každý snímek vyžaduje, isou snímky při zápisu na paměťovou kartu komprimovány. Fotoaparát používá kompresní algoritmus JPEG, který si komprimovaný snímek rozdělí na bloky o velikosti strany osm pixelů, a selektivně redukuje detaily uvnitř každého bloku. Čím více je obraz komprimován, tím menší velikost má výsledný soubor a tím méně místa zabírá na paměťové kartě CF. Komprese snímků umožňuje tvorbu velmi malých obrazových souborů, ale může způsobit zviditelnění st ruktury jednotlivých bloků, a patrnou ztrátu detailů. Aktuální účinek závisí na velikosti tištěného obrazu resp. obrazu na monitoru, a fotografovaném objektu.

Pro nastavení kvality obrazu tiskněte opakovaně tlačítko 🐠, až je na monitoru resp. kontrolním panelu zobrazeno požadované nastavení

BASIC

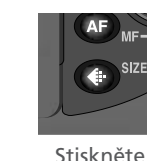

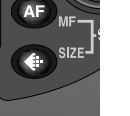

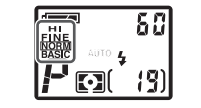

1/60 F2.8

Nastavení kvality obrazu zobrazené na kontrolním panelu a monitoru

K dispozici jsou následující nastavení:

| Volba  | File Format | Popis                                                                                                    |
|--------|-------------|----------------------------------------------------------------------------------------------------|
| ні     | TIFF        | Maximum image quality. Image stored as TIFF<br>(Tagged Image File Format) file with no compres-<br>sion. Use when fidelity is of paramount impor-<br>tance. Not available in User Set A or at image siz-<br>es of UXGA, SXGA, XGA, or VGA. |
| FINE   | JPEG        | Fine image quality, suitable for enlargements or high-quality prints. File size reduced to roughly ${}^{1}\!{}^{4}_{4}$ of original.                                                                                                    |
| NORMAL | JPEG        | Normal image quality, suited to most applications.<br>File size reduced to roughly 1/8 of original.                                                                                                    |
| BASIC  | JPEG        | Basic image quality, suitable for photographs that will be distributed by e-mail or used in web pages. File size reduced to roughly $1/_{16}$ of original.                                                                                 |

#### 🔍 JPEG

"JPEG" (vyslovuj "džej-peg") znamená "Joint Photographic Experts Group", což je organizace, vyvíjející kompresní algoritmy JPEG.

Nastavení velikosti obrazu se týká fyzických rozměrů obrazu, měřených v pixelech. Menší velikosti obrazu vyžadují méně paměti, výsledné snímky jsou vhodné pro distribuci pomocí e-mailu a webu. Naopak, čím větší obraz, tím větší výtisky umožňuje bez znatelné "zrnitosti". Velikost obrazu nastavte podle množství místa na paměťové kartě CF, a určení výsledných snímků.

Pro nastavení požadované velikosti obrazu otáčejte příkazovým voličem 🖤 při stisknutém tlačítku

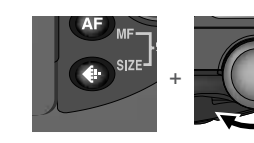

Press while rotating command dial

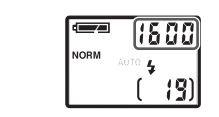

IDXG/

Nastavení velikosti obrazu zobrazené na monitoru. Při otáčení příkazového voliče se v místě indikace času/ clony na kontrolním panelu zobrazuje šířka obrazu v pixelech. K dispozici jsou následující nastavení:

| Nastavení         | Velikost<br>obrazu | Určení                                                                                                    |
|-------------------|--------------------|----------------------------------------------------------------------------------------------------|
| FULL<br>(NO ICON) | 2560 • 1920        | Nastavení vhodné pro kvalitní výtisky až do veli-<br>kosti B4 (zhruba 13" · 10")                                                                                                    |
| UXGA              | 1600 · 1200        | Vhodné pro tisk ve velikostech od velkého fotoal-<br>ba do velikosti A5 (zhruba 8" · 6")                                                                                                    |
| SXGA              | 1280 • 960         | Vhodné pro tisk velikosti pohlednic.                                                                                                    |
| XGA               | 1024 · 768         | Vhodné pro tisk fotografií malých rozměrů (použitých<br>např. jako ilustrace v dopisech nebo zprávách), nebo<br>pro zobrazení na 17" a větších monitorech.                                                                                |
| VGA               | 640 · 480          | Lze zobrazit na celé obrazovce 13" monitoru.<br>Vhodné pro distribuci pomocí e-mailu nebo webu.                                                                                                    |
| 3:2               | 2560 • 1710        | Horní a spodní okraj snímku jsou oříznuty pro<br>dosažení stejného poměru stran, jako má kinofilm<br>o rozměru políčka 24 · 36 mm. Zelená kontrolka<br>pomalu bliká jako varování, že nelze určit přesný<br>výřez snímku pomocí hledáčku. |

#### 🖉 Omezení velikosti obrazu

Velikosti obrazu FULL, UXGA a 3:2 nejsou dostupné při nastavení položky NOISE REDUCTION na **Clear Image Mode** (**W** 128).

#### Velikost výtisků

Velikost obrazů při tisku závisí na rozlišení tiskárny (čím vyšší rozlišení tiskárny, tím menší jsou finální výtisky).

#### **Další informace viz:**

- 62 Nastavení velikosti snímků určených k tisku
- 65 Nastavení velikosti snímků určených pro elektronickou distribuci

#### Zaostřování na malé a velké vzdálenosti: Tlačítko 🔎

Implicitně fotoaparát automaticky zaostřuje na objekty ve vzdálenostech 50 cm (1'8") a větších od objektivu, což je ideální pro momentky. V některých případech může být výhodné zaostřovat pouze na vzdálenější objekty, než na bližší objekty viditelné ve středu hledáčku - například při fotografování vzdálené krajiny přes větve v popředí, nebo při fotografování skrz okno. Můžete také chtít zaostřit fotoaparát na vzdálenosti kratší než je 50 cm - např. pro makrosnímek květiny nebo zhotovení kopie navšt ívenky. Váš digitální fotoaparát Nikon má k dispozici zaostřovací režimy vyhovující oběma zmíněným situacím. Některé zaostřovací režimy lze navíc kombinovat se samospouští pro opožděné spuštění závěrky - např. chcete-li zamezit rozhýbání fotoaparátu, nebo chcete být také přítomni na fotografiích.

Volbu zaostřovacího režimu provedete opakovaným stiskem tlačítka (AF), až se na monitoru resp. kontrolním panelu zobrazí požadované nastavení.

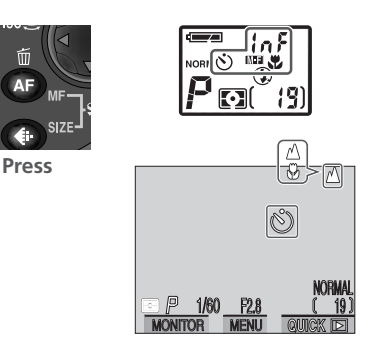

Nastavený zaostřovací režim zobrazený na monitoru a kontrolním panelu. Při zaostření na nekonečno se na monitoru zobrazí symbol 🏠; na kontrolním panelu je zobrazeno **M-F**. Při zaostření na nekonečno se v místě zobrazení času/clony na kontrolním panelu krátce zobrazí "InF".

#### Makro režim

Při zhotovování makrosnímků doporučujeme určovat výřez snímků na monitoru.

I když lze v makro režimu použít blesk, může být obtížné dosáhnout s jeho využitím vysvícení celého objektu při vzdálenostech pod 30cm (1'). Zhotovujte zkušební snímky a výsledky kontrolujte na monitoru.

K dispozici jsou následující nastavení:

| Nastavení                           | Popis činnosti                                                                                      | Možnosti použití                                                                                                    |
|-------------------------------------|----------------------------------------------------------------------------------------------------|----------------------------------------------------------------------------------------------------|
| ŽÁDNÁ<br>IKONA<br>Autofocus         | Fotoaparát automaticky nas-<br>tavuje zaostření podle vzdále-<br>nosti objektu.                     | Používá se při fotografování<br>objektů ve vzdálenosti 50 cm<br>(1'8") a větší od objektivu.                          |
| zaostření na<br>nekonečno           | Pevné zaostření na<br>nekonečno. V tomto režimu<br>nelze použít blesk.                              | Používá se při fotografování<br>vzdálených scén přes objekty v<br>popředí jako je např. okno.                         |
| makro režim                         | Fotoaparát je schopen zaostřit<br>objekty ve vzdálenosti 2 cm<br>(0.8", měřeno od objektivu).       | Používá se u snímků zblízka.                                                                                          |
| ₩<br>makro režim<br>+<br>samospoušť | Kombinuje makro režim (viz<br>výše) od 2 cm (0.8") se<br>samospouští o délce běhu 10<br>s nebo 3 s. | Používá se u autoportrétů,<br>nebo v případech, kdy je tře-<br>ba zamezit rozhýbání fotoa-<br>parátu stiskem spouště. |

#### Makro režim - pokračování

Je-li zoom nastaven do pozice širokoúhlého objektivu (resp. nastaven za střední polohu), zobrazí se na monitoru žlutě symbol makrorežimu () jako indikace, že je možné zaostřovat objekty již ve vzdálenosti 2 cm (0.8") od objektivu. Na rozdíl od středních nastavení zoomu nemusí být fotoaparát schopen při nastavení teleobjektivu zaostřit na kratší vzdálenosti. Pro minimalizaci zkreslení při fotografování plochách objektů jako jsou např. tištěné texty nebo navštívenky je lepší nastavit zoom do střední polohy a vyhledat vzdálenost, na kterou je přístroj schopen zaostřit.

 $\bigcirc$ 

"zaměř a stiskni'

# Fotog "zaměř a

#### **Autofokus**

fo

🖸 V režimu autofokusu a makrorežimu fotoaparát automaticky zaostřuje na zabíraný objekt. V uživatelském režimu A fotoaparát při zapnutém monitoru trvale provádí doostřování právě snímaného objektu (continuous autofokus; 🐺 121). Je-li monitor vypnutý, fotoaparát nezaostřuje, dokud nedojde k polovičnímu namáčknutí spouště (*single autofokus*; 🔣 121). V obou případech doide při polovičním namáčknutí tlačítka spouště k zablokování zaostřené vzdálenosti, které trvá až do doby uvolnění tlačítka spouště (blokace zaostření; 🐺 53). Je-li nastaven uživatelský režim 1, 2 nebo 3, lze použít položku menu snímacího režimu (SHOOTING MENU) FOCUS OPTIONS>Auto-Focus Mode k nastavení režimu single i při zapnutém monitoru (🐺 121).

#### Dosažení dobrých výsledků při použití autofokusu Autofokus pracuje neilépe:

- když je mezi popředím a pozadím snímku kontrast. Autofokus například špatně zaostřuje na předměty, které nemají výraznou strukturu a mají steinou barvu jako pozadí.
- když je objekt rovnoměrně osvětlený.

#### Autofokus nepracuje dobře:

- při pokusu zaostřit na dva nebo víc objektů v různých vzdálenostech od fotoaparátu současně. Autofokus například nepracuje dobře při fotografování objektu uvnitř klece, protože tyče klece jsou blíže k fotoaparátu než hlavní objekt, a současně se objekt i tyče nacházejí v zaostřovacím poli uprostřed hledáčku.
- když je objekt je velmi tmavý (objekt by ale, na druhou stranu, neměl být příliš jasný oproti pozadí).
- když se objekt rychle pohybuje.

Není-li fotoaparát schopen automaticky zaostřit, bliká při polovičním namáčknutí spouště zelená kontrolka vedle okuláru hledáčku. V takovém případě použijte blokaci zaostření (🐺 53) a zaostřete na náhradní objekt ve stejné vzdálenosti od fotoaparátu jako hlavní motiv vašeho snímku, nebo změřte vzdálenost a použijte manuální zaostřování (W 98).

#### Zablokování zaostření vzdálenosti pomocí tlačítka AE-L/AF-L

Je-li třeba, lze zaostřenou vzdálenost zablokovat pomocí tlačítka AE-L/AF-L na 🔘 přední straně fotoaparátu. Další informace o použití blokace zaostření pro zaostření na objekt mimo střed obrazu viz "Fotografování: Základy" (**W** 53).

Zaostřete

Snímaný objekt umístěte v zóně zaostřování a namáčkněte tlačítko spouště do poloviny. Zkontroluite, jestli trvale svítí zelená kontrolka vedle okuláru hledáčku, která takto indikuje zaostření na zabíraný objekt.

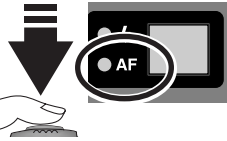

#### Stiskněte tlačítko AE-L/AF-L

Během namáčknutí tlačítka spouště do poloviny stiskněte tlačítko AE-L/AF-L pro zablokování zaostřené vzdálenosti. Zaostření zůstane blokováno po celou dobu stisku tlačítka AE-L/ AF-L, i po uvolnění tlačítka spouště.

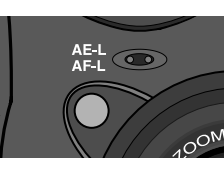

#### **2** Dotvořte kompozici snímku a exponujte

S tlačítkem AE-L/AF-L ve stisknuté poloze změňte kompozici snímku požadovaným způsobem a stiskněte na doraz spoušť přístroje pro expozici snímku. Pro zhotovení série snímků bez pauzy mezi jednotlivými snímky způsobené přeostřováním přístroje, držte trvale stisknuté tlačítko AE-F/AF-L. Zaostření zůstává

zablokováno i tehdy, když mezi jednotlivými snímky držíte tlačítko spouště namáčknuté do poloviny.

Implicitně slouží tlačítko AE-L/AF-L k současnému zablokování zaostřené vzdálenosti i expozice (W 106). V uživatelských režimech 1, 2 a 3 lze použít položku CONTROLS>AE-L, AF-L Set-UP menu (W 150) ke změně funkce tlačítka na blokování pouze jedné z hodnot - tedy pouze expozice resp. zaostření. Je-li tlačítko AE-L/AF-L nastaveno pouze na blokování zaostřené vzdálenosti, můžete změnit expozici snímků při stisknutém tlačítku AE-L/AF-L uvolněním tlačítka spouště mezi jednotlivými snímky.

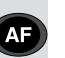

#### Opožděné spuštění závěrky: Samospoušť

🔘 Při použití samospouště dojde po stisku tlačítka spouště k expozici snímku opožděně o 10 s nebo 3 s. 10 s samospoušť se obvčejně používá u snímků, na kterých chce být přítomen i fotograf - ten má po stisku spouště dostatečnou časovou rezervu k tomu, aby se dostal před objektiv fotoaparátu.

3 s samospoušť slouží k zamezení rozhýbání snímků pohybem fotoaparátu při stisku spouště. Tato funkce je nejužitečnější při fotografování za nízké hladiny osvětlení, nebo u makrosnímků bez blesku.

Pro použití samospouště:

#### Umístěte fotoaparát

Fotoaparát upevněte na stativ (doporučeno) nebo jej položte na rovnou, stabilní plochu.

#### 7 Aktivujte režim samospouště

Tlačítko 📭 tiskněte tolikrát, až se zobrazí symbol samospouště (🔅)

6

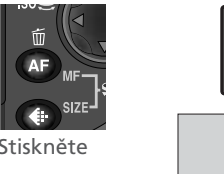

Stiskněte Na monitoru a kontrolním panelu se zobrazí ikona samospouště

#### Proveďte kompozici obrazu

Nastavte fotoaparát a určete výřez snímku.

#### ✓ Odstartujte samospoušť

Pro odstartování samospouště stiskněte tlačítko spouště až na doraz. Tlačítko spouště stiskněte jednou pro desetisekundovou prodlevu, dvakrát pro třísekundovou prodlevu. Pro zastavení běhu samospouště stiskněte tlačítko spouště potřetí.

Kontrolka samospouště vedle reflektoru blesku začne po stisku spouště blikat, a bliká až do 1s před spuštěním závěrky. Poslední sekundu běhu samospouště svítí kontrolka trvale jako varování před následnou expozicí.

Full press

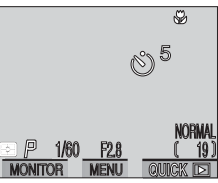

Fotografování-Více než jen "zaměř a stiskni

Na monitoru se zobrazuje zbývající počet sekund do expozice snímku

#### Zaostřování v režimu samospouště

Nenachází-li se po stisku spouště v režimu samospouště fotografovaný objekt uprostřed obrazu, fotoaparát zaostří na pozadí, a snímek vyjde neostrý. Abyste tomu zabránili, nastavte v uživatelských režimech 1, 3 nebo 3 (😽 88) položku FOCUS OPTIONS>AF Area Mode menu snímacího režimu (SHOOTING MENU) (N 120) na Manual, a při snímku vyberte pomocí multifunkčního voliče manuálně zaostřovací pole, ve kterém se nachází fotografovaný objekt. Zhotovujete-li autoportrét, a nejste-li si jistí, kde se budete na sní mku nacházet, použiite uživatelský režim 1. 2 nebo 3 a nastavte manuální zaostřování (**M** 98). Před nastavením zaostřené vzdálenosti se přesvědčete, jestli je na kontrolním panelu a monitoru zobrazen symbol samospouště (🙂), neboť změna zaostřovacího režimu po nastavení zaostřené vzdálenosti by zrušila manuální zaostřování.

Stiskněte

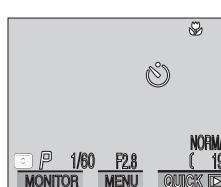

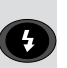

na

režimu

#### Osvětlení objektu: Tlačítko 🚯

O Blesk lze přizpůsobit množství situací - podrobnosti naleznete ve sloupci "Možnosti použití" tabulky na další straně.

Volba zábleskového režimu se provádí opakovaným stiskem tlačítka 🚱, až je na monitoru resp. kontrolním panelu zobrazen požadovaný zábleskový režim.

Stiskněte Zobrazení nastaveného 50 zábleskového NORM P kontrolním panelu a monitoru ISO 6 \$ **2** Stiskněte NORMAL 1/60 F2.8 19 MONITOR MENU

#### Citlivost (ekvivalent ISO)

Vestavěný blesk je schopen měnit výstupní parametry pro dosažení správné expozice zábleskem při použití citlivosti ekvivalentu ISO 400 nebo nižší. Doporučujeme tedy při práci s bleskem nastavit citlivost na AUTO nebo na hodnotu 400 resp. menší (😽 96).

#### Další informace viz: $\succeq$

| iii | Bezpečné | použití | blesku |
|-----|----------|---------|--------|
|-----|----------|---------|--------|

Fotografování-Více než jen "zaměř a stiskni"

#### K dispozici jsou následující nastavení:

| Nastavení                                                                          | Popis činnosti                                                                                                    | Možnosti použití                                                                                                    |
|------------------------------------------------------------------------------------|----------------------------------------------------------------------------------------------------|----------------------------------------------------------------------------------------------------|
| Automatický<br>blesk                                                               | K odpálení záblesku<br>dojde při špatných<br>světelných pod-<br>mínkách.                                                                                                    | Nejlepší volba ve většině případů.                                                                                                    |
| <b>()</b><br>Vypnutý<br>blesk                                                      | K odpálení záblesku<br>nedojde.                                                                                                    | Použijte v případě, že se fotografovaný<br>objekt nachází mimo dosah blesku, chcete-<br>li zachytit přirozené osvětlení motivu za<br>soumraku, nebo v místech, kde je použití<br>blesku zakázáno. Jako prevence rozhýbání<br>snímků se doporučuje použít stativ.                                                                                                    |
| Automatický<br>blesk s<br>předbleskem<br>k redukci<br>efektu<br>"červených<br>očí" | Před hlavním záble-<br>skem dojde k odpá-<br>lení předblesku pro<br>redukci "červených<br>očí" u portrétů osob.<br>Předblesk způ-sobí<br>stažení zornic fo-<br>tografované osoby a<br>tím i minimalizaci<br>projevu "červených<br>očí" způsobených<br>odrazem záblesku<br>od sítnice oka. | Používá se u portrétů (nejlépe pracuje při<br>umístění objektu v dosahu blesku, a při<br>fotografování osob hledících přímo do<br>fotoaparátu). Mezi stiskem spouště a<br>otevřením závěrky je zde malá prodleva<br>způsobená nutností vyčkat ukončení čin-<br>nosti předblesku, proto se nedoporučuje<br>používat předblesk u objektů, které se<br>nepředvídatelně pohybují, resp. u<br>snímků, kde je třeba rychlé reakce fotoa-<br>parátu. |
| <b>\$</b><br>Trvale zap-<br>nutý blesk                                             | K odpálení blesku<br>dojde při každé ex-<br>pozici snímku.                                                                                                    | Tento zábleskový režim použijte k vyjas-<br>nění stínů a osvětlení objektů.                                                                                                    |
| <b>4 ⊡</b><br>synchroni-<br>zace blesku s<br>dlouhými<br>časy závěrky              | A u t o m a t i c k ý<br>zábleskový režim<br>kombinovaný se<br>synchronizací na<br>dlouhé časy závěrky.                                                                                                    | Toto nastavení použijte pro zachycení<br>objektu i pozadí za noci nebo přítmí.<br>Jako prevenci proti rozhýbání snímků se<br>doporučuje použít stativ.                                                                                                    |

#### Indikace připravenosti k záblesku

Mezi jednotlivými expozicemi je nutná krátká pauza pro nabití blesku. Dojdeli k polovičnímu namáčknutí spouště během nabíjení blesku, začne blikat červená kontrolka vedle okuláru hledáčku. Krátce uvolněte tlačítko spouště a zkuste je namáčknout znovu.

#### Nezakrývejte krycí sklo reflektoru blesku

Před použitím blesku odstraňte z blízkosti krycího skla reflektoru a fotočlánku veškeré cizí předměty. Jsou-li výsledné snímky tmavé i při použití blesku, může to znamenat, že nechtěně zakrýváte reflektor blesku; zkontroluite, iestli není blesk zakrytý a opakujte snímek.

#### Při nízké hladině osvětlení

Je-li osvětlení špatné, a blesk je vypnutý 🛞, nebo nastavený do režimu synchronizace s dlouhými časy závěrky (🕻 🖾), může dojít k rozhýbání snímků vlivem dlouhých časů závěrky. Za těchto podmínek doporučujeme použít stativ. Dojde-li k nastavení času závěrky delšího než <sup>1</sup>/, s, zobrazí se indikace nastaveného času závěrky na monitoru žlutě. Snímky zhotovené při takto zobrazeném indikátoru mohou být rozmazané nebo lehce skvrnité (moiré). Pro redukci šumu aktivujte funkci redukce šumu (🔀 128). Časy závěrky l ze zkrátit také nastavením nejširšího úhlu záběru (zoom out; 🐺 69), zvýšením hodnoty citlivosti (ekvivalent ISO; 🐺 96), použitím časové automatiky a výběrem malé hodnoty clony (menšího clonového čísla; 😽 93), nebo použitím clonové automatiky a nastavením kratšího času závěrky (😿 92).

Blesk se automaticky vypne (🚯) , když:

- je nastaveno zaostření na nekonečno (🔺; 🐺 77)
- je nasazen externí blesk a v SET-UP menu uživatelského režimu režimů 1, 2 nebo 3 je nastavena položky Speedlight Opt.>Speedlight Cntrl na Auto **H**152)
- je aktivní kterékoli z těchto nastavení (uživatelské režimy 1, 2 nebo 3): funkce BSS (W 112), funkce CONTINUOUS (W 108) je nastavena na jiné nastavení než **Single**, funkce Lens je nastavena jinak než na **Normal** (😿 116), v submenu EXPOSURE OPTIONS (W 118) je položka AE Lock nastavena na On, nebo je funkce NOISE REDUCTION nastavena na Clear Image Mode (W 128)

#### Objekty s vysokým a nízkým jasem, kontrastní objekty: Tlačítko 😰

Pro dosažení optimálních výsledků u některých kompozic (např. v případech, kdy velké plochy obrazu jsou velmi jasné, velmi tmavé, nebo obsahují pole se silným kontrastem) je nutné provést korekci expozice, nastavené fotoaparátem. To lze provést pomocí tlačítka korekce expozice.

Hodnoty korekce lze zadat v rozmezí - 2,0EV (podexpozice) až +2.0 EV (přeexpozice) v přírůstcích po 1/3 EV. Hodnotu korekce nastavte stiskem tlačítka a současným otáčením příkazového voliče.

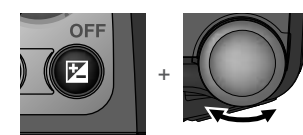

Stiskněte a současně

otáčejte příkazovým voličem

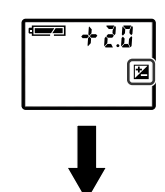

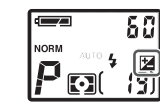

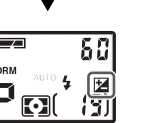

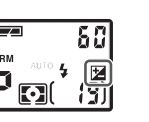

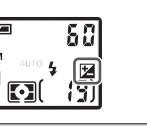

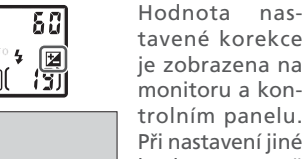

tavené korekce ie zobrazena na monitoru a kontrolním panelu. Při nastavení iiné hodnotv než +0.0 ie po uvolnění tlačítka 🖾 zobrazena na monitoru i kontrolním panelu ikona 🙀.

 $\bigcirc$ 

Fotografo

#### Volba hodnoty korekce expozice

Jako vodítko pro nastavení korekce expozice lze použít toto: jsou-li na snímku velké jasné plochy (např. sníh, osvětlená vodní hladina, písek apod.), nebo je pozadí daleko jasnější než fotografovaný objekt, nastavte kladnou hodnotu korekce expozice. Zápornou hodnotu korekce expozice použijte v případě, kdy je velká část snímku velmi tmavá (např. při fotografování lesa s tmavě zelenými listy stromů), nebo v případě, kdy je pozadí o mnoho tmavší než hlavní objekt. Nutnost těchto korekcí je dána tím, ž e fotoaparát ve snaze vyvarovat se extrémních hodnot podexpozice resp. přeexpozice inklinuje při velmi jasných záběrech příliš zkracovat expozici, a při velmi tmavých záběrech příliš tmavé, a tmavé objekty vyjdou příliš světlé "rozpité".

Nejjednodušším způsobem, jak zvolit správnou korekci expozice, je kontrolovat záběr pomocí monitoru. Je-li záběr příliš tmavý, přidejte expozici. Je-li příliš světlý, uberte expozici. Takto pokračujte, dokud nedocílíte požadovaného výsledku.

# Pokročilá fotografie

#### Volitelná uživatelská nastavení

|                                                                                                    |                                         | inastaveni |                |
|----------------------------------------------------------------------------------------------------|-----------------------------------------|------------|----------------|
| Tato část detailně popisuje nastavení přístupná pouze v uživatelských režimech<br>1, 2 nebo 3 snímacího režimu ( ). K volitelným položkám popsaným v před-<br>cházejících kapitolách má uživatel navíc k dispozici tato nastavení: |                                         |            | i S Fotogr     |
| Ovládací<br>prvek                                                                                                    | Described in                            | K          | afování-       |
| KODE                                                                                                    | Nastavení času a clony                  | 89–95      | –Pokročilá fot |
|                                                                                                    | Zvýšení citlivosti ke světlu            | 96–97      | ografie        |
| MF (                                                                                                    | Zaostření na předvolenou vzdálenost     | 98–99      |                |
| Menu sníma-<br>cího režimu<br>(SHOOTING<br>MENU)                                                                                                    | Možná nastavení v menu snímacího režimu | 100–131    |                |

#### Uživatelská nastavení: Volba skupiny uživatelských nastavení

S Volitelná nastavení popsaná v této kapitole jsou dostupná pouze při nastavení uživatelského režimu 1. 2 nebo 3. Pro nastavení jednoho z těchto režimů stiskněte ve snímacím režimu (🗖) tlačítko MENU. Zobrazí se menu s označenou položkou nastaveného uživatelského režimu - uživatelské režimv měníte následujícím způsobem:

Zobrazte seznam uživatelských nastavení 3 USER SETTING

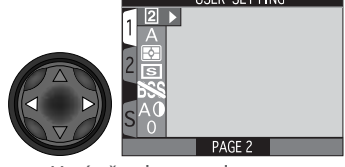

Umístěte kurzor do menu

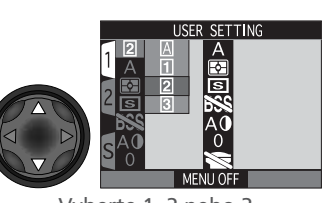

Vvberte 1, 2 nebo 3

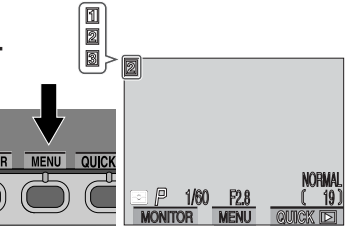

Pro opuštění menu stiskněte dvakrát tlačítko MENU. S výjimkou nastavení snímacího režimu A, ie na monitoru zobrazeno číslo aktuálního snímacího (uživatelského režimu).

Nastavení provedená v jednotlivých uživatelských režimech 1, 2 a 3 jsou uložena odděleně. Máte-li nějakou sadu nastavení, která jste zvyklí obvykle používat, vyberte uživatelský režim 1, a proveďte v něm daná nastavení. Fotoaparát si kombinaci nastavení "pamatuje" i po vypnutí, a při každém dalším použití uživatelského režimu 1 tato nastavení vyvolá. Další kombinace nastavení lze přiřadit režimům 2 a 3. Lze tedy mít v paměti fotoaparátu uloženy tři sady nastavení pro různé fotografické situace, a v případě potřeby je bleskově vyvolat pouhým nastavením daného uživatelského režimu.

#### Nastavení času a clony: Expoziční režimy

Je-li nastaven snímací režim A, fotoaparát automaticky nastavuje kombinace 🔘 času a clony pro dosažení optimální expozice. V uživatelských režimech 1, 2 a 3 můžete volit ze čtyř různých expozičních režimů, což Vám dává plnou kontrolu nad způsobem nastavení času a clony. Změnu expozičního režimu provedete stiskem tlačítka 📖 a současným otáčením příkazového voliče.

গ

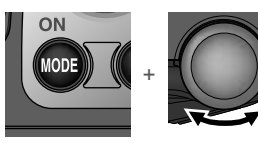

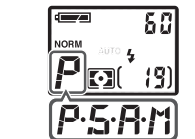

Symbol nastaveného expozičního režimu ie zobrazen na monitoru i kontrolním panelu

Stiskněte tlačítko MODE a současně otáčeite příkazovým voličem

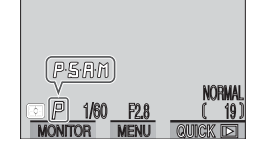

#### 🔍 Tlačítko 💷 (😽 149)

Implicitně slouží tlačítko 🚥 k nastavení požadovaného uživatelského režimu bez nutnosti vstoupit do menu fotoaparátu. Nastavení se provede stiskem tlačítka 💷 a současným otáčením příkazového voliče. Nastavený uživatelský režim je po stisku tlačítka 🚥 zobrazen v levém horním rohu monitoru (pouze režimy 1, 2 a 3), a na kontrolním panelu v místě indikace času/clony.

ratov

iání-

-Pokročilá fotografie

K dispozici jsou následující možnosti:

| Volba                                | Popis                                                                                                    | Použití                                                                                                    |
|--------------------------------------|----------------------------------------------------------------------------------------------------|----------------------------------------------------------------------------------------------------|
| <b>P</b><br>Programová<br>automatika | Fotoaparát nastavuje auto-<br>maticky vhodné kombinace<br>času závěrky a clony pro<br>dosažení optimální expozice.<br>Flexibilní program umožňuje<br>při zachování totožné ex-<br>pozice tyto kombinace měnit. | Nejlepší volba ve většině situ-<br>ací.                                                                                                    |
| <b>5</b><br>Clonová<br>automatika    | Uživatel nastaví čas závěrky, a<br>fotoaparát k němu automat-<br>icky přiřadí hodnotu clony<br>potřebou pro dosažení opti-<br>mální expozice.                                                                  | Krátké časy závěrky pomohou<br>zmrazit rychlé pohyby. Dlouhé<br>časy závěrky zvýrazní dy-<br>namiku pohybujících se před-<br>mětů jejich rozmazáním.                                                                                                   |
| <b>A</b><br>Časová<br>automatika     | Uživatel nastaví clonu a fotoa-<br>parát k ní přiřadí potřebný čas<br>závěrky.                                                                                                    | Malé zaclonění (malá clonová<br>čísla) změkčí pozadí snímku a<br>propustí do fotoaparátu více<br>světla - mimo jiné se tak zvýší<br>dosah blesku. Velká zaclonění<br>(velká clonová čísla) zvyšuje<br>hloubku ostrosti na hlavní ob-<br>jekt i pozadí. |
| <b>M</b><br>Manuální<br>režim        | Uživatel nastavuje manuálně<br>hodnotu času i clony.                                                                                                    | Tento režim je vhodný v pří-<br>padě, kdy chcete mít úplnou<br>kontrolu nad expozicí snímku.                                                                                                    |

#### Programová automatika

V programové automatice fotoaparát automaticky nastavuje časy závěrky i hodnoty clony podle světelných podmínek záběru tak, aby bylo dosaženo optimální expozice ve většině situací. Celkovou expozici snímku lze v tomto režimu ovlivnit použitím korekce expozice (**W** 85) nebo expoziční řady (**W** 124).

#### Flexibilní program

Při použití uživatelských režimů 1, 2 a 3 lze nastavené kombinace času a clony posouvat pomocí příkazového voliče. Všechny takto nastavené kombinace času a clony vedou ke stejné expozici snímku.

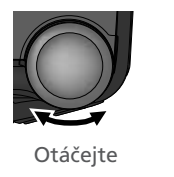

50 ĨЭÌ

Hodnoty času závěrky a clony jsou zobrazeny na monitoru.

#### Flexibilní program

Flexibilní program je k dispozici pouze při zapnutém monitoru.

#### Indikace času závěrky/clony na kontrolním panelu

Indikace času závěrky/clony na kontrolním panelu zobrazuje vždy pouze jednu hodnotu - tedy čas nebo clonu. Pro přepnutí zobrazení z jedné hodnoty na druhou stiskněte tlačítko 🚥.

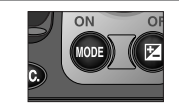

#### Návrat do standardní programové automatiky

Implicitní metodu nastavování kombinací časů závěrky/clon lze obnovit otáčením příkazového voliče, dokud nezmizí hvězdička ("\*") zobrazená vedle symbolu expozičního režimu. Návrat k implicitnímu způsobu nastavení lze také změnou uživatelského režimu, nastavením voliče provozních režimů na (přehrávací režim), nastavením jiného expozičního režimu, nebo vypnutím fotoaparátu.

Fotografování—

-Pokročilá fotografie

#### **5** Clonová automatika

V režimu clonové automatiky je třeba nastavit otáčením příkazového voliče čas závěrky. Nastavitelné jsou časy od 8s do 1/2000 s v přírůstcích odpovídajících 1 EV (1 cloně).

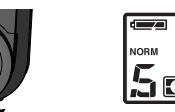

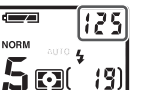

Čas závěrky se zobrazí na kontrolním panelu a monitoru.

Otáčeite

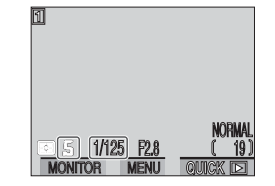

Pokud by nastavený čas závěrky vedl k podexpozici resp. přeexpozici snímku, začne hodnota času zobrazená na monitoru a kontrolním panelu při namáčknutí spouště do poloviny blikat. V takovém případě nastavte jinou hodnotu času a zkuste znovu. Při nastavení časů závěrky 1/, s a delších se indikace zobrazí žlutě jako varování před výskytem "šumu" v obraze. V takových případech doporučujeme buďto nastavit kratší čas závěrky nebo použít funkci redukce šumu (🚻 128).

#### Limity nastavení časů závěrky

Při nastavení funkce CONTINUOUS na **Ultra HS** resp. Movie (😿 109) zhotoví fotoaparát sérii snímků fixní frekvencí. V takovém případě nelze nastavit delší časy závěrky, než je snímací frekvence ( $1/_{30}$  s resp.  $1/_{15}$  s).

#### Rychlé časy závěrky

Pro použití časů závěrky kratších než je 1/2000 s nastavte jako expoziční režim časovou automatiku (viz další strana), nasťavte největší otvor clony (nejmenší clonové číslo) a zoom nastavte na nejširší úhel záběru. Je-li množství světla dostatečné, lze docílit času závěrky až <sup>1</sup>/<sub>4000</sub> s.

#### A Časová automatika

V časové automatice se pomocí příkazového voliče nastaví hodnota clony. 🔘 Nastavitelné hodnoty se mění v přírůstcích ekvivalentních 1/2 EV (1/2 clony).

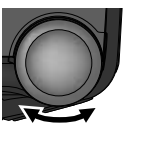

AUTO # (9)

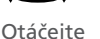

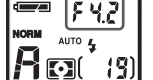

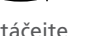

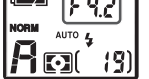

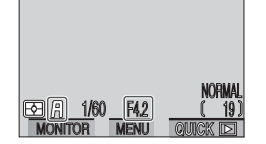

Na kontrolním panelu a monitoru se zobrazí hodnota clonv

Fotografování-

-Pokročilá fotogra

Pokud by nastavená hodnota clony vedla k podexpozici nebo přeexpozici snímku, začne při polovičním namáčknutí spouště zobrazená hodnota na monitoru a kontrolním panelu blikat. Použijte jinou hodnotu clony a zkuste znovu.

#### 🔍 Clona a zoom

Maximální a minimální nastavitelné hodnoty clony jsou hodnoty dané světelností objektiv vzhledem k aktuálnímu nastavení zoomu. Větších otvorů clony (menších clonových čísel) lze dosáhnout při nastavení širších úhlů záběru, menších otvorů clony (větších clonových čísel) lze dosáhnout při nastavení užších úhlů záběru. Pokud není v submenu ZOOM OPTIONS (přístupné v SET-UP menu uživatelských režimů 1, 2 a 3; 🐺 151) nastavena funkce Fixed Aperture na On, mění se nastavená hodnota clony během zoomování. Nastavíte-li tedy například druhou největší hodnotu clony při nejširším úhlu záběru, bude fotoaparát měnit během zoomování clonové číslo tak, aby zachoval nastavené zaclonění na druhou nejvyšší hodnotu - pro aktuální světelnost, danou polohou zoomu.

# 🎢 Manuální režim

V manuálním režimu nastavujete níže popsaným způsobem hodnoty času závěrky i clony:

Po nastavení manuálního expozičního režimu uvolněte tlačítko 🚥

Pro nastavení času závěrky nebo clony pro výběr času nebo clony (na kontrolním panelu svítí podle výběru buďto hodnota času nebo clony, na monitoru svítí vybraná hodnota zeleně). Vybrané hodnoty se přepnou každým stiskem tlačítka

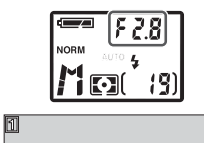

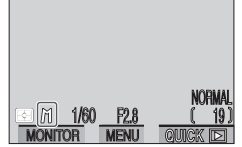

3 Pro nastavení požadované hodnoty aktuálně vybrané položky (clony nebo času) otáčejte příkazovým voličem. Hodnota případné podexpozice nebo přeexpozice pro danou kombinaci nastavení je zobrazena na kontrolním panelu i monitoru v místě počitadla snímků.

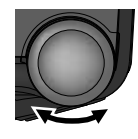

Otáčeite

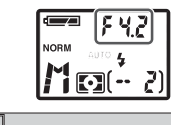

M 1/60 F42

Hodnoty zobrazené na kontrolním panelu jsou uvedeny v EV, a zaokrouhleny na nejbližší celou hodnotu. Hodnota je zobrazena po dobu 8s, pak je nahrazena standardním zobrazením počitadla snímků. Je-li snímek podexponován resp. přeexponován o více než 9 EV, zobrazí se blikající -9 (podexpozice) resp. +9 (přeexpozice). Světelná váha na monitoru zobrazuje hodnoty od -2 do +2 EV v přírůstcích po <sup>1</sup>/<sub>3</sub> EV.

#### Podexpozice - Přeexpozice

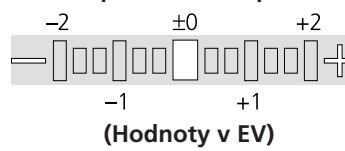

4 Pro výběr nastavované položky (čas závěrky resp. clona) stiskněte tlačítko 🚥.

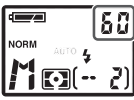

S

Fotografo

vání—Pokročilá fotografie

5 Otáčením příkazového voliče nastavte hodnotu, která zajistí požadovanou expozici. Je-li třeba, opakujte kroky 4 a 5, dokud nedocílíte vhodné kombinace nastavení času závěrky a clony.

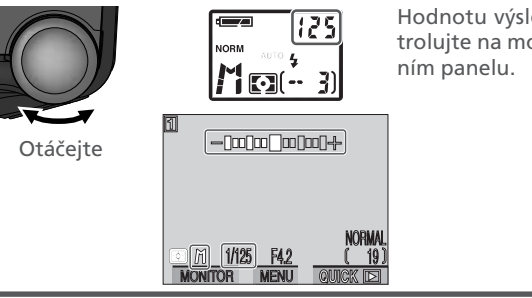

Hodnotu výsledné expozice zkontrolujte na monitoru resp. kontrolním panelu.

#### Multifunkční volič

Položku, která není aktuálně zvolená pro nastavování lze nastavit tisknutím multifunkčního voliče doleva nebo doprava při současném stisku tlačítka Je-li příkazový volič použit pro nastavení hodnoty clony, lze multifunkční volič použít k nastavení času závěrky, a naopak.

#### Dlouhé expozice (B)

Je-li nastaven manuální expoziční režim a funkce CONTINUOUS nastavena na **Single** (108), lze nastavit čas závěrky na hodnotu BULB pro dosažení dlouhodobých expozic v délce až 5 min. Je-li aktivní nastavování hodnoty času závěrky, pak otáčejte

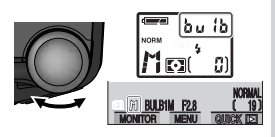

příkazovým voličem tak dlouho, až se v místě indikace času závěrky zobrazí nápis **bu ib** (B). Při tomto nastavení zůstane během expozice závěrka otevřena po celou dobu stisku spouště, maximálně však 60s (pro expozice v délce až 5 min. nastavte funkci EXPOSURE OPTIO NS>**Maximum Bulb Duration** v menu snímacího režimu (SHOOTING MENU) na **5 min**; W 119). Abyste zabránili rozhýbání snímků pohybem fotoaparátu, doporučujeme použít stativ a dálkové ovládání spouště - např. kabelovou spoušť MC-EU1. Pro redukci šumu v obraze doporučujeme také použití funkce redukce šumu (W 128).

#### Zvýšení citlivosti ke světlu: Citlivost (ekvivalent ISO)

#### Co je "citlivost"?

S

otografie

Hodnota citlivosti vyjadřuje číselně citlivost fotoaparátu ke světlu. Čím vyšší citlivost, tím méně světla je zapotřebí pro expozici snímku, a stejné expozice je možné docílit při kratším času závěrky nebo větším clonovém čísle. U fotoaparátu na film je citlivost charakteristickou vlastností filmového materiálu, ne fotoaparátu. Hodnoty ISO, které jsou uvedeny na obalech filmů, jsou měřítkem jejich citlivosti - čím vyšší hodnota ISO, tím vyšší citlivost filmu. Vyšší citlivosti je dosaženo změnou chemického složení filmu, což má za následek vznik náhodných rastrů v obraze, zvaných "zrnitost". U digitálních fotoaparátů má zvýšená citlivost za následek podobný jev, a to obrazový "šum" (digitální ekvivalent zrnitosti filmu).

#### Nastavení citlivosti

V uživatelském režimu A nastavuje fotoaparát citlivost automaticky podle světelných podmínek. Je-li nastaven jeden z uživatelských režimů 1, 2 resp. 3, můžete volit mezi čtyřmi pevnými hodnotami nastavení citlivosti. Citlivost se nastavuje otáčením příkazového voliče při současném stisku tlačítka ISO ().

stiskněte tlačítko ISO/ a současně otáčejte příkazovým voličem

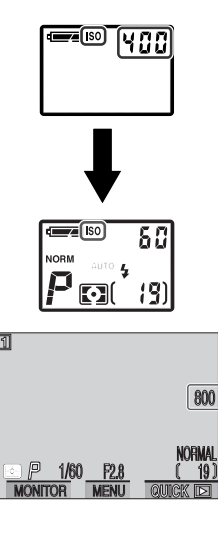

Hodnota citlivosti ie zobrazena na monitoru a kontrolním panelu. V případě nastavení hodnoty citlivosti na více než ISO 100 se po uvolnění tlačítka ISO zobrazí její hodnota na kontrolním panelu. Při nastavení na AUTO je do uvolnění tlačítka ISO/ 🚯 zobrazen nápis AUTO, po uvolnění tlačítka je tento nápis zobrazen i 100 200 400 800 AUTO nadále v případě automaticky nastavené hodnoty citlivosti vyšší než ISO 100.

K dispozici jsou následující nastavení:

| Nastavení                         | Použití                                                                                                    |
|-----------------------------------|----------------------------------------------------------------------------------------------------|
| 100                               | Přibližný ekvivalent citlivosti ISO 100, doporučuje se ve všech<br>běžných případech s výjimkou fotografování za špatných<br>světelných podmínek, nebo při nutnosti použití krátkých časů<br>závěrky (např. u snímků pohybujících se objektů). Při vyšších<br>nastaveních než je toto může dojít na snímcích k výskytu<br>obrazového šumu.                                                                                                    |
| 200                               | Přibližný ekvivalent citlivosti ISO 200.                                                                                                    |
| 400                               | Přibližný ekvivalent citlivosti ISO 400.                                                                                                    |
| 800                               | Přibližný ekvivalent citlivosti ISO 800. Hodnota této citlivosti je na monitoru zobrazena červeně jako varování, že snímky zhotovené při tomto nastavení budou pravděpodobně zatíženy znatelným obrazovým šumem. Toto nastavení použijte pouze v případě, kdy fotografujete za špatných světelných podmínek, nebo je nutné použít krátké časy závěrky pro zamezení rozhýbání snímků. Pro omezení nadměrného výskytu šumu doporučujeme v tomto nastavení vypnout doostřování obrazu ( <b>W</b> 123). |
| AUTO<br>(implicitní<br>nastavení) | Za normálních okolností je toto nastavení ekvivalentní nas-<br>tavení <b>100</b> ; za zhoršených světelných podmínek fotoaparát<br>citlivost automaticky zvyšuje. Nápis <b>ISO</b> se na monitoru zo-<br>brazuje pouze v případě použití citlivosti vyšší než ISO 100.                                                                                                    |

#### Použití blesku

Nastavení **800** je určeno pro práci při daném osvětlení. Při použití blesku doporučujeme nastavení citlivosti na **AUTO** nebo pevnou hodnotu **400** a menší.

#### 🖉 Expoziční režim

Je-li použita clonová automatika nebo manuální režim, pak je při nastavení citlivosti **AUTO** použita pevná hodnota citlivosti ISO 100, která se nemění podle světelných podmínek.

#### Zaostření na předvolenou vzdálenost: Manuální zaostřování

V uživatelských režimech 1, 2 a 3 lze v situacích, kdy znáte vzdálenost objektu, použít místo autofokusu ruční nastavení vzdálenosti objektu. Zaostření lze nastavit na jednu z padesáti hodnot od 0,02 m (0.06") do nekonečna. Pro manuální zaostření:

#### Změřte vzdálenost objektu

Změřte nebo odhadněte vzdálenost objektu od přední části objektivu fotoaparátu. Toto je vzdálenost, kterou je třeba nastavit.

#### 7 Nastavte požadovanou vzdálenost

Vzdálenost nastavte otáčením příkazového voliče při současné stisku tlačítka MF (

AF MF +

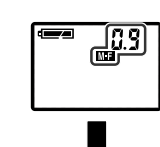

Stiskněte tlačítko a současně otáčejte příkazovým voličem

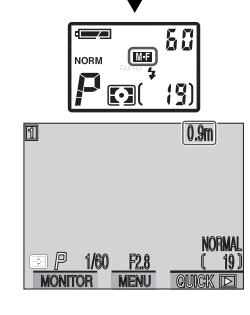

Nastavené hodnoty vzdálenosti jsou zobrazeny na monitoru a kontrolním panelu při stisku tlačítka MF ( ( ). Po uvolnění příkazového voliče se na kontrolním panelu zobrazí symbol M-F jako indikace manuálního nastavení zaostřené vzdálenosti.

#### Snímky zblízka a manuální zaostřování

Při práci na velmi krátké vzdálenosti nemusí být v některých polohách zoomu fotoaparát schopen zaostřit. Není-li fotoaparát při aktuálním nastavení zoomu schopen zaostřit, zobrazí se indikace vzdálenosti na monitoru červeně. Změňte nastavení zoomu na jednu nebo druhou stranu, až zmizí červená indikace vzdálenosti.

#### **3** Exponujte

Stiskněte tlačítko spouště až na doraz pro expozici snímku. Protože se aktuální zaostřená vzdálenost se může lehce odlišovat od hodnoty zobrazené na monitoru a kontrolním panelu, zkontrolujte nejprve zaostření na monitoru, a případně změňte před expozicí snímku vzdálenost mezi fotoaparátem a objektem.

Manuální zaostřování lze zrušit stiskem tlačítka 🔊 pro volbu nového zaostřovacího režimu.

#### Blokace zaostření a manuální zaostřování

Je-li aktivní manuální zaostřování, nelze použít tlačítko AE-L/AF-L k zablokování zaostřené vzdálenosti.

#### Použití předsádkových objektivů

Při práci s předsádkovými objektivy (**W** 191) používejte autofokus (**W** 77). Při použití manuálního zaostřování se aktuální zaostřená vzdálenost bude odlišovat od hodnoty zobrazené na monitoru a kontrolním panelu.

#### Použití blesku

Při manuálním zaostřování lze použít blesk. To umožňuje kombinovat použití blesku se zaostřením na nekonečno.

#### Použití samospouště

Při práci se samospouští (**W** 80) se ujistěte, že je nastavena ještě před zadáním zaostřené vzdálenosti. Změna zaostřovacího režimu po nastavení zaostřené vzdálenosti zruší manuální zaostřování.

#### Metry nebo stopy?

Jednotky použité k indikaci zaostřené vzdálenosti (metry nebo stopy) lze nastavit pomocí submenu FOCUS OPTIONS>**Distance Units** v menu snímacího režimu (SHOOTING MENU; **W** 122).

Pokročilá

#### Možná nastavení v menu snímacího režimu

Ve snímacím režimu 1, 2 a 3 lze pomocí menu provádět změny mnoha nastavení fotoaparátu. Nastavení provedená v menu jednotlivých uživatelských režimů jsou na sobě nezávislá, což znamená, že změny provedené v uživatelském režimu 1 nemají žádný vliv na uživatelské režimy 2 a 3. Máte-li nějakou sadu nastavení, která jste zvyklí obvykle používat, vyberte uživatelský režim 1, a proveďte v něm daná nastavení. Fotoaparát si kombinaci nastavení "pamatuje" i po vypnutí, a při každém dalším použití uživatelského režimu 1 tato nastavení vyvolá. Další kombinace nastavení lze přiřadit režimům 2 a 3. Lze tedy mít v paměti fotoaparátu uloženy tři sady nastavení pro různé fotografické situace, a v případě potřeby je kdykoli vyvolat výběrem zvoleného uživatelského režimu v menu **User Settings**.

Menu snímacího režimu (SHOOTING MENU) není dostupné v uživatelském režimu A, kde je většina nastavení kontrolována automaticky přístrojem. Pro zobrazení menu v uživatelských režimech 1, 2 a 3 nastavte volič provozních režimů na cínímací režim) a pro nastavení požadovaného uživatelského režimu v menu User Settings resp. zobrazení SET-UP menu režimu A pokračujte níže uvedenými kroky.

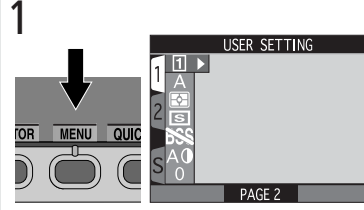

Pro zobrazení menu aktuálně nastaveného režimu stiskněte tlačítko MENU. Ve zobrazené nabídce je aktivní seznam uživatelských režimů.

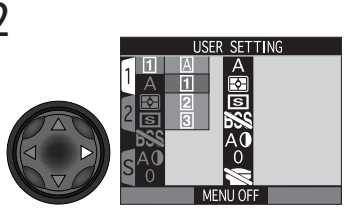

Zobrazte seznam uživatelských režimů

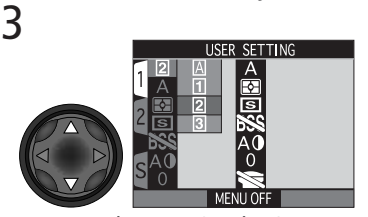

Vyberte 1, 2 nebo 3

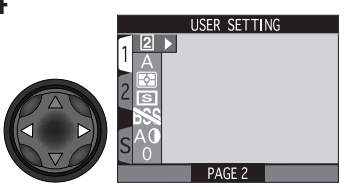

Umístěte kurzor do hlavního menu (SHOOTING MENU)

Jakékoli změny provedené v menu snímacího režimu (SHOOTING MENU) jsou automaticky uloženy v aktivním uživatelském režimu, a při jeho dalším nastavení sou automaticky vyvolány.

Menu snímacího režimu obsahuje dvě stránky volitelných nastavení:

| HOOTING MEN | U1          |
|-------------|-------------|
| PAGE 2      |             |
|             |             |
|             | HOOTING MEN |

| Volba              | 8       |
|--------------------|---------|
| USER SETTING       | 88      |
| WHITE BALANCE      | 102–104 |
| METERING           | 105–107 |
| CONTINUOUS         | 108–111 |
| BEST SHOT SELECTOR | 112–113 |
| IMAGE ADJUSTMENT   | 114     |
| SATURATION CONTROL | 115     |

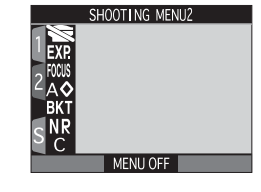

| Volba            | 8       |
|------------------|---------|
| LENS             | 116–117 |
| EXPOSURE OPTIONS | 118–119 |
| FOCUS OPTIONS    | 120–122 |
| IMAGE SHARPENING | 123     |
| AUTO BRACKETING  | 124–127 |
| NOISE REDUCTION  | 128–129 |
| RESET ALL        | 130–131 |

otograti

#### Zachování přirozené barevnosti: Menu White Balance

#### Co je "vyvážení bílé barvy"?

S

a

fotografie

Barva světla odraženého objektem závisí na barvě světelného zdroje. Lidský mozek je schopen detekovat a kompenzovat takové změny barvy, s tím výsledkem, že bílý objekt je lidským mozkem vnímán jako bílý, ať již je pozorován na slunečním světle, pod zataženou oblohou, nebo v interiéru pod umělým resp. zářivkovým osvětlením. Pro fotoaparát jsou tyto "bílé" barvy produkované zmíněnými světelnými zdroji poněkud barevně odlišné - některé více do modra, jiné spíše do žluta nebo červena. Digitální fotoapar át umožňuje nastavit barvy tak, aby barva, kterou lidský mozek vnímá jako bílou, byla bílá i na výsledných fotografiích. Tomuto nastavení barev se říká "vyvážení bílé barvy".

#### Volba vyvážení bílé barvy

V uživatelských režimech 1, 2 a 3 lze nastavit vyvážení bílé barvy pomocí submenu WHITE BAL-ANCE v menu snímacího režimu (SHOOTING MENU) (v uživatelském režimu A je vyvážení bílé barvy nastaveno automaticky.

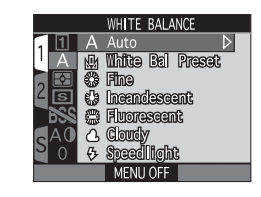

#### Kontrola aktuálního vyvážení bílé barvy

Při nastavení vyvážení bílé barvy na jinou hodnotu než Auto, je dané nastavení indikováno symbolem na monitoru

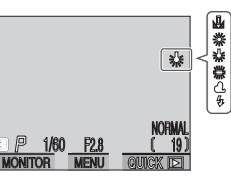

K dispozici isou následující možnosti:

| Volba                       | Popis                                                                                                    |
|-----------------------------|----------------------------------------------------------------------------------------------------|
| A<br>Auto                   | Automatické vyvážení bílé barvy podle světelných podmínek. Nejvhodnější volba pro většinu situací.                                    |
| White Bal Preset            | Pro vyvážení bílé barvy za extrémních světelných<br>podmínek lze nastavit pomocí změření bílého před-<br>mětu, použitého jako etalon. |
| 業<br>Fine                   | Vyvážení bílé barvy na přímé sluneční světlo.                                                                                         |
| پُر<br>Incandescent         | Tato volba se používá při fotografování v interiérech pod umělým osvětlením.                                                          |
| <del>淵</del><br>Fluorescent | Tato volba se používá při fotografování v interiérech pod zářivkovým osvětlením.                                                      |
| ය<br>Cloudy                 | Používá se při fotografování pod zataženou oblo-<br>hou.                                                                              |
| <del>ب</del><br>Speedlight  | Vyvážení bílé barvy k barvě světla standardních zábleskových přístrojů.                                                               |

#### Jemné vyvážení bílé barvy

Kromě nastavení 🗟 (Auto) a 🖣 (White Bal Preset) lze u všech ostatních předvoleb vvvážení bílé barvv jemně doladit výběrem požadovaného nastavení a upravením v následně zobrazeném submenu. Nastavení lze korigovat o +3 hodnoty v přírůstcích po 1 - zvýšení hodnoty má za následek posun barev do

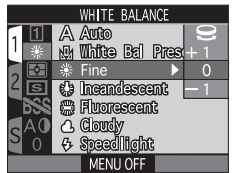

studenějších modrých odstínů, snížení hodnoty posun do teplejších lehce žlutých resp. červených odstínů. V případě nastavení volby 🗮 (Fluorescent) je k dispozici výběr jednoho ze tří typů zářivek (viz tabulka):

| Volba | Typ zářivky                  |  |
|-------|------------------------------|--|
| FL1   | White (W)                    |  |
| FL2   | Daylight White (Neutral [N]) |  |
| FL3   | Daylight (D)                 |  |

#### Nastavení Preset White Balance

S Volba Preset white balance se používá k vyvážení bílé barvy pod smíšeným světlem, nebo pro kompenzaci světelného zdroje se silným barevným nádechem (např. snímky zhotovené pod lampou s červeným stínítkem poté vypadají jako by byly zhotoveny při bílém světle). Je-li v submenu WHITE BALANCE vybráno nastavení 🗳 (White Bal Preset), fotoaparát změní nastavení zoomu na užší úhel a na monitoru se zobrazí menu, které ukazuje obrázek vpravo.

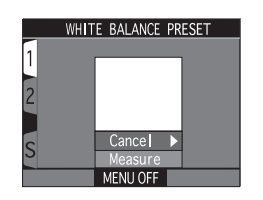

| Volba   | Popis                                                                                                    |  |
|---------|----------------------------------------------------------------------------------------------------|--|
| Cancel  | Vyvolá z paměti poslední měřené vyvážení bílé<br>barvy, a nastaví bílou barvu na tuto hodnotu.                                                                                                    |  |
| Measure | Pro změření nové hodnoty vyvážení bílé, umístěte<br>pod osvětlení ve kterém bude expozice probíhat,<br>kousek bílého papíru (resp. jiný bílý objekt). Tento<br>objekt zarámujte tak, aby vyplňoval čtverec ve střed-<br>ní části zobrazeného menu. Vyberte nastavení<br><b>Measure</b> , a stiskem multifunkčního voliče dopra-<br>va změřte novou hodnotu bílé barvy (fotoaparát<br>bude zoomovat do obrazu a dojde ke spuštění<br>závěrky, ale není provede záznam žádného snímku). |  |

#### Měření světla: Menu Metering

V uživatelských režimech 1, 2 a 3 nabízí menu METERING čtyři volitelné metody měření světla (v uživatelském režimu A je použito měření Matrix). Metodu měření světla vyberte podle kompozice snímku a světelných podmínek. K dispozici jsou následující volby:

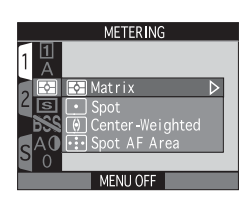

Fotografování—Pokročilá fotografie

| Metoda                    | Popis                                                                                                    | Použití                                                                                                    |
|---------------------------|----------------------------------------------------------------------------------------------------|----------------------------------------------------------------------------------------------------|
| ि<br>Matrix               | Expozice je určena po-<br>rovnáním 256 zón<br>snímku s knihovnou<br>typických kompozic,<br>čímž se dosahuje opti-<br>málního světelného<br>vyvážení celého snímku.             | Nejlepší volba pro většinu situací.                                                                                                    |
| •<br>Spot                 | Fotoaparát měří světlo v<br>políčku ve středu obrazu,<br>které zabírá zhruba <sup>1</sup> / <sub>32</sub><br>celého snímku, a je<br>ohraničené čtvercem ve<br>středu monitoru. | Zajišťuje správnou expozici objektu,<br>který se nachází v zóně měření, i když<br>je pozadí objektu příliš světlé nebo<br>tmavé. V kombinaci s expoziční pam-<br>ětí (1810) lze použít k měření ex-<br>pozice objektů mimo střed obrazu.                                          |
| ()<br>Center-<br>Weighted | Fotoaparát měří světlo<br>celém obrazovém poli,<br>největší vliv na celkovou<br>expozici (80%) však má<br>centrální cca <sup>1</sup> / <sub>4</sub> snímku.                    | Klasické měření expozice, vhodné<br>pro portréty; nevylučuje vliv pozadí a<br>ponechává střed obrazu jako místo,<br>které má stěžejní vliv na celkovou ex-<br>pozici. V kombinaci s expozičn<br>pamětí ( <b>W</b> 106) lze použít k měření<br>expozice objektů mimo střed obrazu. |
| ିହୁଁ<br>Spot AF<br>Area   | Fotoaparát měří světlo<br>pouze v místě aktivního<br>ostřícího pole.                                                                                                    | Používá se ke svázání bodového<br>měření s manuálně (nebo automat-<br>icky) nastaveným ostřícím polem<br>( 120 pro měření objektů mimo<br>střed obrazu.                                                                                                    |

#### Zablokování expozice: Bodové měření a integrální měření se zdůrazněným středem

Bodové měření (Spot) nebo integrální měření se zdůrazněným středem (center-weighted) nastavuje při polovičním namáčknutí spouště expozici podle střední části obrazu. Nenachází-li se fotografovaný objekt uprostřed obrazu, bude expozice nastavena podle objektu v pozadí, a hlavní objekt může vyjít podexponovaný nebo přeexponovaný. V takovéto situaci Vám pomůže funkce expoziční paměti, která Vám umožní změřit expozici objektu mimo střed obrazu, zablokovat naměřenou hodnotu, a poté upravit kompozici obra zu podle vlastního požadavku.

#### Zaostřete a nastavte expozici

Po umístění hlavního objektu uprostřed obrazu namáčkněte tlačítko spouště do poloviny a zkontrolujte, jestli svítí zelená kontrolka vedle hledáčku, která takto indikuje správné zaostření objektu.

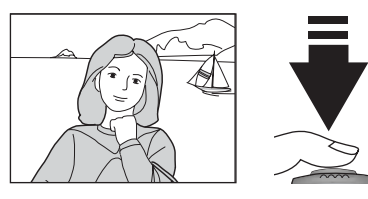

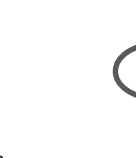

#### 7 Zablokujte naměřenou expozici

Zatímco držíte tlačítko spouště stále namáčknuté do poloviny, stiskněte a držte tlačítko AE-L/AF-L. Od této chvíle jsou hodnoty zaostření a expozice zablokovány po celou dobu stisku tlačítka AE-L/AF-L bez ohledu na to, jestli uvolníte tlačítko spouště nebo ne.

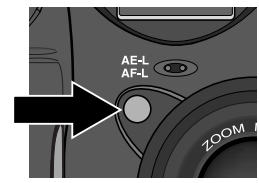

#### Solitelná nastavení tlačítka AE-L/AF-L

Implicitně dojde po stisku tlačítka AE-L/AF-L k zablokování expozice i zaostřené vzdálenosti. V uživatelských režimech 1, 2 a 3 ze pomocí funkce **Controls>AE-L/AF-L** v SET-UP menu (**W** 150) upravit funkci tlačítka AE-L/AF-L k zablokování pouze jedné z obou hodnot.

3 Změňte kompozici snímku požadovaným způsobem a exponujte Při zablokované expozici a zaostření změňte kompozici obrazu. Stiskněte tlačítko spouště až na doraz pro expozici snímku.

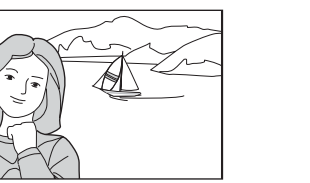

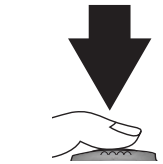

#### Spot AF Area

Měření Spot AF Area lze použít místo expoziční paměti ke změření expozice objektu mimo střed obrazu. Tato možnost je dostupná pouze při nastavení položky FOCUS OPTIONS>**AF Area Mode** v menu snímacího režimu (**1**20) na **Manual** nebo **Auto**. Výběrem jednoho z těchto nastavení při použití měření Spot AF Area metering způsobí okamžité zapojení měření expozice v místě aktivního zaostřovacího pole. Je-li nastavena volba **Off**, je použito zonální měření expozice Matrix. Pozor, volba zaostřovacího pole pracuje pouze v případě zapnutého monitoru, je-li monitor při použití měření Spot AF Area vypnutý, bude k měření expozice použito centrální místo, kde se nachází centrální zaostřovací pole.

Je-li aktivováno měření expozice Spot AF Area, zobrazí se na kontrolním panelu symbol bodového měření •; na monitoru se zobrazí symbol měření Spot AF Area ( ).

#### Kontrola aktuálně nastavené metody měření expozice

Aktuálně nastavená metoda měření expozice je indikována příslušným symbolem na kontrolním panelu a monitoru.

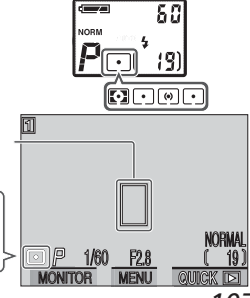

Měřící zóna bodového měření expozice

S

Fotogratov

Pokročilá fotografi

#### Zhotovení videosekvencí a sérií snímků: Menu Continuous

Menu "CONTINUOUS" určuje, jestli je při každém stisku spouště zhotoven jeden snímek, nebo jsou po dobu stisku spouště exponovány série snímků. Součástí nabídky je rovněž možnost záznamu krátkých ozvučených videosekvencí.

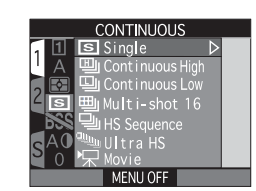

| Volba                | Popis                                                                                                    |  |
|----------------------|----------------------------------------------------------------------------------------------------|--|
| <b>IS</b><br>Single  | Fotoaparát při každém plném stisku spouště zho-<br>toví jeden snímek.                                                                                                    |  |
| I Continuous High    | Fotoaparát zaznamenává po celou dobu plného<br>stisku spouště snímky frekvencí cca 3 obr./s (max.<br>3 snímky za sebou). Během snímání dojde k auto-<br>matickému vypnutí monitoru. Nelze použít při nas-<br>tavení kvality "HI".                                                                               |  |
| ြာ<br>Continuous Low | Fotoaparát zaznamenává po celou dobu plného<br>stisku spouště snímky frekvencí cca 1,5 obr./s (3<br>snímky za 2s). Toto nastavení umožňuje zachytit<br>letmý výraz u portrétované osoby, nebo se využívá<br>při fotografování objektů s nepředvídatelným po-<br>hybem. Nelze použít při nastavení kvality "HI". |  |
| 画<br>Multi-shot 16   | Fotoaparát zhotoví 16 po sobě jdoucích<br>"náhledových" snímků velikosti 640 · 480 pixelů,<br>a zkombinuje je do koláže o rozměru 2560 · 1920<br>pixelů. Tato volba je nastavitelná pouze v případě,<br>že velikost obrazu je nastavena na FULL a kvalita<br>obrazu je nastavena na FINE, NORMAL nebo BASIC.    |  |

#### 🖉 Nastavení kvality obrazu "HI"

Při nastavení kvality obrazu na "HI" lze v menu CONTINUOUS nastavit pouze volbu **Single**. Všechna ostatní nastavení jsou blokována.

| Volba       | Popis                                                                                                    |  |
|-------------|----------------------------------------------------------------------------------------------------|--|
| LS Sequence | Fotoaparát zhotovuje po dobu stisku spouště<br>snímky velikosti SXGA nebo menší.Kvalita obrazu<br>je nastavena na NORMAL, což umožňuje trvalou<br>snímací frekvenci cca 3 obr./s.                                                                                                    |  |
| Ultra HS    | Fotoaparát zhotoví při trvalém stisku spouště sérii<br>až 100 snímků velikosti 320 · 240 bodů (QVGA).<br>Kvalita obrazu je v tomto režimu nastavena na NOR-<br>MAL, což umožňuje dosažení snímací frekvence<br>přibližně 30 obr./s. Každá zaznamenaná sekvence<br>je uložena do zvláštního adresáře automaticky<br>vytvořeného fotoaparátem. Jméno adresáře se<br>skládá z "N_" následovaného trojciferným číslem<br>přiřazovaným ve vzestupném pořadí fotoaparátem.                                                                                                    |  |
| Movie       | Tento režim se používá pro zhotovování video-<br>sekvencí o velikosti snímků 320 · 240 pixelů<br>(QVGA), které jsou současně ozvučeny pomocí<br>vestavěného mikrofonu. Záznam je odstartován po<br>stisku spouště na doraz, a ukončen druhým stiskem<br>spouště na doraz. Záznamová frekvence je cca 15<br>obr./s. Počitadlo snímků na monitoru zobrazuje<br>místo počtu zbývajících snímků dobu sekvence,<br>kterou lze ještě zaznamenat. Záznam video-<br>sekvence je automaticky ukončen po uplynutí 60s,<br>nebo při nedostatku místa na paměťové kart ě.<br>Sekvence jsou ukládány ve formátu QuickTime<br>movie s příponou souboru ".MOV". |  |

S

Fotografování

-Pokročilá fotografie

#### **V** Během záznamu

Během zapisování snímků z vyrovnávací paměti na paměťovou kartu CF pro trvalou archivaci, bliká zelené světlo vedle okuláru hledáčku. *Dokud tato indikace nepřestane blikat, nevyjímejte paměťovou kartu, nevyjímejte baterii ani neodpojujte síťový adaptér.* Vyjmutí karty nebo násilné přerušení přívodu proudu může způsobit ztrátu dat. Před vyjímáním paměťové karty CF se přesvědčete, že je fotoaparát vypnutý.

Při nastavení **Ultra HS** se indikátor polohy zoomu na monitoru pohybuje během záznamu od značky **S** (start) do značky **E** (end). Přerušení záznamu série před

d značky **S** nu série před

dosažením 100 snímků lze provést uvolněním tlačítka spouště.

#### Použití blesku

Při všech nastaveních kromě Single dojde k automatickému vypnutí blesku, který nebude spuštěn ani ve špatných světelných podmínkách. Externí blesky propojené pomocí kontaktů v sáňkách lze použít ve všech nastaveních kromě Movie a Ultra HS (**W** 108).

#### Zaostření, expozice a vyvážení bílé

U všech nastavení kromě **Single** a **Movie** jsou zaostření, expozice a vyvážení bílé určeny prvním snímkem série.

#### Vyrovnávací paměť

Fotoaparát je vybaven vestavěnou vyrovnávací pamětí pro dočasné ukládání snímků během fotografování, a zbavuje tak fotografa nutnosti čekat před dalším fotografováním na to, až budou zhotovené snímky přeneseny na paměťovou kartu CF. Počet snímků, které lze uložit ve vyrovnávací paměti, závisí na kvalitě a velikosti obrazu. Dojde-li k zaplnění vyrovnávací paměti, zobrazí se na monitoru symbol hodin , a až do uvolnění dostatečné paměťové kapacity přepsáním snímků na paměťovou kartu, nelze fotografovat. V režimech **Continuous Low** nebo **HS Sequence** můžete pokračovat ve fotografování po celou dobu stisku spouště, ale frekvence pořizování snímků bude po zaplnění vyrovnávací paměti snížena.

#### 🖉 Redukce šumu

Je-li funkce NOISE REDUCTION nastavena na **Clear Image Mode** (**1**28), je funkce CONTINUOUS automaticky přepnuta na **Single** a ostatní volitelná nastavení submenu CONTINUOUS jsou blokovna.

#### ✓ Movie/Ultra HS

Nastavení **Movie** resp. **Ultra HS** pracují pouze při zapnutém monitoru. Je-li monitor vypnutý, fotoaparát se přepne až do jeho zapnutí na nastavení **Sin-gle**. Je-li monitor otočen do stejného směru jako objektiv, zobrazení na monitoru je převráceno.

#### Použití zoomu během záznamu videosekvencí

V režimu **Movie** lze optický zoom nastavit pouze do začátku záznamu. Digitální zoom lze použít i během záznamu, a to v rozmezí 1,2 · až 2,0 · (hodnoty vyšší než 2,0 · nejsou v režimu **Movie** dostupné). Jakmile je záznam odstartován, dojde při stisku tlačítka zoomu ke spuštění digitálního zoomu, a to i v případě nastavení položky menu **Zoom Options>Digital Tele** na Off (**V** 151). Nastavení zoomu dostupná v režimu **Movie** jsou shrnuta v následující tabulce:

|                | Před začátkem záznamu            | Během záznamu                      |
|----------------|----------------------------------|------------------------------------|
| <b>Qálýzom</b> | Lze nastavit normálním způ-      | Je fixován v poloze nastavené      |
| zoom           | sobem                            | před začátkem záznamu.             |
| Digitál-       | 1,2 · až 2,0 · z pozice maximál- | Až 2,0 · z aktuální pozice optick- |
| ní zoom        | ního optického zoomu.            | ého zoomu.*                        |

\* Byl-li digitální zoom v činnosti již před začátkem záznamu, lze jej volně nastavovat v rozmezí od maximální pozice optického zoomu až po 2,0 ·.

#### Kontrola aktuálního nastavení funkce CONTINUOUS

Všechna nastavení kromě **Single** jsou indikována symboly na monitoru.

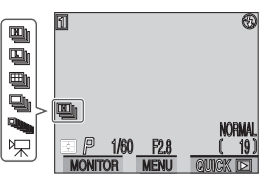
# Dosažení ostřejších snímků: Menu Best Shot Selector

Funkce "Best Shot Selector" (BSS) se používá v případech, kdy může dojít k rozhýbání snímků nechtěným pohybem fotoaparátu, např.:

- při nastavení zoomu do telerozsahu
- při použití makrorežimu pro fotografování na vzdálenosti menší než je 50 cm (1'8")
- v situacích, kde nelze i přes špatné světelné podmínky použít blesk (objekt je např. mimo dosah blesku, nebo chcete zachovat přirozenost scény danou působením pouze trvalého osvětlení na expozici snímku při zhoršených světelných podmínkách)

BEST SHOT SELECTOR

Funkce BSS nemusí dávat požadované výsledky při fotografování pohyblivých objektů nebo při změně kompozice během stisknutí spouště fotoaparátu na doraz.

Mnu BSS obsahuje následující možnosti nastavení:

| Option | Popis                                                                                                    |  |
|--------|----------------------------------------------------------------------------------------------------|--|
| Off    | Funkce BSS je vypnutá, fotoaparát pracuje normálně.                                                                                                    |  |
| On     | Fotoaparát zhotovuje při trvalém stisku spouště na<br>doraz jeden snímek za druhým, maximálně však 10.<br>Tyto snímky jsou poté porovnány a nejostřejší<br>snímek (snímek s největším množstvím detailů) je<br>uložen na paměťovou kartu. Blesk je vypnutý, a<br>zaostření, expoziční hodnoty a vyvážení bílé barvy<br>jsou určeny prvním snímkem série. |  |

#### Ø Omezení při použití BSS

Funkce BSS není dostupná, pokud je v submenu CONTINUOUS nastavena jakákoli položka s výjimkou **Single** (**1**08), nebo je funkce NOISE REDUC-TION nastavena na **Clear Image Mode** (**1**28). Použití kteréhokoli z těchto nastavení automaticky ruší funkci BSS.

### Kontrola aktuálního nastavení funkce BSS

Je-li funkce BSS aktivní, je indikována symbolem BSS na monitoru.

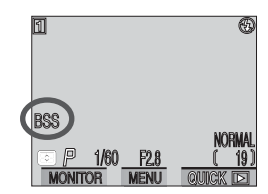

Fotografování—Pokročilá fotografie

#### Kontrast a jas obrazu: Menu Image Adjustment

S V uživatelském režimu "A" provádí fotoaparát automatické korekce obrazu pro dosažení optimálních hodnot jasu a kontrastu před záznamem snímku na paměťovou kartu CF. V uživatelských režimech 1, 2 a 3 lze pomocí submenu IMAGE ADJUSTMENT tyto korekce řídit.

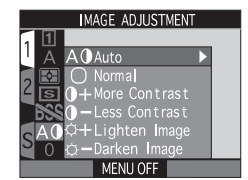

| Volba                           | Popis                                                                                                    |
|---------------------------------|----------------------------------------------------------------------------------------------------|
| A ()<br>Auto                    | Fotoaparát provádí podle světelné situace automat-<br>ickou kompenzaci hodnot kontrastu a jasu snímků<br>pro dosažení optimálních výsledků.                                                                                                    |
| Normal                          | Fotoaparát provádí stejné standardní korekce jasu<br>a kontrastu u všech snímků. Toto nastavení se<br>doporučuje u snímků, které budou později<br>retušovány na počítači.                                                                                                    |
| 0+<br>More Contrast             | Snímek je zpracován s výsledkem zvýšení kontras-<br>tu mezi světly a stíny. Toto nastavení je užitečné při<br>práci pod zataženou oblohou, nebo u snímků kra-<br>jin a jiných objektů s nízkým kontrastem.                                                                       |
| ) –<br>Less Contrast            | Snímek je zpracován s výsledkem snížení kontras-<br>tu mezi světly a stíny. Doporučené nastavení při<br>vysokých hladinách okolního osvětlení, které vrhají<br>na objekt tvrdé, těžké stíny.                                                                                     |
| ं <del>।</del><br>Lighten Image | Zvýšení jasu středních tónů snímku bez ovlivnění de-<br>tailů ve světlech a ve stínech. Toto nastavení lze použít<br>pro snímky, u kterých bude jako výsledný výstup obraz<br>na monitoru nebo tiskárně - pokud mají tato zařízení<br>tendenci reprodukovat obraz příliš tmavě.  |
| ⇔–<br>Darken Image              | Snížení jasu středních tónů snímku bez ovlivnění de-<br>tailů ve světlech a ve stínech. Toto nastavení lze použít<br>pro snímky, u kterých bude jako výsledný výstup obraz<br>na monitoru nebo tiskárně - pokud mají tato zařízení<br>tendenci reprodukovat obraz příliš světle. |

#### Kontrola barevnosti: Menu Saturation Control

Funkce kontroly barevnosti se používá ke zvýšení nebo snížení svtosti barev. Pro dosažení svtých. jasných barev a tisku snímků "tak jak jsou" bez další editace použijte nastavení +1 Maximum. Nastavení -1 Moderate nebo -2 Minimum lze použít pro fotografie, které budou později zpracovávány na počítači. Nastavení **0 Normal** je nejvhodnější volbou pro většinu ostatních situací.

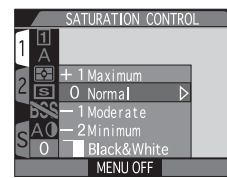

Menu COLOR SATURATION také obsahuje volbu Black&White pro možnost zhotovení černobílých snímků. Při použití této volby jsou snímky zaznamenávány černobíle. Černobílé snímky vyžadují stejné množství paměti jako snímky barevné, ale obsahují větší množství detailů.

## Kontrola aktuálního nastavení menu Image Adjustment

Při použití jiných nastavení než Auto nebo Normal, se na monitoru zobrazí symbol příslušného nastavení

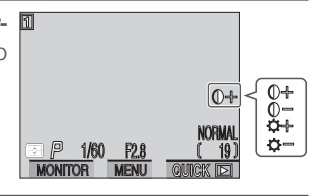

## Black&White

Při použití nastavení **Black&White** zobrazuje monitor záběr snímaný objektivem černobíle, s indikacemi zobrazenými zeleně. Na monitoru je rovněž zobrazen symbol

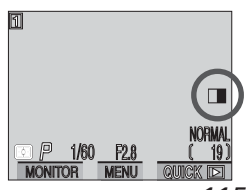

Fotografov

-Pokročilá fotografie

# Použití volitelných předsádkových objektivů: Menu Lens

Je-li na objektiv fotoaparátu COOLPIX5000 nasazen redukční kroužek (dodávaný zvlášť; W 191), je na fotoaparátu možné použít volitelné předsádkové objektivy - širokoúhlý, teleobjektiv a fish-eye. K dispozici je také adaptér pro kopírování diapozitivů. Každému z těchto předsádkových členů odpovídá kombinace různých nastavení včetně režimu zaostřování, nastavení zoomu a metody měření expozice. S

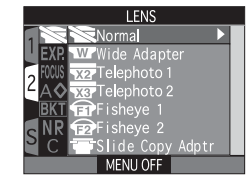

pomocí menu LENS můžete provést souhrnně všechna nastavení odpovídající jednotlivým typům předsádkových objek tivů. Kompletní informace ohledně práce s tímto příslušenstvím naleznete v dokumentaci dodávané výrobcem daného objektivu.

| Volba                                         | Popis                                                                                                    |
|-----------------------------------------------|----------------------------------------------------------------------------------------------------|
| 8<br>Normal                                   | Při tomto nastavení nejsou prováděny žádné modifikace<br>fotoaparátu. Tuto volbu použijte, není na objektivu nasa-<br>zena žádná předsádka (není-li nasazen žádný předsádkový<br>objektiv, sejměte redukční kroužek).                                                                                         |
| Wide Adapter<br>(pro WC-E68) <sup>1,2</sup>   | Fotoaparát nastaví zoom na nejširší úhel. Nastavení zoo-<br>mu lze manuálně upravit (🔀 69).                                                                                                    |
| Telephoto1<br>(pro TC-E2) <sup>1,2</sup>      | Fotoaparát nastaví zoom na nejdelší optické ohnisko.<br>Optický zoom je nastavitelný od maximální do střední pozice<br>(třetí poloha indikace polohy zoomu na monitoru; 🔀 69.                                                                                                    |
| Telephoto2<br>(pro TC-E3ED) <sup>1,2</sup>    | Zoom je pevně nastaven do polohy maximálního teleobjek-<br>tivu; digitální zoom je nastaven do polohy 1,2 · (1) 69).<br>Nastavení digitálního zoomu lze manuálně změnit, při nas-<br>taveních pod 1,2 · však může dojít k vinětaci obrazu.                                                                    |
| Fisheye1<br>(pro FC-E8) <sup>3</sup>          | <ul> <li>Zoom je pevně nastaven na nejširší úhel (10 69)</li> <li>Zaostření je nastaveno na nekonečno; lze použít samospoušť (10 77)</li> <li>Metoda měření je fixně nastavena na integrální měření se zdůrazněným středem (10 105)</li> <li>Rohy snímku jsou černé pro vytvoření kruhového obrazu</li> </ul> |
| <b>Fisheye2</b><br>(pro FC-E8) <sup>2,3</sup> | <ul> <li>Zoom je fixně nastaven na maximální optické ohnisko (18 69).</li> <li>Obraz zaplní celé políčko</li> </ul>                                                                                                    |

| Volba                                         | Popis                                                                                                    |
|-----------------------------------------------|----------------------------------------------------------------------------------------------------|
| Slide Copy Adptr<br>(pro ES-E28) <sup>3</sup> | <ul> <li>Nastavení této položky ukazuje obrázek vpravo. Při zhotovování snímků z diafilmu vyberte Posi-</li> <li>Every při kontrole filmových negativů vyberte Inverse Color.</li> <li>Zoom je nastaven na hodnotu blízkou maximálnímu optickému ohnisku, digitální zoom je nastaven na 1,4 · (¥ 69). Digitální zoom lze manuálně regulovat, avšak při nastavení menším než 1,4 · může dojít k vinětaci rohů obrazu.</li> <li>Zaostřovací režim je nastaven na makro resp. makro se samospouští (¥ 77)</li> <li>Korekce expozice je nastavena na +0,7 EV (¥ 85).</li> <li>Clona je nastavena na minimum (největší clonové číslo) pro zvýšení hloubky ostrosti. Minimální clona doporučená pro manuální nastavení (¥ 93, 94 - 95).</li> <li>Menu Image Adjustment je nastaveno na Less Contrast (¥ 114).</li> </ul> |

<sup>1</sup> Vestavěný blesk se vypne. Externí blesky lze použít.

<sup>2</sup> Použijte autofokus (2017). Při manuálním nastavení zaostřené vzdálenosti (2017). Při manuálním nastavení zaostřené vzdálenosti (2017) se aktuální zaostřená vzdálenost bude lišit od nastavené hodnoty.
 <sup>3</sup> Vestavěný i externí blesk se automaticky vypnou.

# Adaptér pro kopírování diapozitivů: Inverse Color

Volba **Inverse Color** vyžaduje použití jasného světelného zdroje. Je-li osvětlení nedostatečné, může bt obraz na monitoru příliš jasný. Zaznamenáte-li nadměrnou tvorbu obrazového šumu ve formě náhodně rozmístěných barevných pixelů nastavte položku IMAGE SHARPENING v menu snímacího režimu (SHOOTING MENU) na **Off** resp. **Low** (**W** 123).

Nastavení **Inverse Color** je určeno pouze k prohlížení negativů na monitoru, a kvalita produkovaných snímků se velmi liší podle výrobce a typu filmu. Pro dosažení vysoce kvalitních digitálních snímků z negativního filmu doporučujeme používat filmový skener jako je Nikon COOLSCAN.

# Kontrola aktuálního nastavení funkce Lens

Při nastavení jiném než **Normal**, se na monitoru zobrazí symbol použitého předsádkového objektivu.

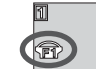

S

okročilá fotografie

A

## Nastavení expozice: Menu Exposure Options

Submenu "Exposure Options" obsahuje dvě položky určené k řízení expozice.

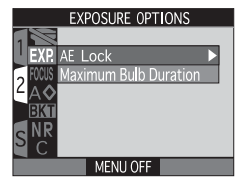

Zhotovení snímků se stejnými expozičními hodnotami: Expoziční paměť

Zhotovujete-li sérii snímků, které budete posléze skládat v jeden obraz (např. při zhotovování série snímků, které budou později tvořit panorama nebo 3600 virtuální realitu), budete potřebovat, aby všechny tyto snímky byly provedeny se stejnou expozicí, citlivostí a vyvážením bílé barvy. To je možné s pomocí menu AE-lock.

|   |       | AE LOCK        |       |
|---|-------|----------------|-------|
| 1 | R     |                |       |
| L | EXP.  | AE Lock        | Off ⊳ |
| ~ | FOCUS | Maximum Bulb D | uraOn |
| ۷ | AÔ    |                | Reset |
|   | BKT   |                |       |
|   | NR    |                |       |
| 5 | C     |                |       |
|   |       | MENU OFF       |       |
|   |       |                |       |

| Volba | Popis                                                                                                    |
|-------|----------------------------------------------------------------------------------------------------|
| Off   | Standardní nastavení expozice, citlivosti a vyvážení bílé barvy probíhá standardním způsobem.                                                                                                    |
| On    | První snímek zhotovený po nastavení " <b>On</b> " je použit jako etalon pro<br>všechny ostatní snímky (čas závěrky, clona, citlivost a vyvážení bílé barvy.<br>Je-li aktivní funkce expoziční paměti "AE-Lock, dojde k vypnutí blesku.              |
| Reset | Vymaže existující nastavení expozice, citlivosti a vyvážení bílé barvy.<br>První snímek zhotovený po aktivaci tohoto nastavení je vybrán jako<br>etalon pro nastavení expozice, citlivosti a vyvážení bílé barvy pro<br>všechny následující snímky. |

# Kontrola činnosti funkce AE-Lock

Je-li expoziční paměť (**AE-Lock**) v činnosti , zobrazí se na monitoru nápisy **AE-L** (blokace expozice) a "**WB-L**" (blokace vyvážení bílé). Tyto symboly se rozsvítí žlutě jako informace, že expozice je zablokována pro další snímky, ať již jde o nastavení **On** resp. **Reset** v menu **AE-Lock**, nebo nově nastavené hodnoty vyvážení bílé, času závěrky resp. clony.

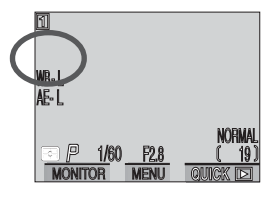

Nastavení časového limitu pro dlouhé expozice: Maximum Bulb Duration

V manuálním expozičním režimu dovoluje nastavení času závěrky na BULB (B) ponechat závěrku otevřenou po dobu stisku spouště (**39** 95). Je-li nastavena položka **Maximum Bulb Duration** nastavena na implicitní hodnotu **1 min**, je maximální délka expozice při nastavení B šedesát sekund. Tento časový limit lze prodloužit na 5 minut nastavením volby **5 min**. Je dobré si pamatovat, že čím delší expozice, tím více se v obraze projevuje šum.

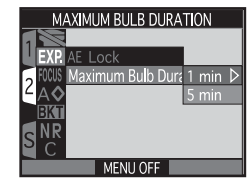

Fotografov

fotograti

Submenu Focus Options umožňuje měnit volitelná nastavení pro zaostřování.

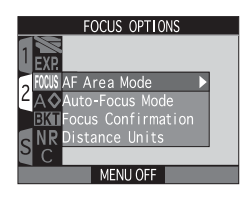

AF AREA MODE

MENU OFF

Volba zaostřovacího pole: AF Area Mode

S

V uživatelském režimu A zaostřuje fotoaparát automaticky na objekt v centrálním ostřícím poli, vymezeném značkami v hledáčku. V uživatelských režimech 1, 2 a 3 je k dispozici celkem 5 zaostřovacích polí, která umožňují zaostřit na objekt mimo střed obrazu bez použití funkce expoziční paměti. Volitelná nastavení submenu AF Area Mode určují, jak budou jednotlivá pole vybírána.

| Volba  | Popis                                                                                                    |
|--------|----------------------------------------------------------------------------------------------------|
| Auto   | Fotoaparát automaticky vybírá zaostřovací pole obsahující<br>nejbližší předmět. Aktivní zaostřovací pole je zobrazeno červeně<br>při polovičním namáčknutí spouště. Toto nastavení minimalizuje<br>riziko neostrých snímků u nepředvídatelně se pohybujících ob-<br>jektů, nebo v situacích, kdy je málo času pro kompozici snímků. |
| Manual | Uživatel nastavuje ostřící pole manuálně pomocí multifunkčního voliče.ručně. Tuto volbu lze také použít pro zaostření relativně statických objektů mimo střed obrazu (🔀 53).                                                                                                    |
| Off    | Pro zaostřování se používá centrální ostřící pole (vymezené<br>značkami v hledáčku). Na monitoru není zobrazena žádná in-<br>dikace zaostřovacích polí. Tuto volbu lze použít v kombinaci s<br>blokací zaostření pro objekty mimo střed obrazu                                                                                      |

**Režimy autofokusu: Menu Auto-Focus Mode** V uživatelských nastaveních 1, 2 a 3 můžete při zapnutém monitoru volit režimy autofokusu (je-li monitor vypnutý, je použit režim SIGNLE, bez ohledu na nastavení v submenu Autofocus Mode). Další informace o autofokusu viz str. 78.

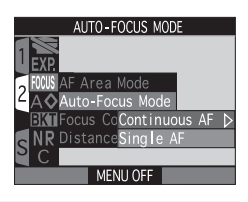

Fotografování—Pokročilá fotografie

| Volba            | Popis                                                                                                    |  |
|------------------|----------------------------------------------------------------------------------------------------|--|
| Continuous<br>AF | Fotoaparát plynule doostřuje; zaostřování je zablokováno při<br>namáčknutí spouště, a zůstává zablokováno po celou dobu<br>stisku spouště. Snímky však lze zhotovit, i když není správně<br>zaostřeno, zkontrolujte proto tedy vždy před snímkem zele-<br>nou kontrolku vedle hledáčku. |  |
| Single AF        | Fotoaparát zaostří při polovičním namáčknutí spouště.<br>Zaostřená vzdálenost je zablokována po celou dobu namáčk-<br>nutí spouště. Viz volitelná nastavení pro úsporu energie.                                                                                                    |  |

# 🖉 Omezení ohledně výběru zaostřovacích polí

Volba jednotlivých zaostřovacích polí není k dispozici při vypnutém monitoru a při použití digitálního zoomu ( 70). V takovýchto případech se k zaostření snímku použije centrální zaostřovací pole.

# Manuální nastavení zaostřovacího pole

Je-li v submenu AF Area Mode nastavena položka **Manual**, zobrazí se na monitoru značky pěti zaostřovacích polí. Pro nastavení zaostřovacího pole na fotografovaný objekt použijte multifunkční volič. Manuální volbu zaostřovacího pole lze použít v kombinaci s expoziční pamětí pro zaostření na objekt, který se nenachází v zóně ostření žádného

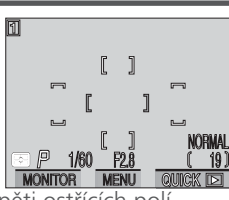

objekt, který se nenachází v zóně ostření žádného z pěti ostřících polí.

# 🔇 Měření expozice Spot AF Area Metering (😿 105)

Manuální a automatickou volbu zaostřovacího pole lze použít v kombinaci s funkcí Spot AF Area Metering měření expozice pouze v místě aktivního zaostřovacího pole.

#### Kontrola zaostření: Menu Focus Confirmation

Menu Focus Confirmation použijte, chcete-li přesně vědět, která část snímku bude ostrá, dříve než zhotovíte finální snímek. Kontrola zaostření ovlivňuje pouze obraz snímaný objektivem a zobrazený na monitoru; žádná z těchto věcí nemá vliv na výsledný snímek.

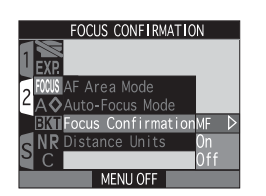

| Volba | Popis                                                                                                    |
|-------|----------------------------------------------------------------------------------------------------|
| MF    | Objekty, které jsou zaostřené, budou na monitoru v režimu manuálního zaostřování ostře orámovány (🔀 98). |
| On    | Objekty, které jsou ostré, budou na monitoru ostře orámovány ve všech zaostřovacích režimech.            |
| Off   | Žádná indikace zaostření není prováděna.                                                                 |

#### Jednotky vzdálenosti

Pokročilá fotografie

V tomto submenu můžete volit jednotky použité pro zobrazení hodnoty zaostřené vzdálenosti v režimu ručního zaostřování (**18**98). Volba zahrnuje metry (**m**) a stopy (**ft.**).

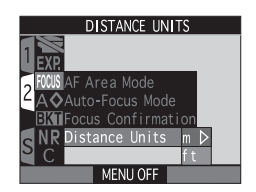

#### Zvýšení obrysové ostrosti: Menu Image Sharpening

Během fotografování přístroj automaticky zdůrazňuje obrysy objektů, čímž dochází k subjektivnímu zvýšení ostrosti snímků. V uživatelských režimech 1, 2 a 3 je k dispozici menu IMAGE SHARPENING, které Vám dává kontrolu nad výší prováděného doostření obrazu (v uživatelském

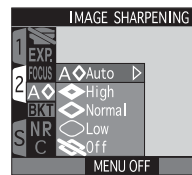

režimu A nastavuje fotoaparát míru doostřování podle aktuálně snímaného motivu). K dispozici jsou následující nastavení:

| Volba      | Popis                                                                                                    |  |
|------------|----------------------------------------------------------------------------------------------------|--|
| A⊗<br>Auto | Fotoaparát doostřuje obrysy objektů pro dosažení<br>optimální ostrosti snímků; míra doostření je u<br>každého snímku odlišná. |  |
| <⊗<br>High | Snímky jsou zpracovány pro zvýšení dojmu ostrosti (zdůrazněním obrysů).                                                       |  |
| Normal     | Přístroj provádí shodné standardní doostření všech snímků.                                                                    |  |
| Low        | Míra doostření je snížena pod běžnou hodnotu                                                                                  |  |
| Off        | Snímek není žádným způsobem doostřován.                                                                                       |  |

# Ø

Výsledný efekt doostření není ve snímacím režimu ( ) rozpoznatelný na monitoru.

#### Kontrola aktuálního nastavení míry doostření obrazu

Při jiném nastavení než **Auto** nebo **Off** je aktuální míra doostřování obrazu indikována zobrazením příslušného symbolu na monitoru.

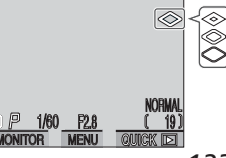

1

### Automatická expoziční řada: Menu Auto Bracketing

S V některých situacích může být obtížné určit správnou hodnotu korekce expozice resp. vvvážení bílé barvy, a není čas provádět zkušební snímky s kontrolou výsledku po každé změně nastavení. Volitelná nastavení menu AUTO BRACKETING Vám dávají možnost automatické změny těchto nastavení (se zvoleným rozptylem) během expozice série snímků.

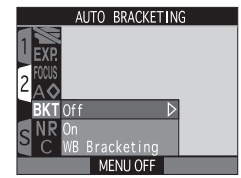

| Volba         | Popis                                                                                                    |  |
|---------------|----------------------------------------------------------------------------------------------------|--|
| Off           | Expoziční řada je vypnutá a fotografování probíhá standardním způsobem.                                                                                                    |  |
| On            | Fotoaparát změní expozici u každého snímku; počet<br>snímků a rozptyl expozice lze předvolit pomocí sub-<br>menu (viz níže). Hodnoty jsou měněny i se zřetelem<br>na nastavení hodnoty korekce expozice nastavené<br>tlačítkem (2) (1) 85). Změna expozice je provádě-<br>na změnou nastavení času závěrky v programové<br>automatice, časové automatice a manuálních ex-<br>pozičních režimech; ve clonové automatice je změ-<br>na expozice prováděna změnou nastavení clony. |  |
| WB Bracketing | Fotoaparát při každém plném stisku spouště<br>provede tři expozice s rozdílným nastavením<br>vyvážení bílé barvy - jeden snímek s vyvážením<br>nastaveným pomocí menu WHITE BALANCE (<br>102), jeden snímek s posunem do teplejších<br>odstínů, a jeden snímek s posunem do studenějších<br>odstínů.                                                                                                    |  |

#### Automatická expoziční řada

Automatická expoziční řada je vhodná při snímání vysoce kontrastních objektů a v dalších situacích, kdy neiste schopni přesně určit správnou expozici. Výběrem položky **On** v menu AUTO BRACKETING způsobí rozbalení submenu (na obrázku vpravo). ve kterém lze předvolit počet snímků řady a požadovaný rozptyl expozice.

| AUTO BRACKE | TING         |
|-------------|--------------|
|             |              |
| EXP.        | 3,±0.3 ▷     |
| 2 FOCUS     | $3, \pm 0.7$ |
|             | $3, \pm 1.0$ |
| BKTOff      | $5, \pm 0.3$ |
| S NR Un     | $5, \pm 0.7$ |
|             | 5,±1.0       |
| MEINU OFF   |              |

Fotografování—Pokročilá fotografie

| Volba   | Počet snímků | Rozptyl EV        | Pořadí snímků v řadě      |
|---------|--------------|-------------------|---------------------------|
| 3, -0.3 | 3            | $-1/_{3}$ EV      | +0.3, 0, -0.3             |
| 3, -0.7 | 3            | $-{}^{2}/_{3}$ EV | +0.7, 0, -0.7             |
| 3, -1.0 | 3            | -1 EV             | +1.0, 0, -1.0             |
| 5, -0.3 | 5            | $-1/_{3}$ EV      | +0.7, +0.3, 0, -0.3, -0.7 |
| 5, -0.7 | 5            | $-{}^{2}/_{3}$ EV | +1.3, +0.7, 0, -0.7, -1.3 |
| 5, -1.0 | 5            | -1 EV             | +2.0, +1.0, 0, -1.0, -2.0 |

Po zhotovení expoziční řady můžete vidět výsledky ve zobrazení rychlého náhledu (guick review: 🐻 57) nebo v přehrávacím režimu (🐻 158), uchovat pouze snímek s požadovanou expozicí a ostatní snímky smazat.

#### Omezení pro automatickou expoziční řadu

Funkci automatické expoziční řady nelze použít: při aktivaci funkce BSS ( 112), expoziční paměti AE-Lock (😿 118), aktivní redukci šumu resp. nastavení režimu Clear Image Mode (😿 128), a použití předvoleb Multi-Shot 16, Ultra HS nebo Movie v menu CONTINUOUS (108).

Fotografo

Pokročilá fotografie

#### Resetování automatické expoziční řady

Je-li provedena jakákoli změna nastavení ovlivňující expozici (změna expozičního režimu, korekce expozice, času závěrky, clony, citlivosti, zábleskového režimu resp. nastavení funkce **Variable Power** [**1** 152]), je expoziční řada znovu odstartována od nejvyšší hodnoty daného expozičního rozptylu. Expoziční řada je resetována rovněž po přepnutí fotoaparátu do pohotovostního režimu (**1** 143) nebo nastavení uživatelského režimu A.

# Sériové snímání

S

Fotografova

totografie

Je-li tlačítko spouště drženo v plně stisknuté poloze při nastavení funkcí Continuous Low a **HS Sequence** (**W** 108), je sériové snímání pozastaveno vždy po dokončení cyklu expoziční řady.

#### Nastavení automatického zábleskového režimu a citlivosti

Je-li nastaven automatický zábleskový režim (**W** 83), pak je nastavení blesku pro první snímek řady použito i pro zbývající snímky řady. Pokud je záblesk odpálen u prvního snímku z cyklu tří, bude odpálen rovněž u zbývajících dvou. Není-li třeba záblesku pro expozici prvního snímku, nebude záblesk odpálen ani u zbývajících dvou.

Je-li nastavena citlivosti (ekvivalent ISO) na AUTO (**W** 97), je hodnota citlivosti aplikovaná na první snímek použita i pro zbývající snímky.

### Zrušení automatické expoziční řady

Automatickou expoziční řadu lze zrušit nastavením Off v menu AUTO BRACK-ETING, nebo vypnutím fotoaparátu.

### Kontrola průběhu automatické expoziční řady

Je-li aktivní funkce expoziční řady, bliká na kontrolním panelu symbol ☑, a na monitoru se zobrazí nápis **BKT** spolu s nastaveným expozičním rozptylem.

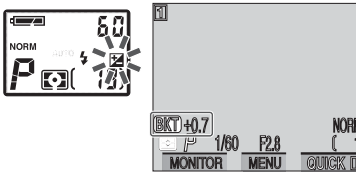

#### Řada vyvážení bílé barvy

Expozici řady snímků s různým vyvážením bílé barvy lze použít v případech, kdy si nejste jistí, jestli hodnota vyvážení bílé nastavená v menu WHITE BALANCE povede k předpokládanému výsledku, nebo v případě, že chcete experimentovat s různým nastavením vyvážení bílé bez toho, aniž byste po každém snímku kontrolovali výsledky na monitoru. Je-li tato funkce aktivní, fotoaparát po každém plném stisku spouště zhotoví sérii tří snímků: jeden s předvolenou hodnotou vyvážení bílé, jeden s posunem do červených (teplejších) odstínů a jeden s posunem do modrých (studenějších).

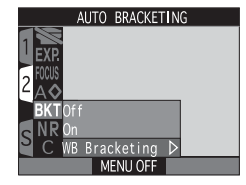

#### 🖉 Doba záznamu na paměťovou kartu

Díky tomu, že fotoaparát při aktivaci této funkce zhotoví při každém stisku spouště tři snímky, je doba nutná pro jejich záznam na paměťovou kartu přibližně třikrát delší.

#### Omezení pro řadu vyvážení bílé barvy

Funkci automatické expozice řady snímků s různým vyvážením bílé barvy nelze použít: při aktivaci funkce BSS (**1**12), nastavení kvality obrazu HI (**1**73), aktivní redukci šumu resp. nastavení režimu **Clear Image Mode** (**1**28), a použití jiné volby než **Single** v menu CONTINUOUS (**1**08).

### CoKontrola průběhu řady vyvážení bílé barvy

Je-li aktivní funkce řady vyvážení bílé barvy, zobrazí se na monitoru nápis **WB BKT**.

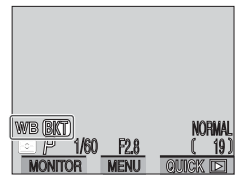

#### Zamezení "zrnitosti" snímků: Menu Noise Reduction

Je-li nastavena citlivost (ekvivalent ISO) n hodnotu vyšší než ISO 100, nebo jsou použity delší časy závěrky než 1/15s, může na snímcích dojít ke zobrazení šumu ve formě náhodně rozmístěných, jasně barevných pixelů. Tento jev je zvláště patrný ve stínech obrazu. Menu NOISE REDUCTION nabízí

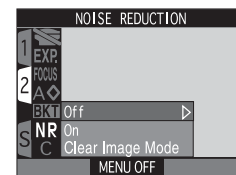

dvě nastavení sloužící k redukci šumu: Režim On a režim Clear Image Mode.

| Volba            | Popis                                                                                                    |  |
|------------------|----------------------------------------------------------------------------------------------------|--|
| Off              | Funkce redukce šumu je zrušena a expozice probíhá standardním způsobem.                                                                                                    |  |
| On               | Tato volba, která má efekt pouze u časů závěrky <sup>1</sup> / <sub>15</sub><br>s a delších, se používá k redukci šumu u snímků<br>zhotovených dlouhými časy závěrky. Tuto volbu lze<br>použít v kombinaci s bleskem, a při všech nas-<br>taveních velikosti obrazu. Čas potřebný k zapsání<br>snímku na paměťovou kartu je v tomto režimu přib-                                                                                                    |  |
| Clear Image Mode | Tento režim se používá k minimalizaci šumu a zjem-<br>nění barevné gradace u snímků velikosti SXGA a<br>menších. Při každém stisku spouště zhotoví fotoa-<br>parát dva snímky při otevřené závěrce, a jeden při<br>zavřené závěrce. Výsledek jsou porovnávány pro<br>možnost redukce šumu, a na paměťovou kartu je<br>uložen jeden výsledný snímek se sníženou hladinou<br>šumu. Čas potřebný k zapsání snímku na paměťo-<br>vou kartu je v tomto případě přibližně trojnásobný<br>oproti normálu. |  |

#### 🖉 Omezení funkce redukce šumu

Nastavení **On** a **Clear Image Mode** v menu NOISE REDUCTION nelze použít v kombinaci s funkcí BSS( 112), expoziční řadou ( 124) a jiným nastavením než **Single** ( 108) v menu CONTINUOUS. Nastavení **Clear Image Mode** nelze dále použít v kombinaci s nastavením velikosti obrazu FULL, 3:2 a UXGA. Je-li kterékoli ze zmíněných nastavení aktivní v době nastavení režimu **Clear Image Mode**, je automaticky nastavena velikost obrazu SXGA, která po zrušení režimu **Clear Image Mode** opět změněna na původní hodnotu.

### Clear Image Mode

Režim **Clear Image Mode** nemusí podávat dobré výsledky při fotografování pohyblivých objektů, nebo při rozhýbání fotoaparátu během expozice.

### 🖉 Použití blesku

Je-li zapnutý režim **Clear Image**, dojde k automatickému vypnutí vestavěného i externího blesku.

# Kontrola aktivity režimu Noise Reduction

Je-li režim redukce šumu aktivní, zobrazí se na monitoru nápis **NR**.

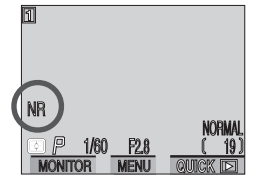

S

-Pokročilá fotografie

#### Obnovení továrních nastavení fotoaparátu: Menu Reset All

S Položka C (RESET ALL) v menu snímacího režimu (SHOOTING MENU) se používá k obnovení implicitních nastavení v aktuálním uživatelském režimu. Položky vypsané na další stránce jsou resetovány pro všechny uživatelské režimy i přehrávací režim. Menu RESET ALL obsahuje následující volby:

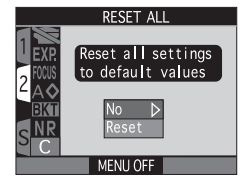

| Volba | Popis                                         |
|-------|-----------------------------------------------|
| No    | Opuštění menu beze změny nastavených hodnot.  |
| Reset | Obnovení implicitních nastavení všech režimů. |

Volba Reset provede obnovení továrních (implicitních) hodnot u následujících funkcí aktuálního uživatelského režimu. Nastavení provedená v ostatních uživatelských režimech zůstanou beze změny.

|                    | Nastavení                | Implicitní<br>hodnota |               | Nastavení          | Implicit<br>hodno |
|--------------------|--------------------------|-----------------------|---------------|--------------------|-------------------|
| W                  | hite balance             | Auto*                 | Focus options |                    |                   |
| Me                 | etering                  | Matrix                |               | AF area mode       | Auto              |
| Сс                 | ontinuous                | Single                |               | Autofocus mode     | Contin            |
| BS                 | S                        | Off                   |               |                    | Ous A             |
| Image adjustment   |                          | Auto                  |               | Focus confirmation | MF                |
| Saturation control |                          | Normal                |               | Image sharpening   | Auto              |
| Lens               |                          | Normal                |               | Auto bracketing    | Off               |
| Exposure options   |                          |                       |               | Noise reduction    | Off               |
|                    | AE lock                  | Off                   |               |                    |                   |
|                    | Maximum bulb<br>duration | 1 min.                |               |                    |                   |

Následující položky jsou resetovány ve všech uživatelských režimech a přehrávacím režimu. Menu RESET ALL nemá vliv na nastavení submenu Dis- 🕲 tance Units, Seq.Numbers, Func., nastavení data, televizní normy a jazyka zobrazovaných údajů. Nemá také žádný vliv na nastavení provedená pomocí tlačítek a příkazového voliče fotoaparátu.

| Nastavení       | Implicitní<br>hodnota | Nastavení          | Implicitní<br>hodnota |  |
|-----------------|-----------------------|--------------------|-----------------------|--|
| Folders*        | NIKON                 | Speedlight options |                       |  |
| Monitor options |                       | Variable power     | ĪO                    |  |
| Display mode    | On                    | Speedlight control | Auto                  |  |
| Brightness      | 3                     | Shot confirm       | Off                   |  |
| Hue             | 6                     | info.txt           | Off                   |  |
| Shutter sound   | On                    | Auto off           | 30 s                  |  |
| Controls        |                       | Zoom options       |                       |  |
|                 | All                   | Digital tele       | On                    |  |
| Memorize        | options<br>on         | Fixed aperture     | Off                   |  |
| AE-L, AF-L      | AE&AF                 |                    |                       |  |

\*Položka Folders pro přehrávání se resetuje na All Folders.

otografování—Pokročilá fotografie

\*Jemné vyladění je nastaveno na 0.